### **BAB III**

### PEMBAHASAN

### 3.1 Tinjauan Perusahaan

Salah satu jenis layanan kesehatan yang tersedia dalam bidang kesehatan primer adalah Bidan Praktek Mandiri (BPM). Dalam praktik bidan, bidan memberikan pelayanan kesehatan kepada pasien sesuai dengan wewenang dan kapasitasnya. Bidan Praktek Mandiri (BPM) harus memenuhi berbagai persyaratan khusus untuk menjalankan prakteknya, seperti lokasi atau ruang praktek, peralatan, dan obat-obatan. BPM juga merupakan penyedia layanan kesehatan yang melakukan banyak hal untuk meningkatkan pelayanan, terutama meningkatkan kesejahteraan ibu dan anak.

### 3.1.1 Sejarah Perusahaan

Bidan Praktek Mandiri Veronika didirikan oleh seorang bidan yang bernama Veronika. Veronika adalah salah satu bidan yang kompeten di Ketapang, dikarenakan kesediaannya dalam mengemban tugas agar masyarakat sekitar lebih mengerti tentang pentingnya kesehatan terutama untuk ibu dan anak. Bidan Praktek Mandiri Veronika telah berdiri sejak 12 Desember 2012, awal mula yang hanya memiliki 1 bidan saja lalu berkembang dengan memiliki 4 bidan dan 1 rekam medik. Di Bidan Praktek Mandiri Veronika tersedia beberapa layanan yaitu pemeriksaan kehamilan dan KB. Di dalamnya tersedia beberapa ruangan yang tesedia jika dibutuhkan. Dapat dilihat di bagan organisasi BPM Veronika yang terdiri dari pemilik, wakil ketua, bidan pelaksana dan rekam medik.

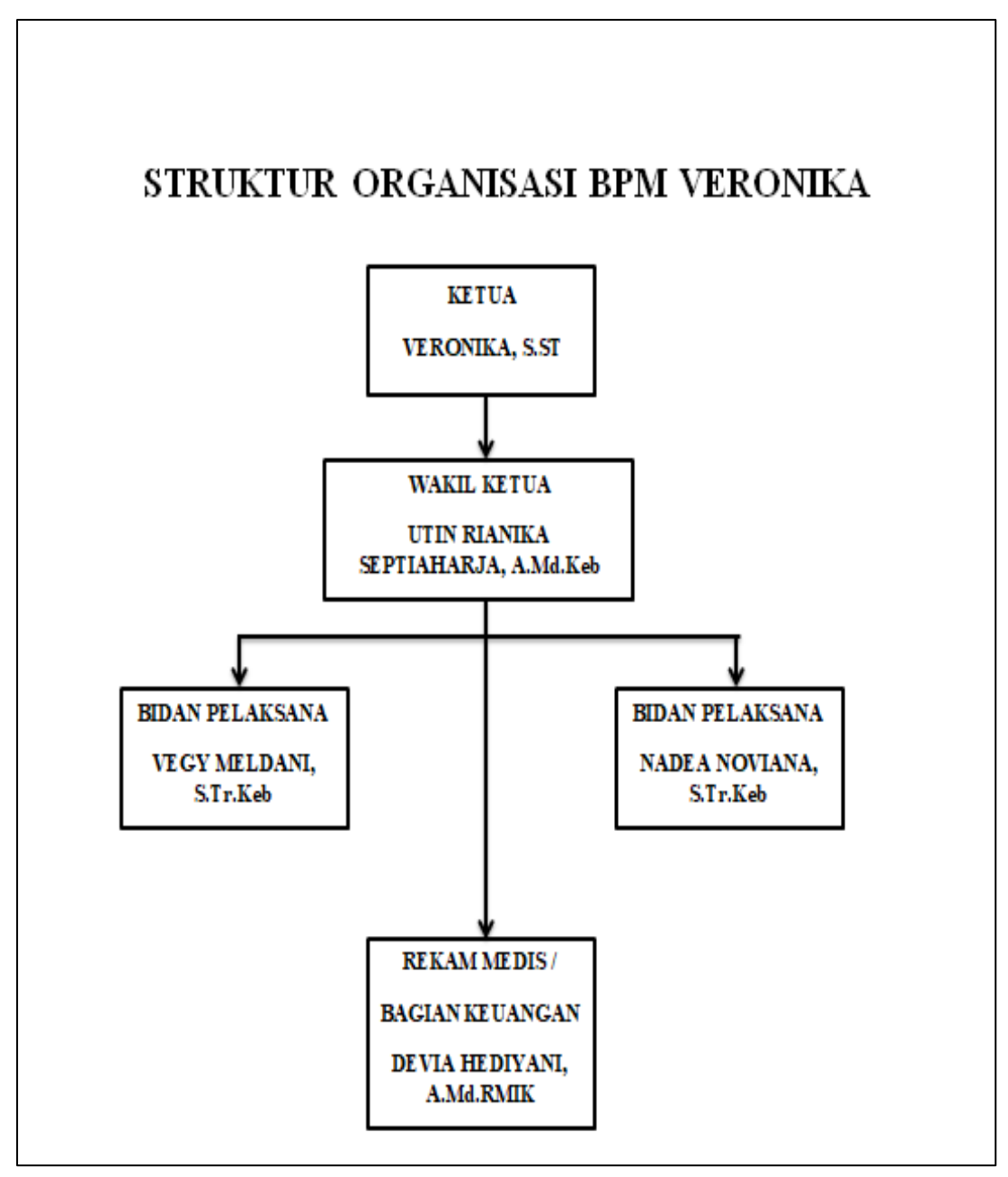

Sumber: BPM Veronika

Gambar III. 1 Struktur Organisasi BPM Veronika

- 1. Ketua/Pemilik
  - a. Merupakan pemilik BPM sekaligus ketua
  - b. Mengatur dan mengawasi kinerja karyawan
  - c. Melihat buku pencatatan harian yang terdapat informasi pasien, tindakan dan obat yang telah diberikan oleh bidan
  - d. Melakukan inovasi terhadap BPM
- 2. Wakil Ketua
  - a. Menjaga dan mengawasi karyawan saat ketua tidak berada di tempat
  - b. Melakukan pekerjaan sebagai bidan
  - c. Mengecek persediaan obat-obatan
  - d. Menerima uang dari pasien
  - e. Mencatat data pada buku pencatatan harian
  - f. Mencatat laporan pendapatan harian
  - g. Membeli dan memesan obat-obatan yang telah habis
- 3. Bidan Pelaksana
  - a. Melakukan pekerjaan sebagai bidan
  - b. Mengecek persediaan obat-obatan
  - c. Menerima uang dari pasien
  - d. Mencatat data pada buku pencatatan harian
  - e. Membeli dan memesan obat-obatan yang telah habis
  - f. Mencatat laporan pendapatan harian
- 4. Rekam Medik
  - a. Melakukan pengecekan terhadap rekam medik pasien

- b. Menerima uang dari pasien
- c. Mencatat data pada buku pencatatan harian
- d. Membeli dan memesan obat-obatan yang telah habis
- e. Mencatat data laporan pendapatan harian

#### 3.2 Tinjauan Kasus

Pada sub bab yang terdapat pada tinjauan kasus akan ada beberapa proses dan aktivitas yang akan dijelaskan beserta gambar dengan tujuan memudahkan penjelasan tentang perancangan.

#### 3.2.1 Proses Bisnis Berjalan

Pada bagian ini, akan dijelaskan perjalanan dimulai dari proses dalam pembelian obat, penerimaan obat, pengeluaran obat maupun laporan yang ada.

1. Proses Pembelian Obat

Dimulai dengan habisnya stok persediaan obat-obatan yang ada, adanya obat yang telah kadaluwarsa atau bidan sedang mengecek obat perminggu dan menyadari bahwa ada obat obatan yang telah habis. Bidan akan membuat list yang berisi obat obatan yang habis, lalu bidan akan menentukan banyak obat-obatan yang diinginkan agar disesuaikan dengan stok yang telah ada. Setelah itu bidan akan mengirimkan list yang tersedia kepada supplier. Kemudian supplier akan mengkonfirmasi ulang obatobatan yang dipesan dan akan memberitahukan jika ada obat yang sedang tidak tersedia. Lalu bidan akan mengkonfirmasi kembali list obat obatan yang telah dikonfirmasi oleh supplier. Jika sudah dikonfirmasi lagi oleh bidan maka supplier akan membuatkan faktur penjualan dan supplier akan mengirimkan faktur penjualan beserta barang kepaa bidan. Jika bidan telah menerima barang, setelah itu supplier akan memberitahukan bidan untuk membayar sesuai dengan faktur penjualan. Bidan akan membayar sesuai dengan faktur penjualan kepada supplier.

2. Proses Penerimaan Obat

Dimulai dengan penerimaan barang oleh bidan yang akan melakukan pengecekan terhadap barang apakah sesuai dengan list dan faktur yang telah diterima. Jika ada yang salah, maka barang akan diretur kembali dengan bukti dan persetujuan kedua belah pihak. Jika barang sesuai dengan list yang telah dikirim maka barang akan diterima oleh bidan dan akan langsung dimasukkan ke rak yang telah tersedia.

3. Proses Pengeluaran Obat

Dimulai dengan datangnya pasien dengan keluhan yang dapat ditangani oleh bidan, maka bidan akan melakukan pemeriksaan kepada pasien dan akan memberikan obat dengan dosis dan aturan yan tersedia sesuai dengan kemasan dan pengetahuan bidan. Setelah menerima obat, pasien akan membayar dan bian akan menerima pembayaran oleh pasien. Obat-obatan yang telah diberikan kepada pasien akan dituliskan oleh bidan di dalam buku pencatatan harian yang bergabung dengan informasi pasien.

### 4. Laporan

Dimulai dengan bidan menulis di dalam buku harian yang bergabung dengan informasi pasien, tanggal, obat yang diberikan dan pendapatan. Lalu ketika BPM Veronika telah tutup, pemilik akan melihat buku pencatatan harian yang berisi informasi pasien, tindakan dan obat yang telah diberikan oleh bidan kepada pasien.

### 3.2.2 Activity Diagram

Di dalam penjelasan pada *Activity Diagram* berikut ini, berfungsi menggambarkan aktivitas pada proses bisnis berjalan yang terjadi di BPM Veronika agar dapat melihat lebih jelas dan dekat bagaimana aktivitas yang terjadi.

### 1. Activity Diagram Pembelian Obat

Pada gambar activity diagram ini dijelaskan bahwa aktivitas pembelian obat-

obatan diantara supplier dan bidan yang terjadi setiap stok habis.

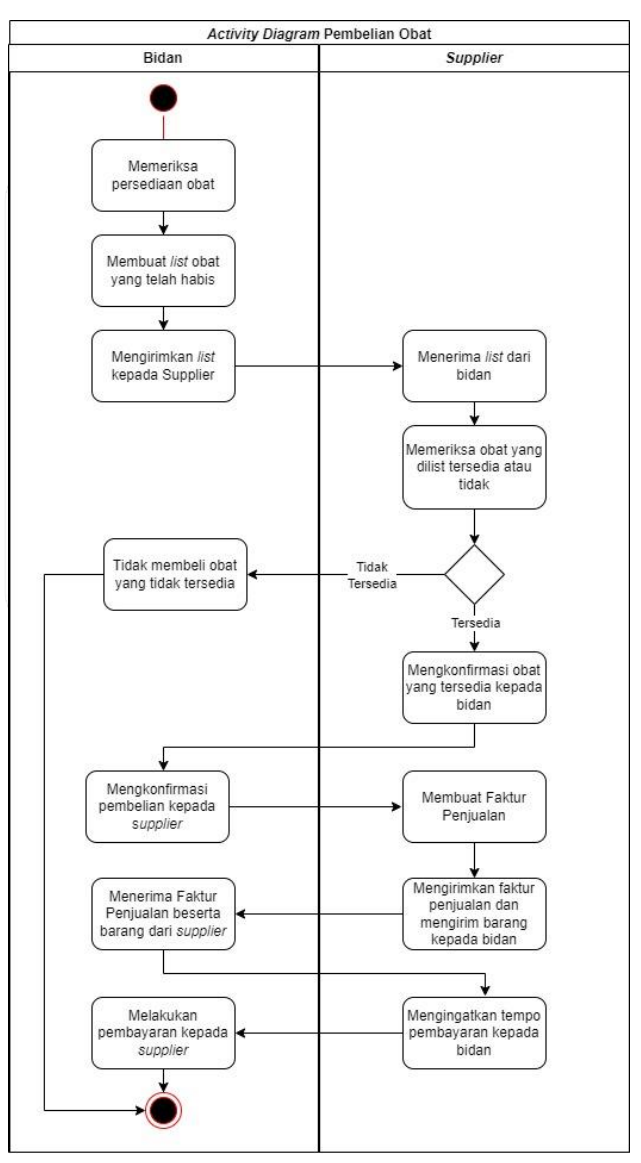

Sumber: Hasil Penelitian (2023) Gambar III. 2 Activity Diagram Pembelian Obat

2. Activity Diagram Penerimaan Obat

Berikut ini merupakan gambar dan penjelasan *activity diagram* pembelian obat diantara *supplier* dan bidan yang terjadi setiap terjadinya penerimaan obat.

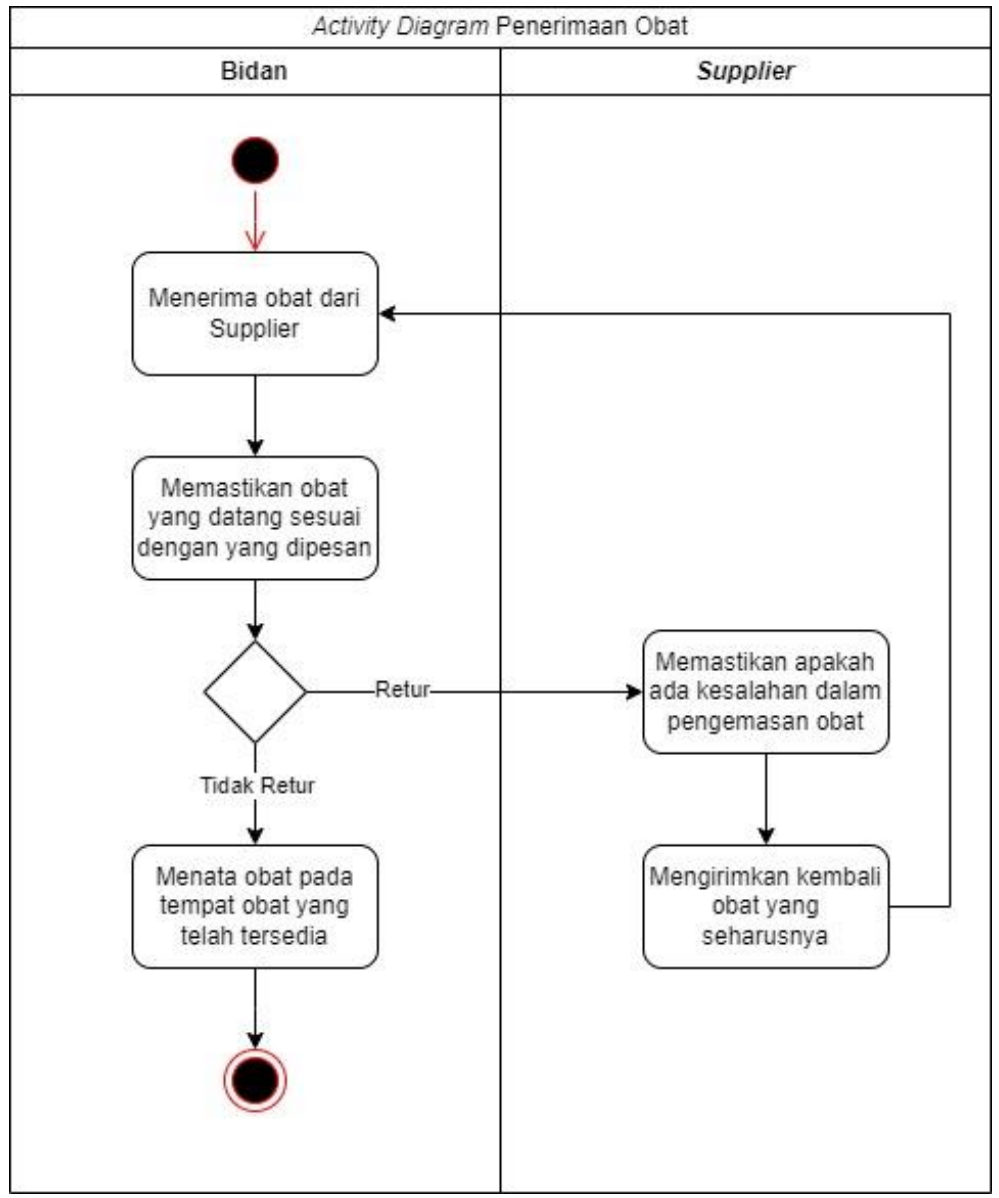

Sumber: Hasil Penelitian (2023)

Gambar III. 3 Activity Diagram Penerimaan Obat

3. Activity Diagram Pengeluaran Obat

Digambarkan pada *activity diagram* pembelian obat diantara pasien dan bidan yang terjadi setiap terjadinya pengeluaran obat yang telah diberikan kepada pasien.

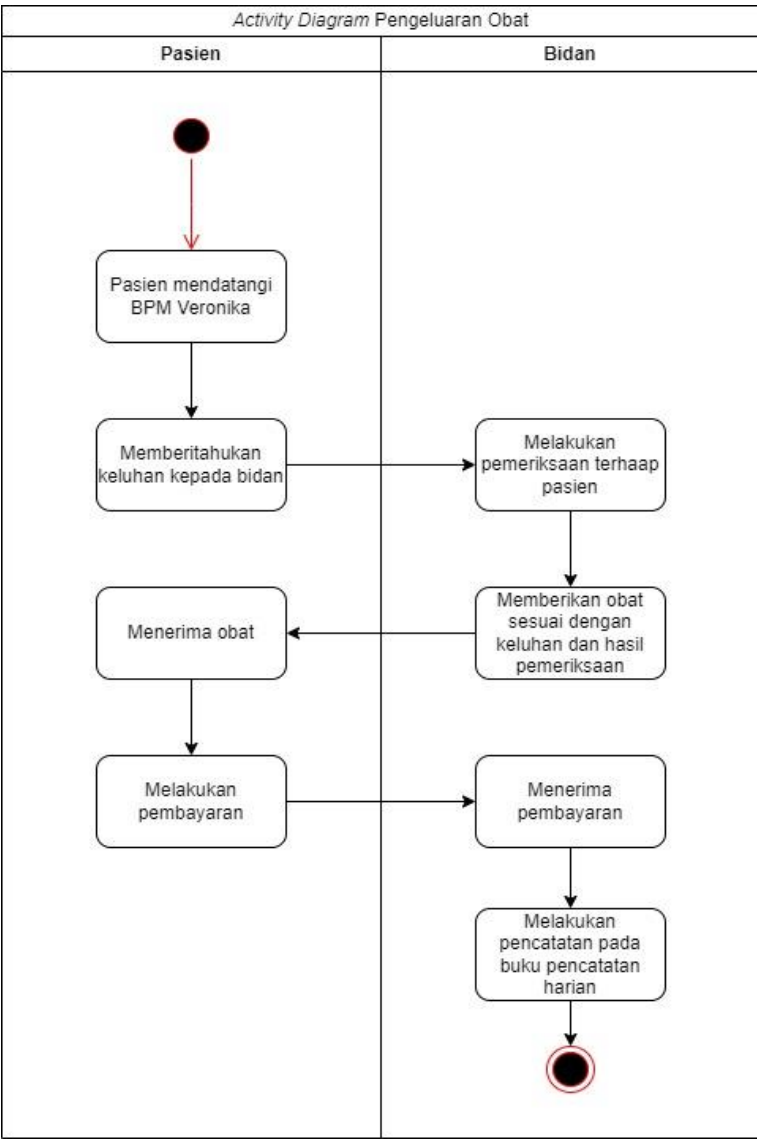

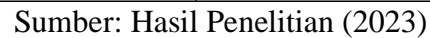

Gambar III. 4 Activity Diagram Pengeluaran Obat

### 4. Activity Diagram Laporan

Gambar di bawah ini adalah sebuah *activity diagram* laporan yang terdiri dari bidan dan pemilik yang dapat melihat buku pencatatan harian yang telah ditulis oleh bidan.

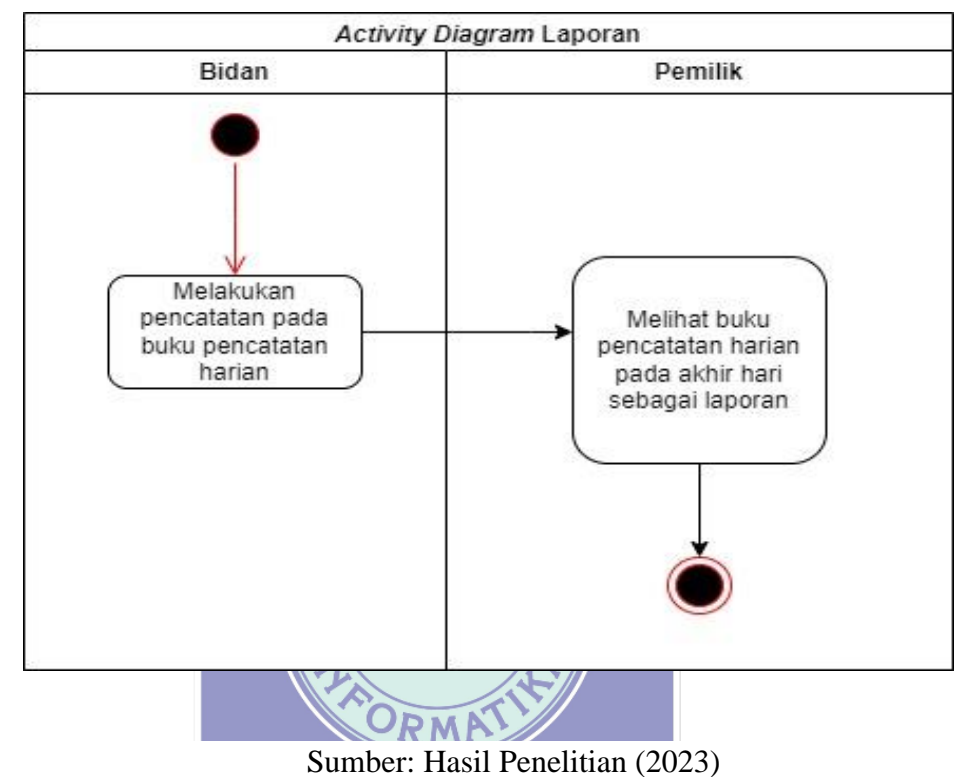

Gambar III. 5 Activity Diagram Laporan

### 3.2.3 Dokumen Masukan

Dokumen yang dikeluarkan di BPM Veronika dengan harapan dapat menyimpan data yang dibutuhkan dengan baik adalah pengertian dari dokumen masukan. Berikut dokumen yang dimaksud adalah:

| 1. | Nama dokumen   | : List Pembelian Obat                                    |
|----|----------------|----------------------------------------------------------|
|    | Fungsi         | : Sebagai dokumen yang berisi <i>list</i> pembelian obat |
|    | Sumber         | : BPM Veronika                                           |
|    | Tujuan         | : Supplier                                               |
|    | Media          | :Kertas                                                  |
|    | Jumlah         | * Ilembar I *                                            |
|    | Frekuensi      | : Setiap pembelian obat                                  |
|    | Bentuk dokumen | UNIVERSITAS<br>Lampiran A.1                              |
| 2. | Nama dokumen   | : Buku Pencatatan Harian                                 |
|    | Fungsi         | : Sebagai dokumen yang berisi informasi pasien,          |
|    |                | tanggal, obat dan pendapatan                             |
|    | Sumber         | : BPM Veronika                                           |
|    | Tujuan         | : Pemilik                                                |
|    | Media          | : Buku                                                   |

| Jumlah         | : 1 buku                            |
|----------------|-------------------------------------|
| Frekuensi      | : Setiap pasien datang dan membayar |
| Bentuk dokumen | : Lampiran A.2                      |

### 3.2.4 Dokumen Keluaran

Berkas dari bagian ini merupakan berkas keluaraan kepada BPM Veronika dari pihak lain dengan tujuan sebagai bukti dari sebuah pembelian atau penjualan agar data dapat tersimpan dengan baik. Dokumen keluaran diantaranya yaitu :

| 1. | Nama dokumen   | : Faktur Penjualan        |
|----|----------------|---------------------------|
|    | Fungsi         | : Sebagai bukti pembelian |
|    | Sumber         | *: Supplier I *           |
|    | Tujuan         | : BPM Veronika            |
|    | Media          |                           |
|    | Jumlah         | : Minimal 1 lembar        |
|    | Frekuensi      | : Setiap pembelian obat   |
|    | Bentuk dokumer | n : Lampiran B.1          |
| 2. | Nama dokumen   | : Faktur                  |
|    | Fungsi         | : Sebagai bukti pembelian |
|    | Sumber         | : Supplier                |

| Tujuan         | : BPM Veronika          |
|----------------|-------------------------|
| Media          | : Kertas                |
| Jumlah         | : Minimal 1 lembar      |
| Frekuensi      | : Setiap pembelian obat |
| Bentuk dokumen | : Lampiran B.2          |
| Nama dokumen   | : Bukti Transfer        |

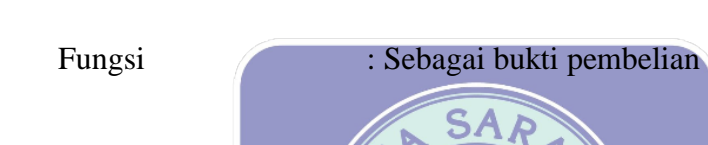

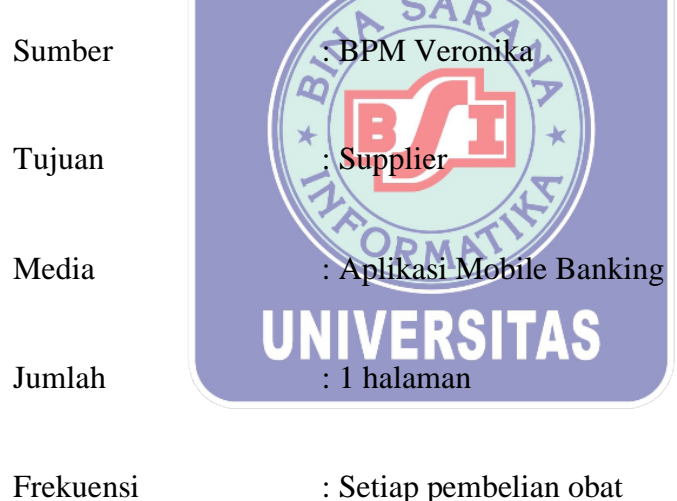

Bentuk dokumen : Lampiran B.3

### 3.2.5 Permasalahan Pokok

3.

Hasil observasi yang dilakukan akan memperlihatkan masalah yang terjadi sehingga dapat digunakan untuk membuat analisis sistem persediaan obat. Dalam situasi ini, penulis dapat mencoba menjelaskan masalah yang menyebabkan dibutuhkannya aplikasi yang lebih maju. Karena masalah yang terjadi, BPM Veronika belum dapat mencapai tujuan yang telah ditetapkan, yang mengakibatkan proses pengolahan data yang kurang baik. Beberapa masalah yang sering ditemui adalah:

- 1. Tidak adanya pencatatan khusus untuk obat yang masuk, obat keluar dan juga data lain seperti stok obat, retur obat dan juga data *supplier* yang dimiliki..
- Persediaan obat yang kadang telah habis namun tidak disadari dikarenakan tidak selalu diperiksa setiap saat.
- Sistem pencatatan masih dilakukan dengan mencatat pada buku ditambah tidak adanya pembuatan laporan persediaan obat mengakibatkan informasi yang dimiliki tidak terjaga dengan baik.

### 3.2.6 Pemecahan Masalah

Tujuan penyelesaian permasalahan adalah untuk mengatasi permasalahanpermasalahan yang ada dan kelemahan yang terdapat dalam sistem berjalan. Dari hasil analisis yang telah dilakukan, maka penyelesaian permasalahan yang akan diberikan antara lain:

## UNIVERSITAS

- Membuat suatu aplikasi berbasis website untuk membantu pencatatan stok obat, obat masuk, obat keluar dan data lain yang digunakan dan dibutuhkan oleh BPM Veronika Ketapang.
- Merubah metode yang sudah tidak efektif menjadi metode yang lebih baru dengan menggunakan teknologi informasi, agar bidan tidak perlu memeriksa satu persatu pada stok yang tersedia.
- Laporan akan tersedia sekaligus ketika bidan menginput data yang ada pada persediaan obat.

### 3.3 Analisis Kebutuhan Software

Setelah diketahui beberapa masalah yang terjadi, penulis mendapatkan solusi yang dapat dilakukan, dalam analisis ini penulis menjelaskan kebutuhan yang dapat.

### 3.3.1 Analisa Kebutuhan

Seteleh menilai hal yang dihasilkan dari observasi, analisa kebutuhannya yaitu:

### A Admin

A1 Admin menggunakan fitur Login.

A2 Admin melihat Data User dan Laporan Data User.

A3 Admin mengakses maupun mengelola Data *Supplier* dan Laporan Data *Supplier*. A4 Admin mengakses maupun mengelola Stok Obat dan Laporan Stok Obat.

A5 Admin mengakses maupun mengelola Obat Masuk dan Laporan Obat Masuk.

A6 Admin mengakses maupun mengelola Obat Keluar dan Laporan Obat Keluar.

A7 Admin mengakses maupun mengelola Retur Obat dan Laporan Retur Obat.

A8 Admin mengakses maupun mengelola My Profile.

A9 Admin menggunakan fitur Logout.

### **B** Pemilik

- B1 Pemilik menggunakan fitur Login.
- B2 Pemilik melihat Data Laporan.
- B3 mengakses maupun mengelola My Profile.
- B4 Pemilik menggunakan fitur Logout.

### 3.3.2 Use Case Diagram

Dengan menggunakan analisa yang diperlukan perangkat lunak (*system requirement*) yang telah penulis buat sebelumnya, maka penulis dapat menampilkan beberapa *Use Case*, yaitu:

### 1. Use Case Diagram Admin

Dapat dijelaskan melalui gambar dibawah tentang bagaimana gambaran akses yang dapat dilakukan oleh admin.

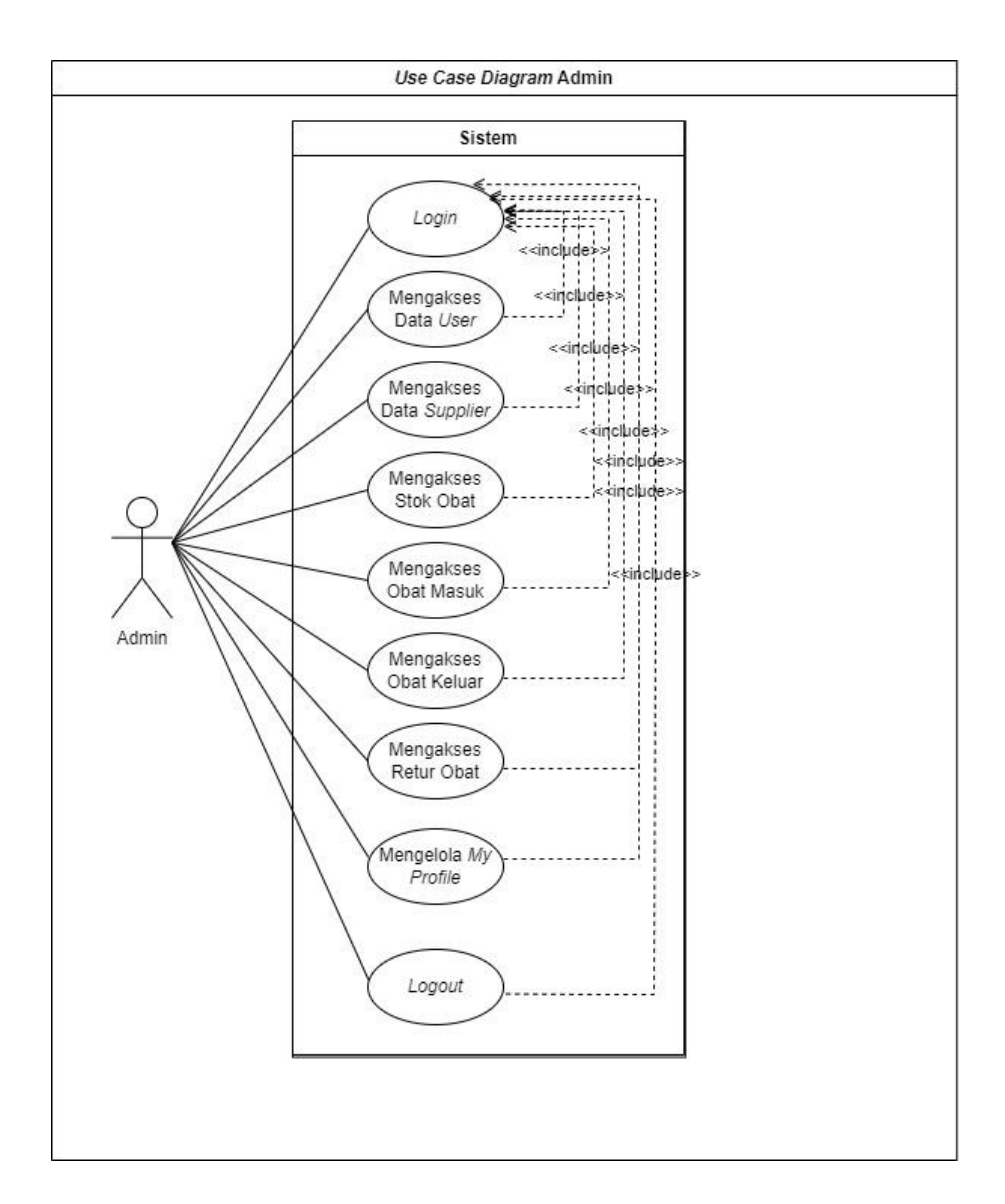

Sumber: Hasil Penelitian (2023) Gambar III. 6 Use Case Diagram Admin

| Use Case Name        | Kunjungan Online                                                           |
|----------------------|----------------------------------------------------------------------------|
|                      |                                                                            |
| Kequirements         | AI-A9                                                                      |
| Goal                 | Admin mengakses dan mengolah data                                          |
|                      |                                                                            |
|                      | yang tersedia, seperti Login, melihat                                      |
|                      | Data User dan Laporan Data User,                                           |
|                      | mengakses dan mengolah Data Supplier                                       |
|                      | dan Laporan Data Supplier, Stok Obat                                       |
|                      | dan Laporan Stok Obat, Obat Masuk dan                                      |
| The SAR              | Laporan Obat Masuk, Obat Keluar dan<br>Laporan Obat Keluar, Retur Obat dan |
|                      | Laporan Retur Obat, dan <i>Logout</i>                                      |
| Pre-Conditions       | Admin mengakses halaman <i>Login</i>                                       |
| UNIVERS              | ITAS                                                                       |
| Post-Conditions      | Admin melakukan Login dan masuk ke                                         |
|                      | halaman Welcome dan masuk ke sistem                                        |
| Failed End Condition | Admin tidak diizinkan untuk masuk ke                                       |
|                      | dalam sistem dan kembali pada halaman                                      |
|                      | F                                                                          |
|                      | login                                                                      |
| Primary Actors       | Admin                                                                      |
|                      |                                                                            |

### Tabel III. 1 Deskripsi Use Case Diagram Admin

| Main Flow/Basic Path | 1. Admin dapat melakukan Login         |
|----------------------|----------------------------------------|
|                      | ke dalam sistem                        |
|                      | 2 Admin meliket Date User den          |
|                      | 2. Admin mennat Data User dan          |
|                      | Laporan Data User                      |
|                      | 3. Admin dapat mengakses dan           |
|                      | mengelola Data Supplier dan            |
|                      | Laporan Data Supplier                  |
|                      | 4. Admin dapat mengakses dan           |
|                      | mengelola Stok Obat dan                |
|                      | Laporan Stok Obat                      |
| SAR SAR              | 5. Admin dapat mengakses dan           |
|                      | mengelola Obat Masuk dan               |
|                      | Laporan Obat Masuk                     |
| PRORMA               | 6. Admin dapat mengakses dan           |
| IINIVEDS             | ITA emengelola Obat Keluar dan         |
| UNIVERS              | Laporan Obat Keluar                    |
|                      | 7. Admin dapat mengakses dan           |
|                      | mengelola Retur Obat dan               |
|                      | Laporan Retur Obat                     |
|                      | 8 Admin mengakses maunun               |
|                      | mangalala Ma Drafila                   |
|                      | mengeioia My Prome                     |
|                      | 9. Admin dapat melakukan <i>Logout</i> |
| Invariant            | -                                      |
|                      |                                        |

2. Use Case Diagram Pemilik

Gambar *Use Case Diagram* pemilik berikut ini menunjukkan bahwa pemilik hanya dapat login, mengakses data laporan, dan logout dari aplikasi.

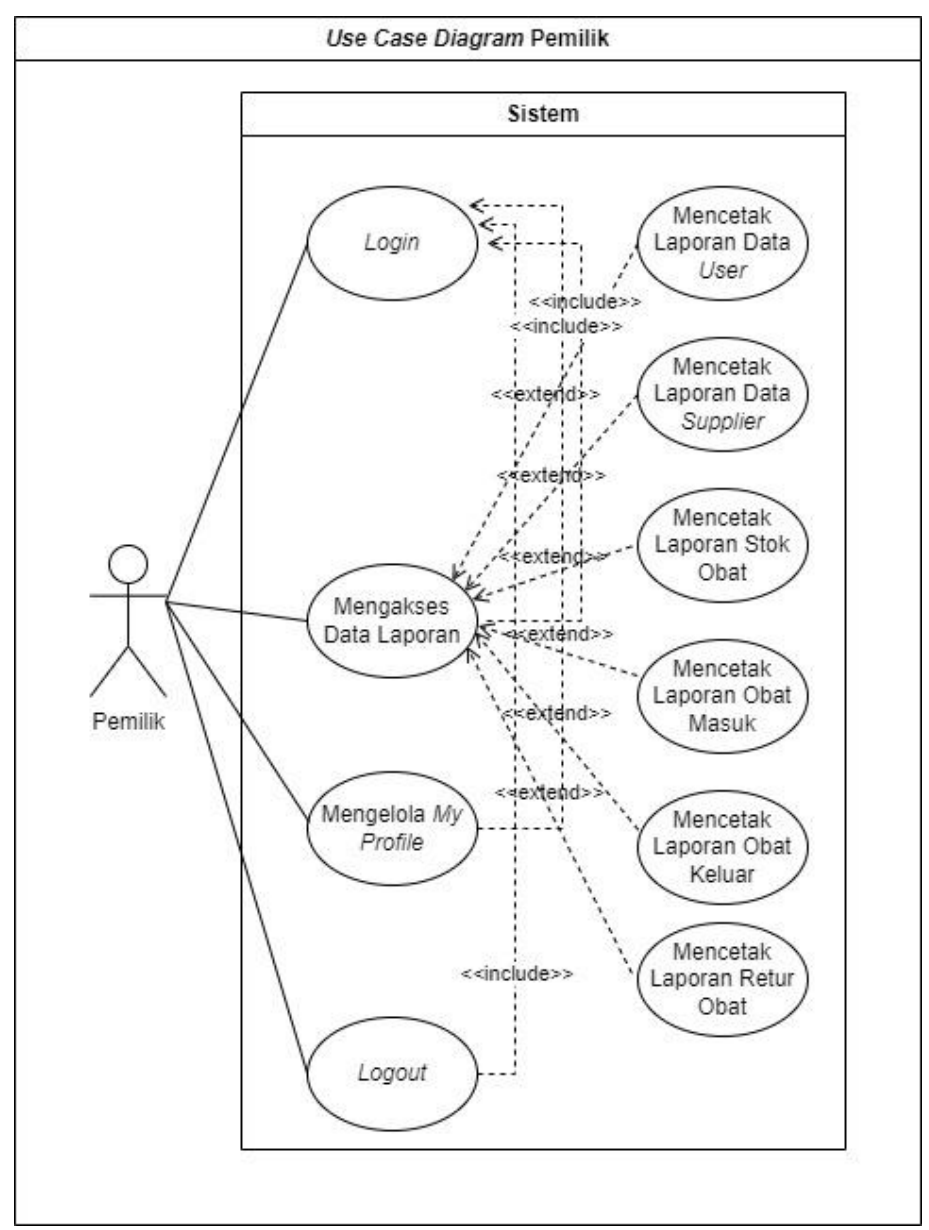

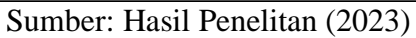

Gambar III. 7 Use Case Diagram Pemilik

| Use Case Name          | Kunjungan Online                             |  |  |  |
|------------------------|----------------------------------------------|--|--|--|
| Requirements           | B1-B4                                        |  |  |  |
| Goal                   | Pemilik dapat mengakses login,               |  |  |  |
|                        | mengakses data laporan, mengelola My         |  |  |  |
|                        | Profile dan juga melakukan <i>logout</i>     |  |  |  |
| Pre-Conditions         | Pemilik mengakses halaman Login              |  |  |  |
| Post-Conditions        | Pemilik melakukan Login dan masuk ke         |  |  |  |
| STA SAR                | halaman Welcome dan masuk ke sistem          |  |  |  |
| Failed End Condition   | Pemilik tidak diizinkan untuk masuk ke       |  |  |  |
| DR MA                  | sistem dan kembali pada halaman <i>login</i> |  |  |  |
| Primary Actors UNIVERS | Pemilik<br>ITAS                              |  |  |  |
| Main Flow/Basic Path   | 1. Pemilik dapat melakukan Login             |  |  |  |
|                        | ke dalam sistem                              |  |  |  |
|                        | 2. Pemilik mengakases Data                   |  |  |  |
|                        | Laporan                                      |  |  |  |
|                        | 3. Pemilik mengakses maupun                  |  |  |  |
|                        | mengelola My Profile                         |  |  |  |
|                        | 4. Pemilik dapat melakukan <i>Logout</i>     |  |  |  |
| Invariant              | -                                            |  |  |  |

### Tabel III. 2 Deskripsi Use Case Diagram Pemilik

### 3.3.3 Activity Diagram

Dapat dilihat pada beberapa gambar diagram yang telah penulis buat dengan melihat yang terjadi dari sistem juga use case yang telah dibuat sebelumnya, maka berikut ini adalah hasil *Activity Diagram* penulis:

### 1. Activity Diagram Login

Menggambarkan proses admin dan pemilik untuk login ke dalam system.

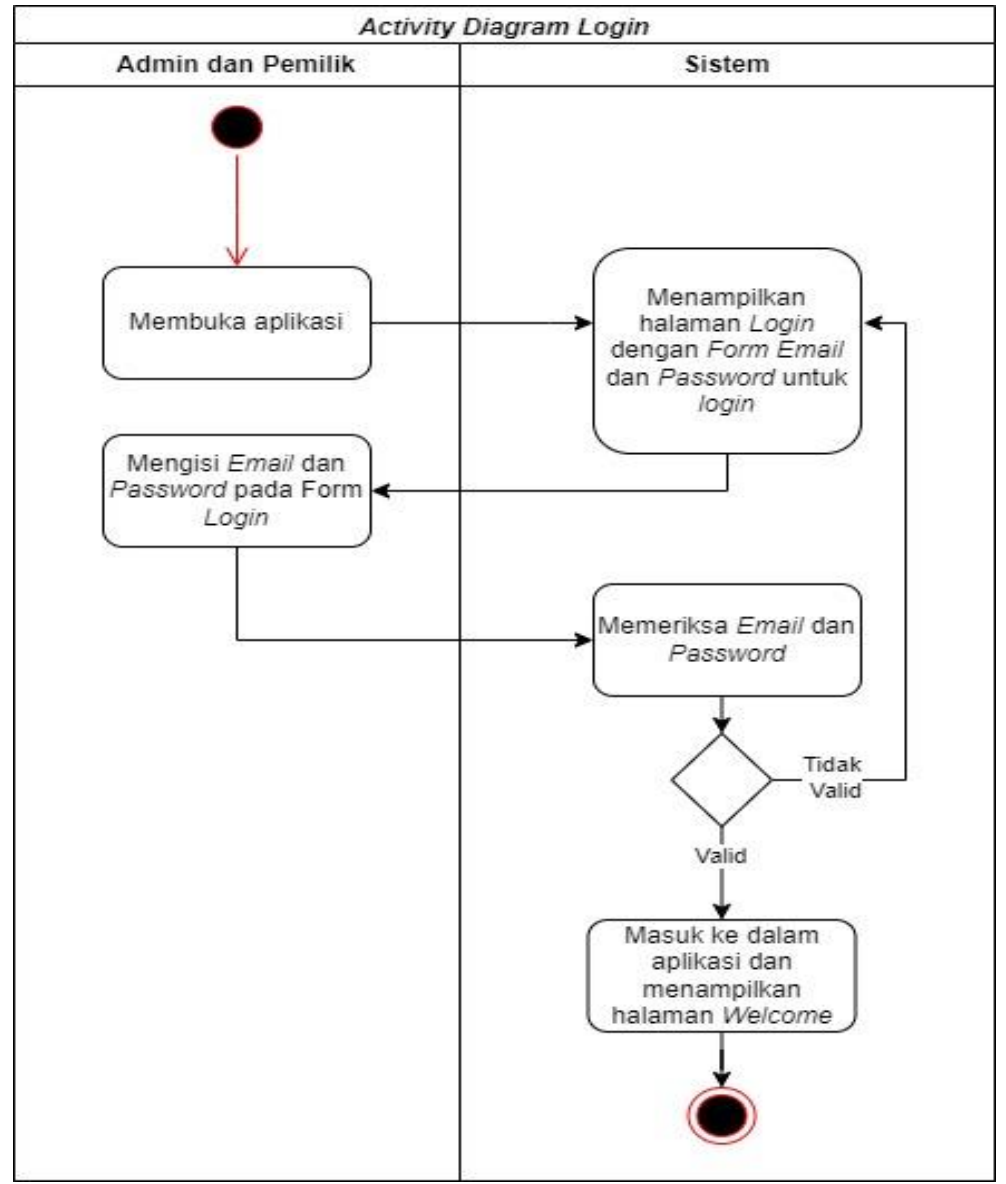

Sumber: Hasil Penelitian (2023)

Gambar III. 8 Activity Diagram Login

### 2. Activity Diagram Data User

Menampilkan beberapa data admin dan pemilik yang tersimpan pada data *user* yang dapat ditambah, diedit, dihapus, dicari maupun dilihat laporannya.

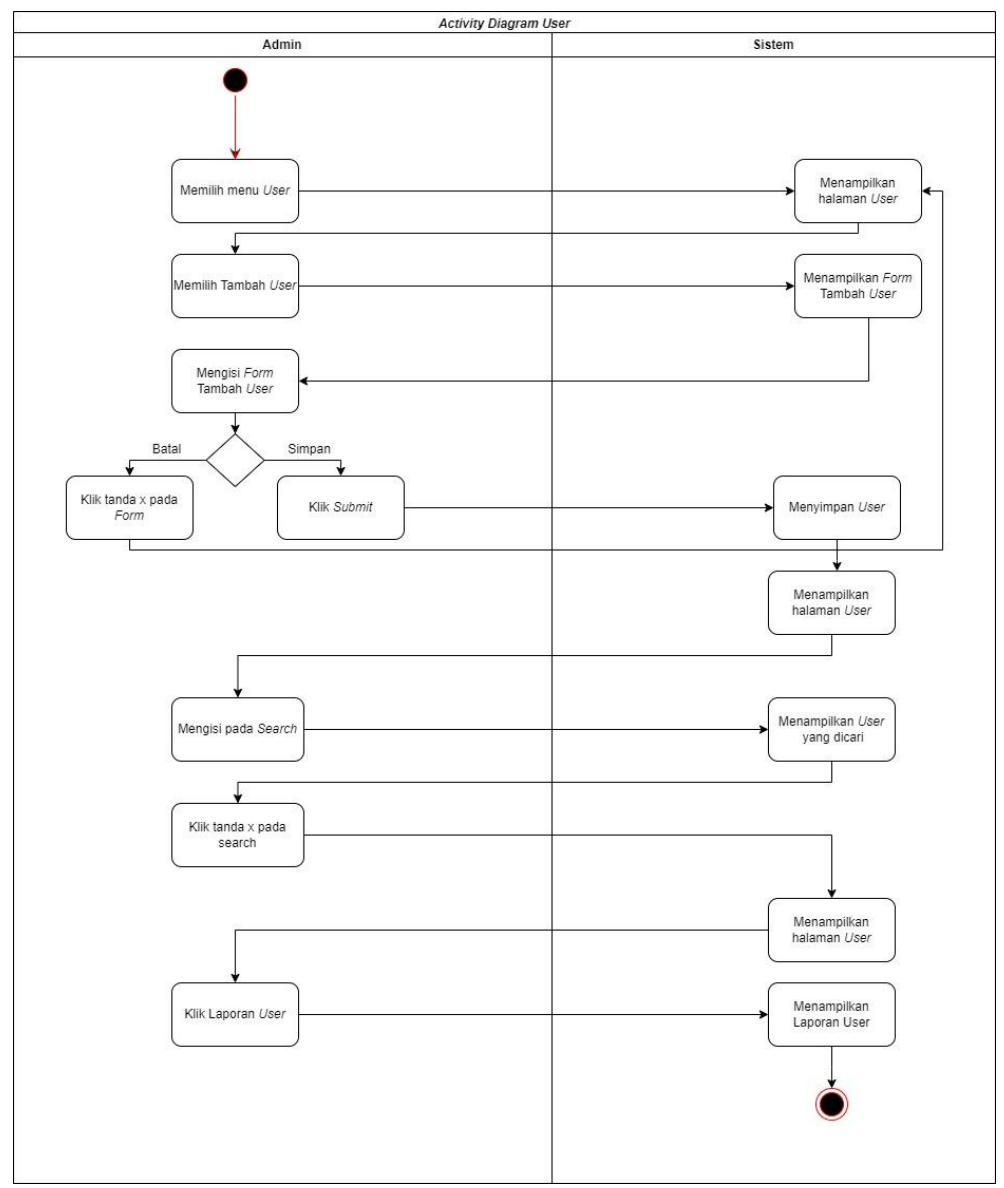

Sumber: Hasil Penelitian (2023)

Gambar III. 9 Activity Diagram Data User

### 3. Activity Diagram Data Supplier

Menjelaskan sekaligus menggambarkan aktivitas yang dapat dilakukan oleh admin pada menu data *supplier*.

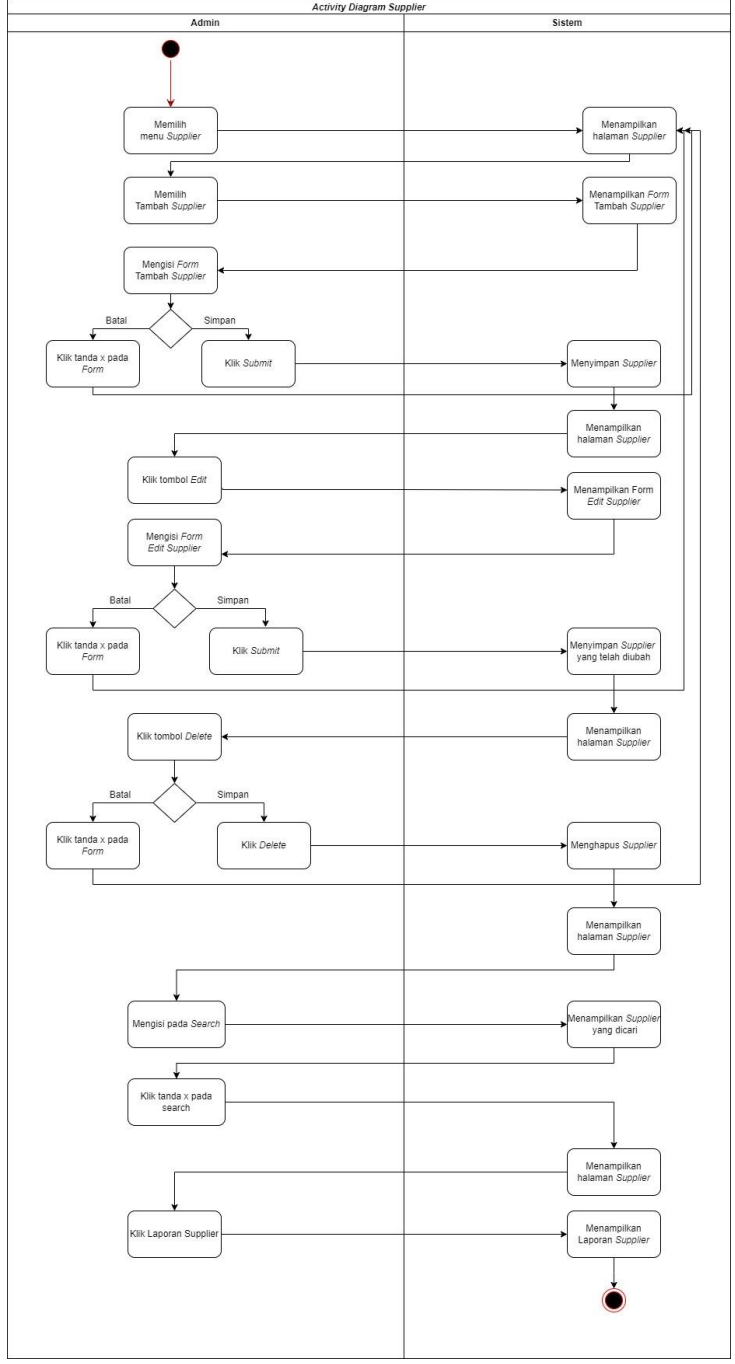

Sumber: Hasil Penelitian (2023)

Gambar III. 10 Activity Diagram Data Supplier

### 4. Activity Diagram Stok Obat

Menu stok obat dapat diakses oleh admin yang memiliki kuasa untuk menambah, mengubah, menghapus, mencari dan melihat laporan.

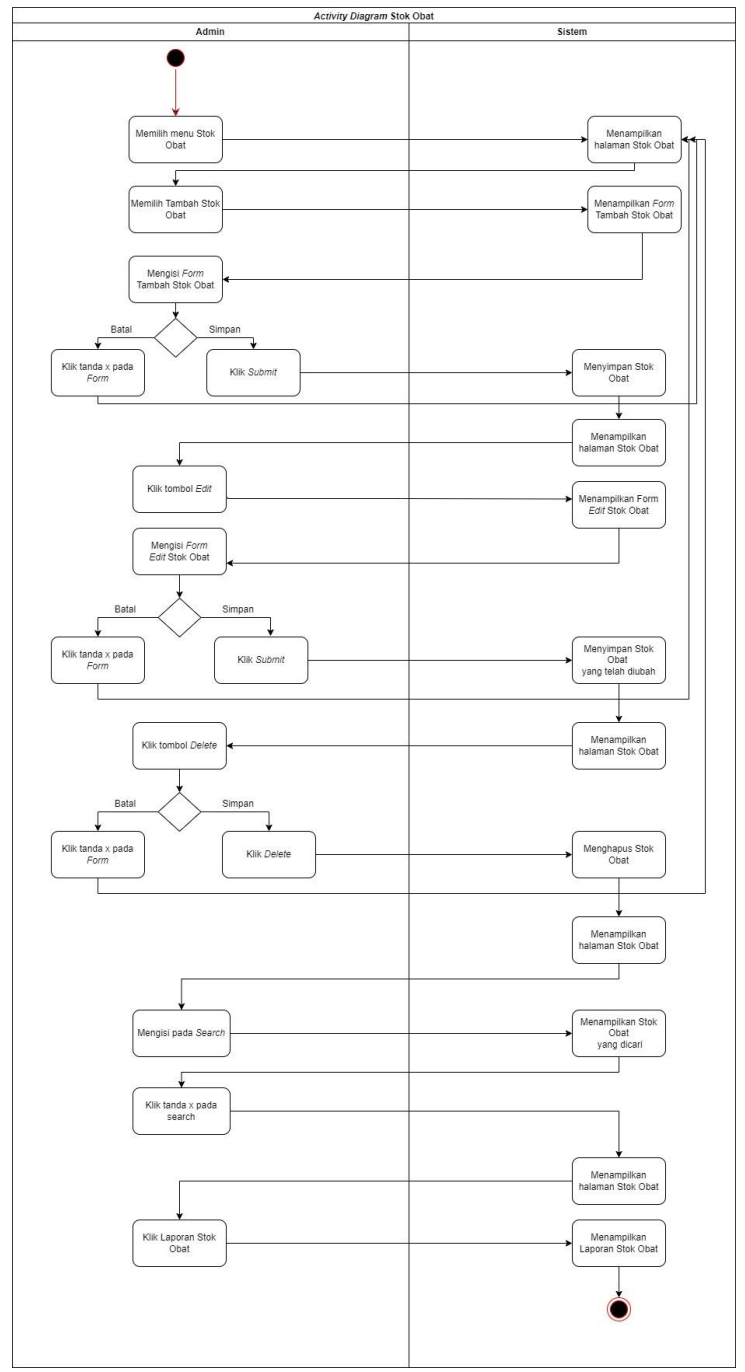

Sumber: Hasil Penelitian (2023)

Gambar III. 11 Activity Diagram Stok Obat

### 5. Activity Diagram Obat Masuk

Menu obat masuk dapat diakses oleh admin yang memiliki kuasa untuk menambah, mengubah, menghapus, mencari dan melihat laporan.

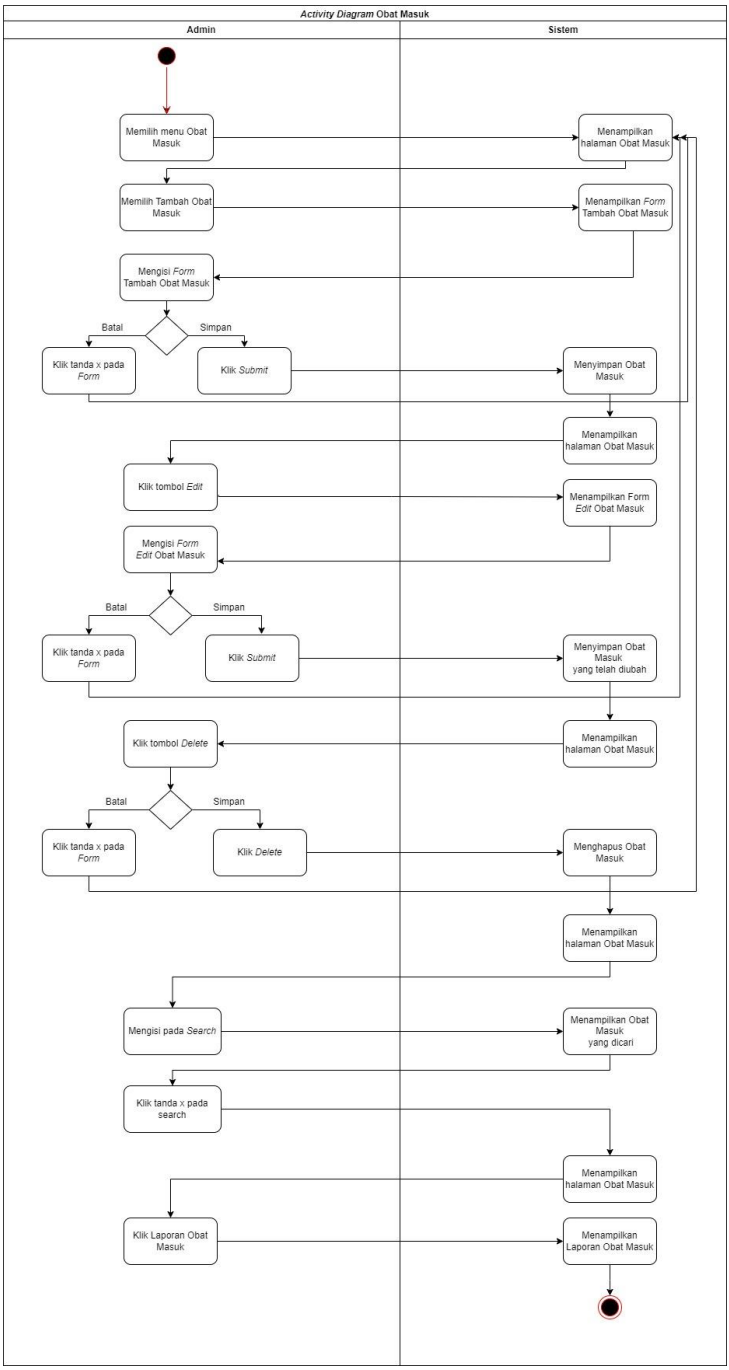

Sumber: Hasil Penelitian (2023)

Gambar III. 12 Activity Diagram Obat Masuk

### 6. Activity Diagram Obat Keluar

Menu obat keluar dapat diakses oleh admin yang memiliki kuasa untuk menambah, mengubah, menghapus, mencari dan melihat laporan.

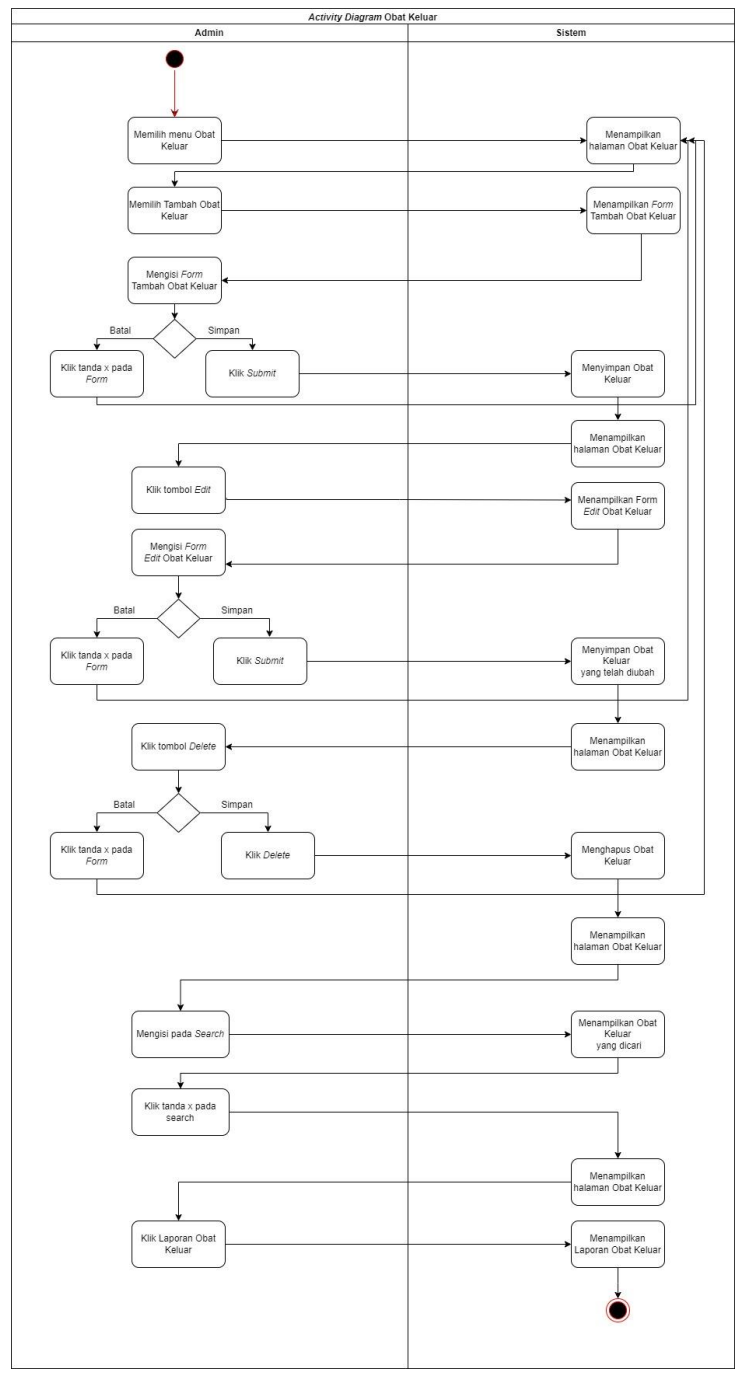

Sumber: Hasil Penelitian (2023)

Gambar III. 13 Activity Diagram Obat Keluar

### 7. Activity Diagram Retur Obat

Menu stok obat dapat diakses oleh admin yang memiliki kuasa untuk menambah, mengubah, menghapus, mencari dan melihat laporan.

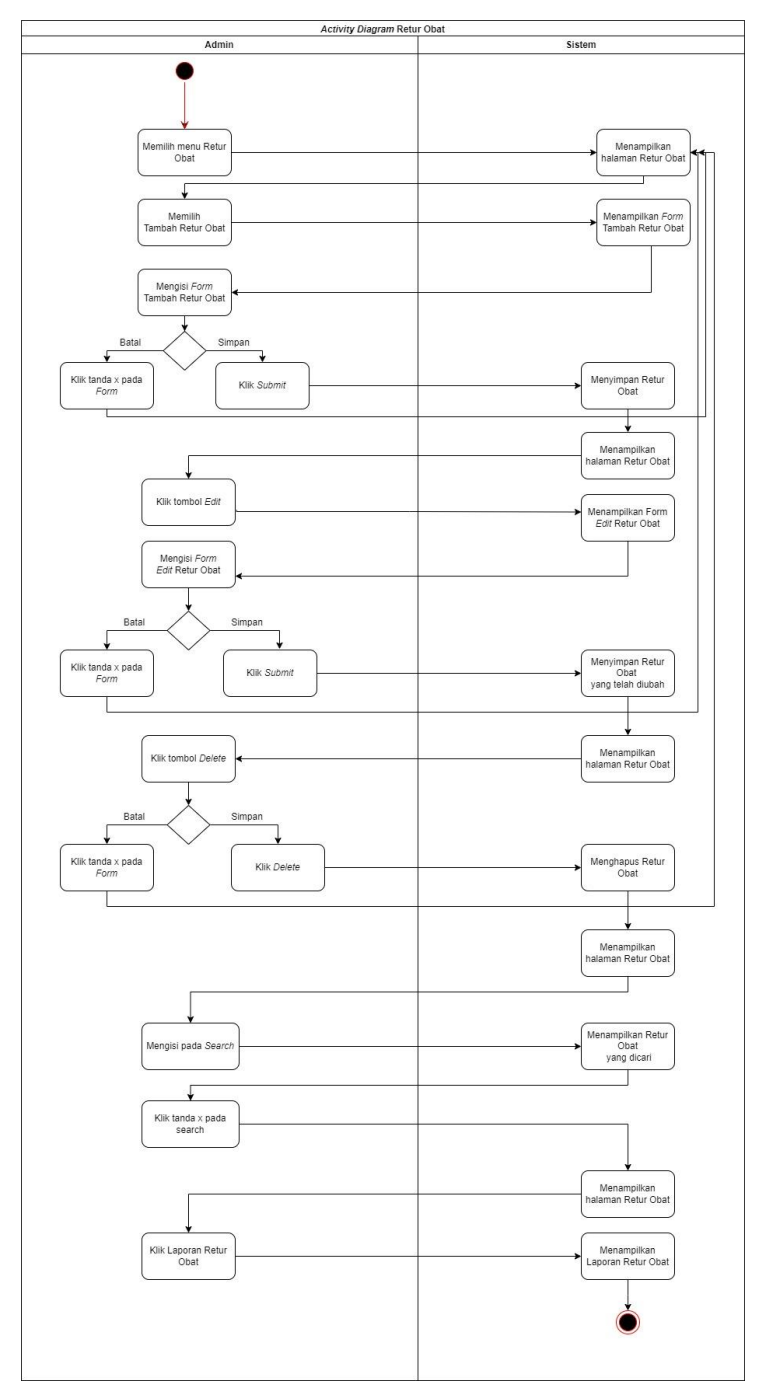

Sumber: Hasil Penelitian (2023)

Gambar III. 14 Activity Diagram Retur Obat

Akses yang hanya dimiliki oleh pemilik untuk memantau laporan yang ada pada BPM Veronika.

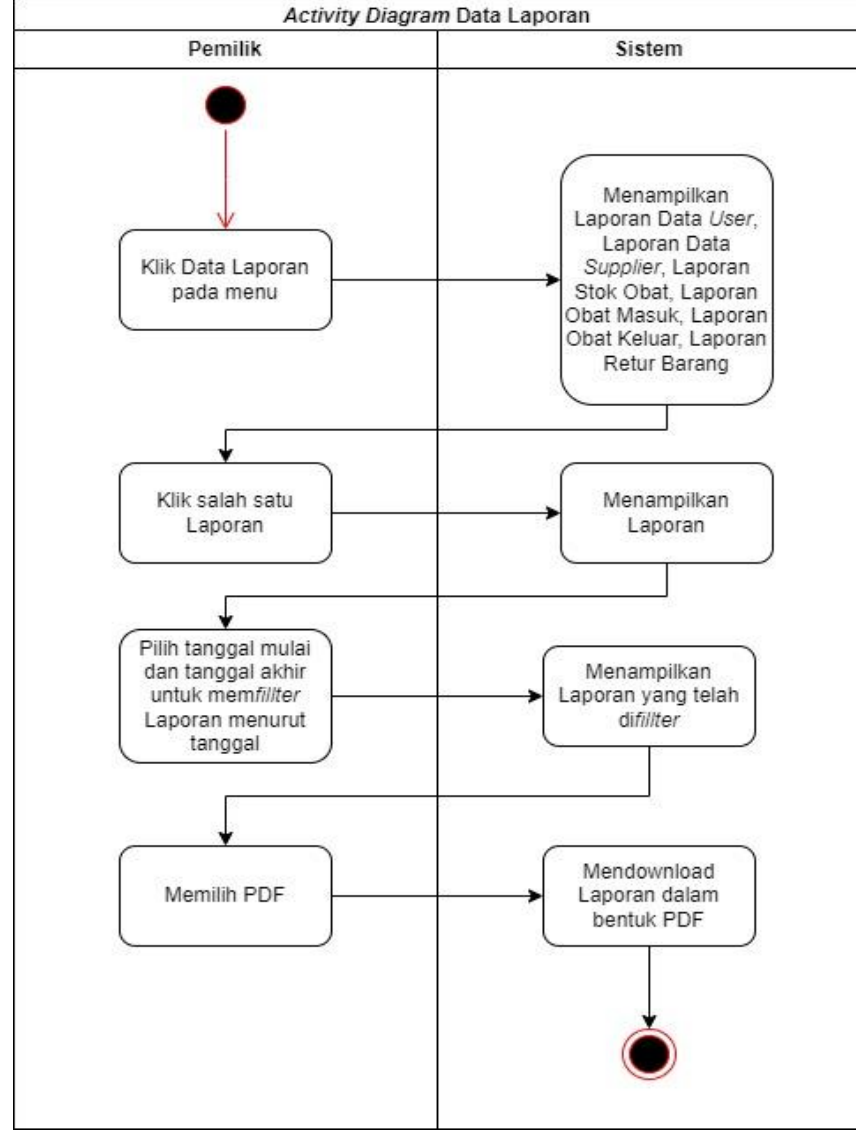

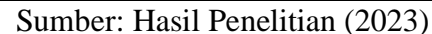

Gambar III. 15 Activity Diagram Data Laporan

### 9. Activity Diagram My Profile

My Profile dapat diakses dan dikelola oleh admin dan pemilik untuk diedit dan dihapus.

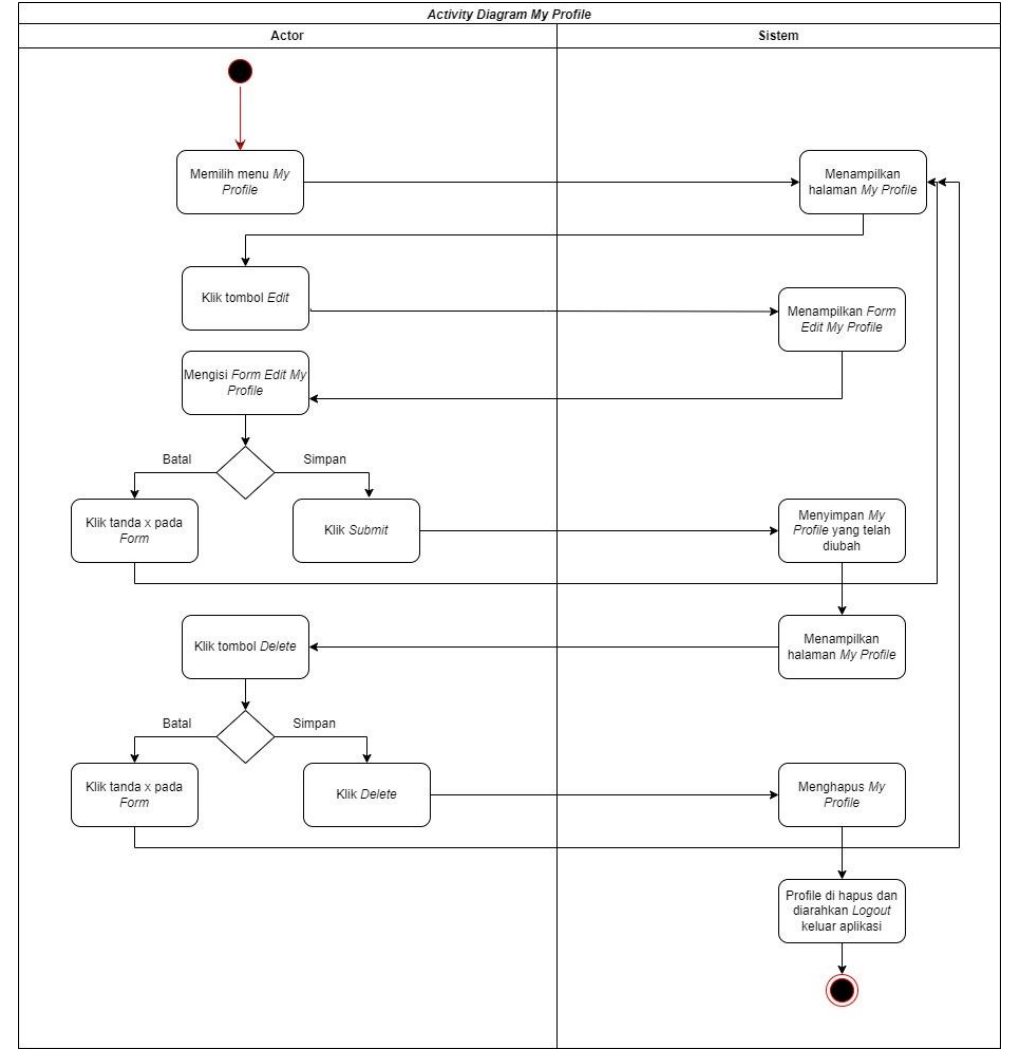

Sumber: Hasil Penelitian (2023)

Gambar III. 16 Activity Diagram My Profile

### 10. Activity Diagram Logout

Admin ataupun pemilik dapat mengakses menu ini untuk keluar dari aplikasi dan *system*.

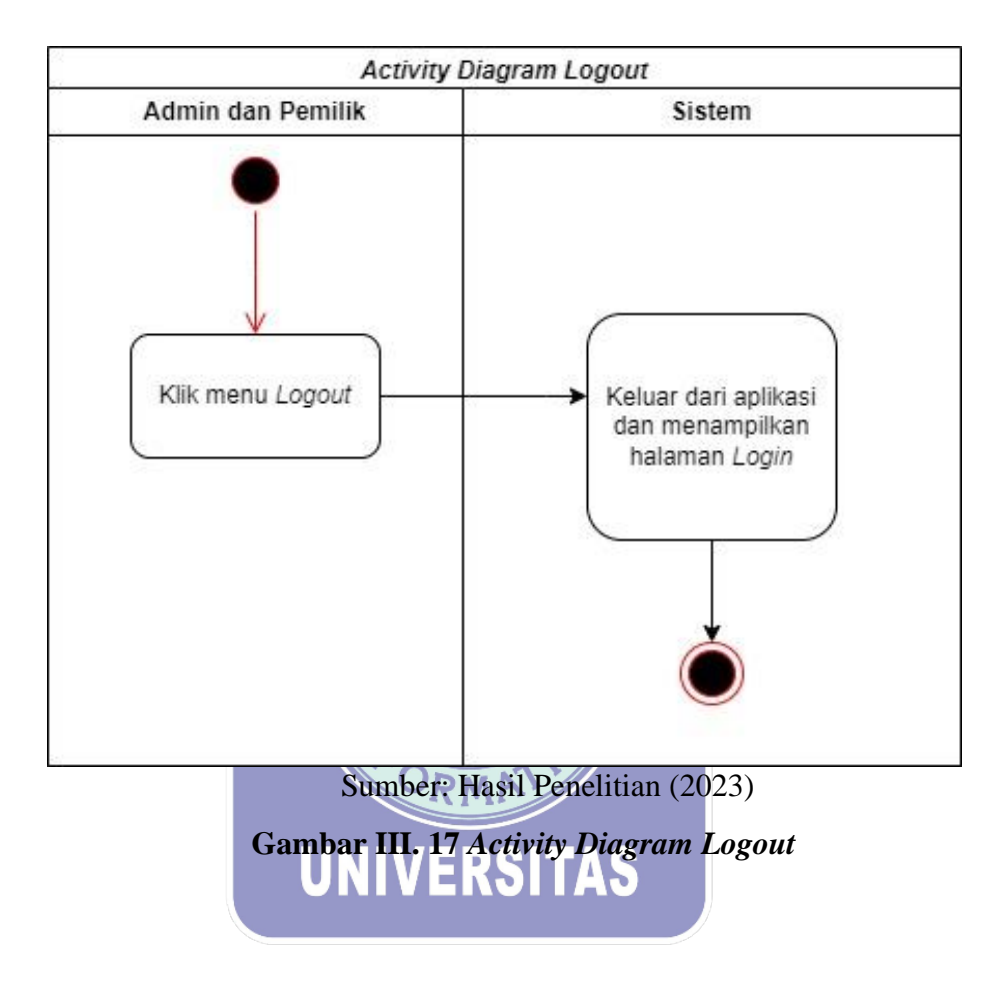

#### 3.4 Desain

Di sini pengembang perangkat lunak merancang solusi teknis untuk masalah yang ditetapkan oleh skenario, tata letak, dan model data. Desain dapat menampilkan logika dibuat untuk menggambarkan tujuan dan lingkup aplikasi, diagram yang umum dibuat dari masing-masing komponen.

### 3.4.1 Entity Relationship Diagram (ERD)

Terdapat beberapa entitas yang ada pada diagram di bawa, seperti *Login*, *User*, *Supplier*, Stok Obat, Obat Masuk, Obat Keluar dan Retur obat berserta beberapa atribut yang membantu dalam pembuatan aplikasi.

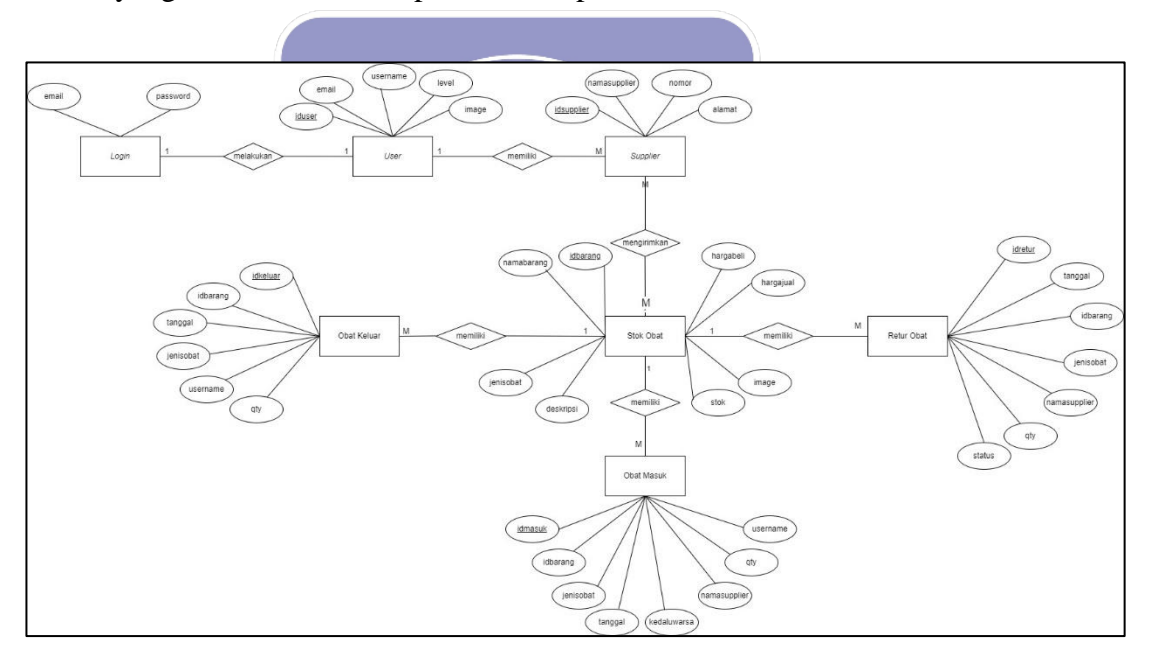

Sumber: Hasil Penelitian (2023) Gambar III. 18 Entity Relationship Diagram

### 3.4.2 Logical Record Structure (LRS)

Dari *Entity Relationship Diagram* yang telah dibuat sebelumnya, maka penulis membuat *Logical Record Structure* dengan melalui proses kardinalitas.

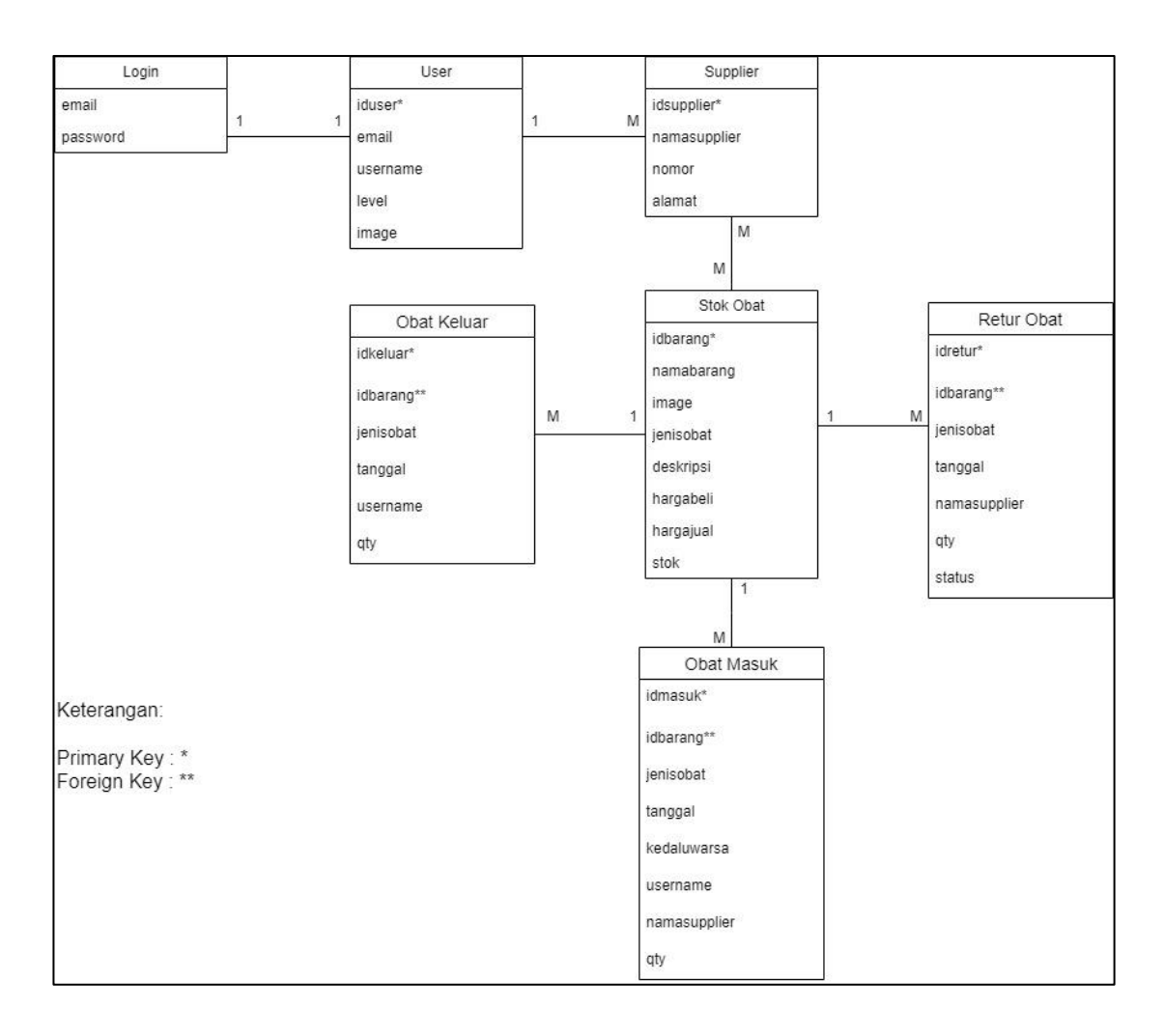

Sumber: Hasil Penelitian (2023)

Gambar III. 19 Logical Record Structure

### 3.4.3 Spesifikasi File

1. Spesifikasi File Login

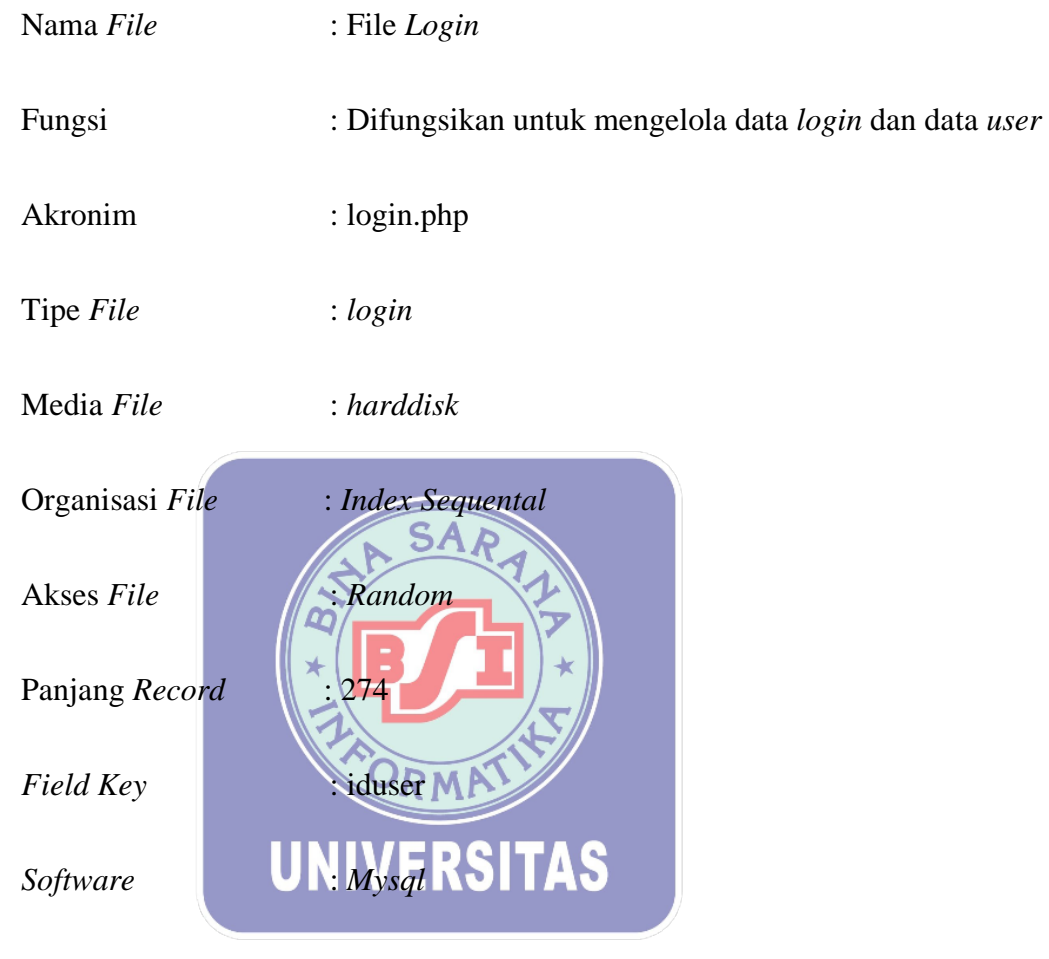

### Tabel III. 3 Spesifikasi File Login

| No. | Elemen Data | Nama Field | Tipe    | Panjang | Keterangan  |
|-----|-------------|------------|---------|---------|-------------|
| 1.  | ID User     | iduser     | Int     | 50      | Primary Key |
| 2.  | Email       | email      | Varchar | 50      |             |
| 3.  | Password    | password   | Varchar | 50      |             |
| 4.  | Username    | username   | Varchar | 20      |             |
| 5.  | Level       | level      | Int     | 5       |             |
| 6.  | Image       | image      | Varchar | 99      |             |

2. Spesifikasi File Supplier

| Nama File         | : File Supplier                             |
|-------------------|---------------------------------------------|
| Fungsi            | : Difungsikan untuk mengelola data supplier |
| Akronim           | : supplier.php                              |
| Tipe File         | : supplier                                  |
| Media <i>File</i> | : harddisk                                  |

Organisasi File : Index Sequental

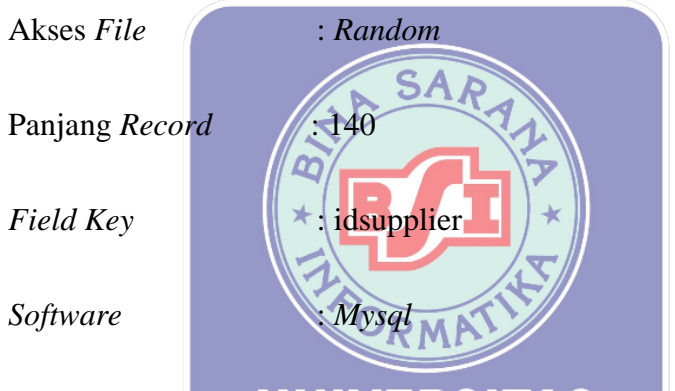

Tabel III. 4 Spesifikasi File Supplier

| No. | Elemen Data   | Nama Field   | Tipe    | Panjang | Keterangan  |
|-----|---------------|--------------|---------|---------|-------------|
| 1.  | ID Supplier   | idsupplier   | Varchar | 50      | Primary Key |
| 2.  | Nama Supplier | namasupplier | Varchar | 20      |             |
| 3.  | Nomor Telepon | nomor        | Varchar | 20      |             |
| 4.  | Alamat        | alamat       | Varchar | 50      |             |

3. Spesifikasi *File* Stok Obat

Nama File: File StokFungsi: Difungsikan untuk mengelola data stok obatAkronim: index.phpTipe File: stokMedia File: hard diskOrganisasi File: Index SequentalAkros File: Bandom

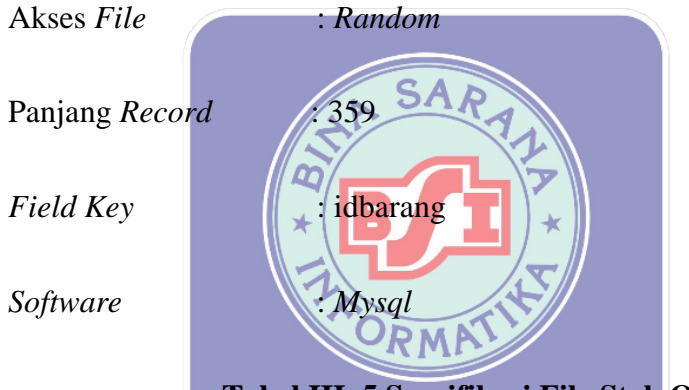

# Tabel III. 5 Spesifikasi File Stok Obat

| No | Elemen Data | Akronim    | Tipe    | Panjang | Keterangan  |
|----|-------------|------------|---------|---------|-------------|
| 1  | ID Obat     | idbarang   | Varchar | 50      | Primary Key |
| 2  | Nama Obat   | namabarang | Varchar | 50      |             |
| 3  | Deskripsi   | deskripsi  | Varchar | 50      |             |
| 4  | Stok        | stok       | Int     | 50      |             |
| 5  | Gambar      | image      | Varchar | 99      |             |
| 6  | Harga Beli  | hargabeli  | Int     | 20      |             |
| 7  | Harga Jual  | hargajual  | Int     | 20      |             |
| 8  | Jenis Obat  | jenisobat  | Varchar | 20      |             |

4. Spesifikasi File Obat Masuk

Nama *File* : File Masuk Fungsi : Difungsikan untuk mengelola data obat masuk Akronim : masuk.php Tipe File : masuk Media File : hard disk Organisasi File : Index Sequental Akses File : Random  $\mathbf{S}$ Panjang Record : 181 0 Field Key idmasuk Software Mysal 6 Spesifikasi File Obat Masuk Tabel III.

| No | Elemen Data   | Akronim      | Tipe      | Panjang | Keterangan  |
|----|---------------|--------------|-----------|---------|-------------|
| 1. | ID Masuk      | idmasuk      | Varchar   | 50      | Primary Key |
| 2. | ID Obat       | idbarang     | Varchar   | 50      | Foreign Key |
| 3. | Tanggal       | tanggal      | Timestamp |         |             |
| 4. | Penerima      | username     | Varchar   | 20      |             |
| 5. | Stok          | qty          | Int       | 11      |             |
| 6. | Nama Supplier | namasupplier | Varchar   | 50      |             |
| 7. | Kedaluwarsa   | kedaluwarsa  | date      |         |             |

5. Spesifikasi File Obat Keluar

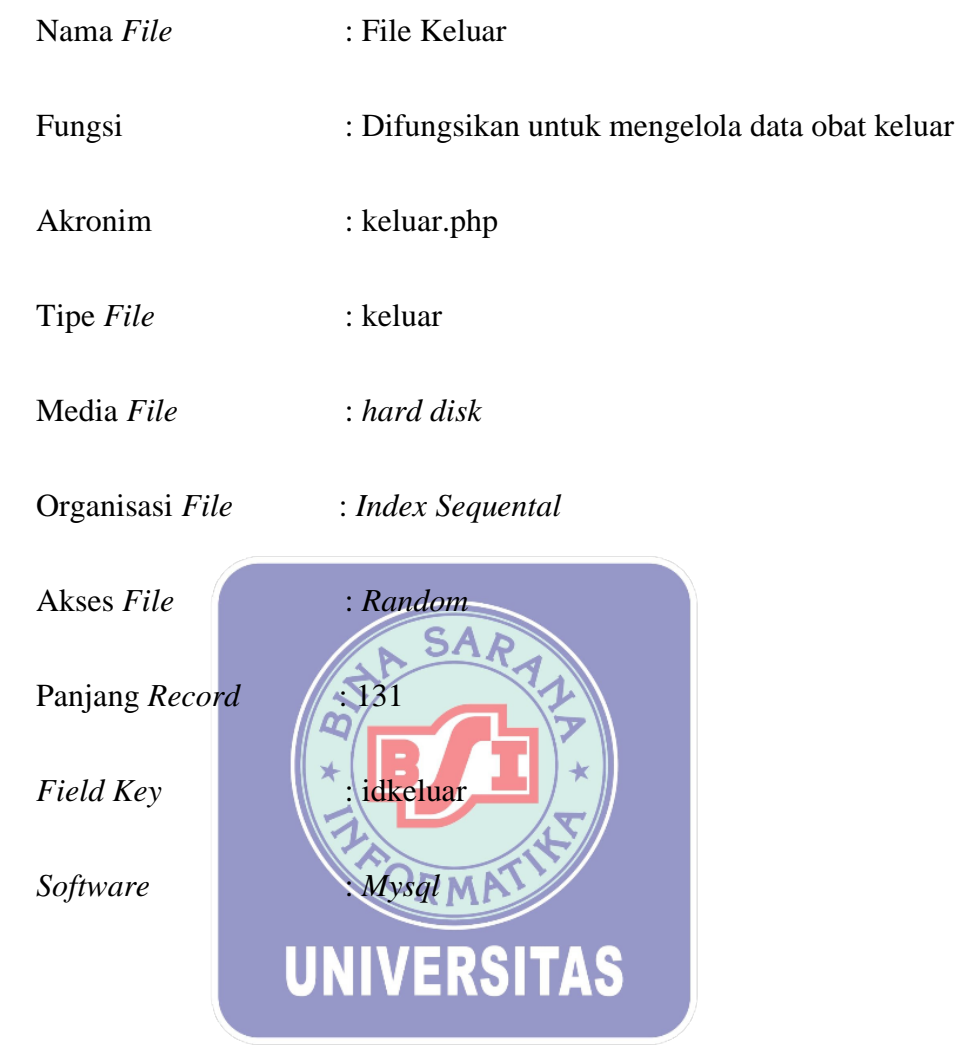

### Tabel III. 7 Spesifikasi File Obat Keluar

| No | Elemen Data | Akronim  | Tipe      | Panjang | Keterangan  |
|----|-------------|----------|-----------|---------|-------------|
| 1. | ID Keluar   | idkeluar | Varchar   | 50      | Primary Key |
| 2. | ID Obat     | idbarang | Varchar   | 50      | Foreign Key |
| 3. | Tanggal     | tanggal  | Timestamp |         |             |
| 4. | Penerima    | username | Varchar   | 20      |             |
| 5. | Stok        | qty      | Int       | 11      |             |
6. Spesifikasi *File* Retur Obat

Nama *File* : File Retur

Fungsi: Difungsikan untuk mengelola data retur obat

| r.php |
|-------|
|       |

Tipe *File* : retur

Media File : hard disk

Organisasi File

: Index Sequental

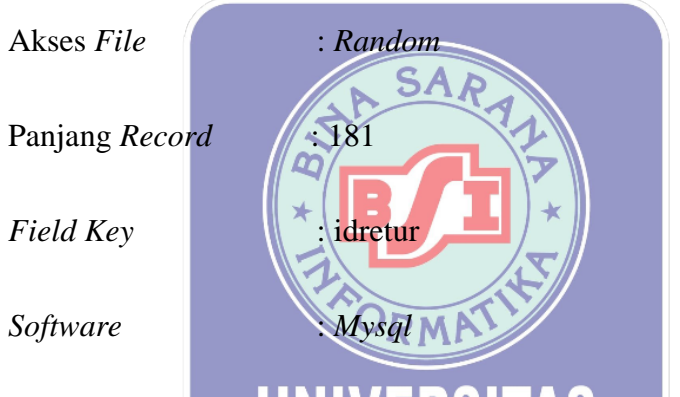

Tabel III. 8 Spesifikasi File Retur Obat

| No. | Elemen Data   | Nama Field   | Tipe    | Panjang | Keterangan  |
|-----|---------------|--------------|---------|---------|-------------|
| 1.  | ID Retur      | idretur      | Varchar | 50      | Primary Key |
| 2.  | Nama Barang   | idbarang     | Varchar | 50      | Foreign Key |
| 3.  | Nama Supplier | namasupplier | Varchar | 50      |             |
| 4.  | Stok          | qty          | Int     | 11      |             |
| 5.  | Tanggal       | tanggal      | Date    |         |             |
| 6.  | Status        | status       | Varchar | 20      |             |

## 3.4.4 Class Diagram

Gambar di bawah ini akan menjelaskan dalam penggambaran *Class Diagram* yang berfungsi untuk memperlihatkan struktur dan pengklarifikasi pada aplikasi.

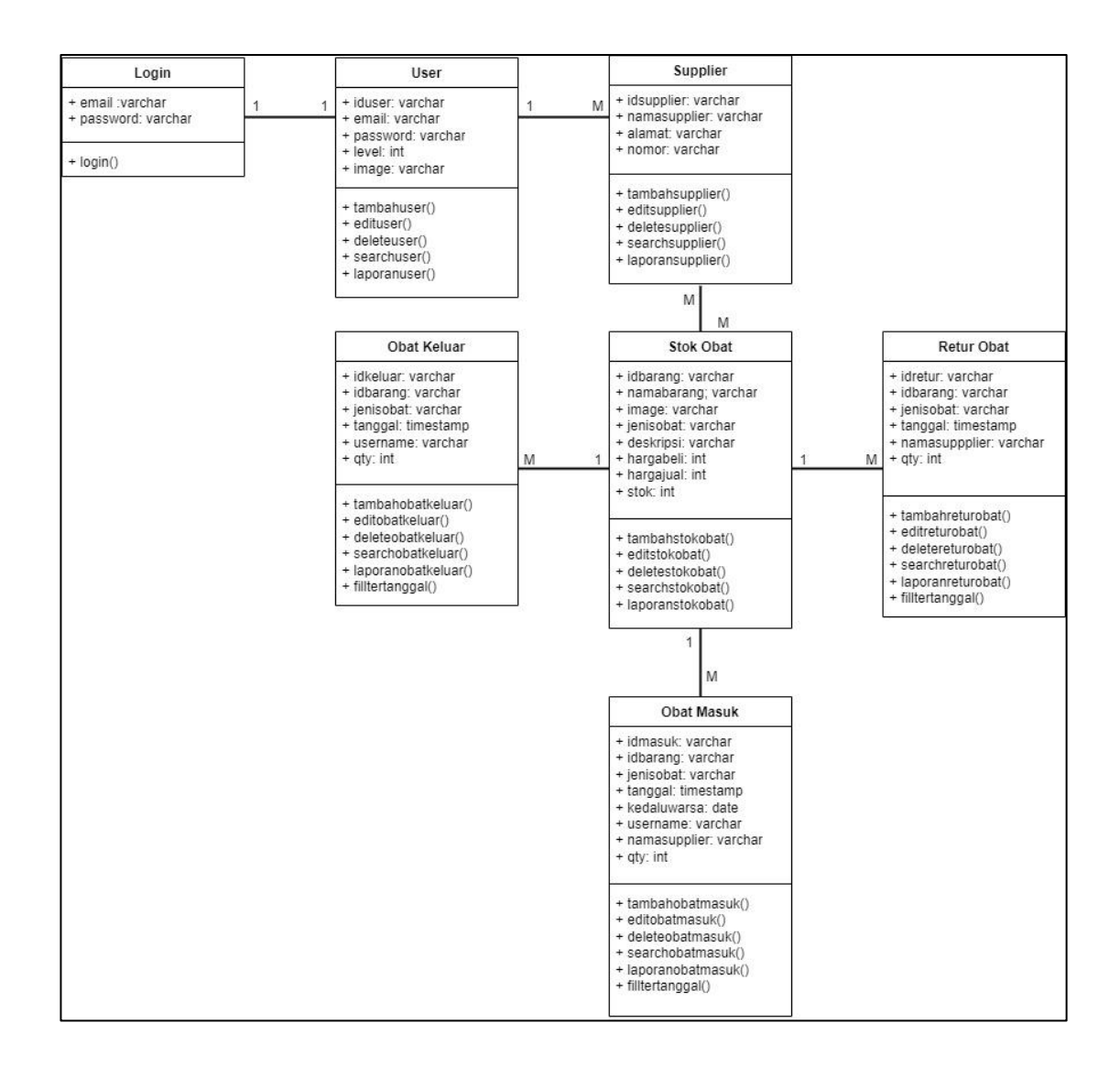

Sumber: Hasil Penelitian (2023)

Gambar III. 20 Class Diagram Persediaan Obat

# 3.4.5 Sequence Diagram

Akan dijelaskan dengan menggunakan gambar yang berisi *Sequence Diagram* bagaimana aktivitas-aktivitas yang ada di dalam aplikasi dapat berjalan.

# 1. Sequence Diagram Login

Login dapat diakses oleh admin maupun pemilik, tempilan di bawah adalah gambaran bagaimana admin dan pemilik dapat masuk ke *system*.

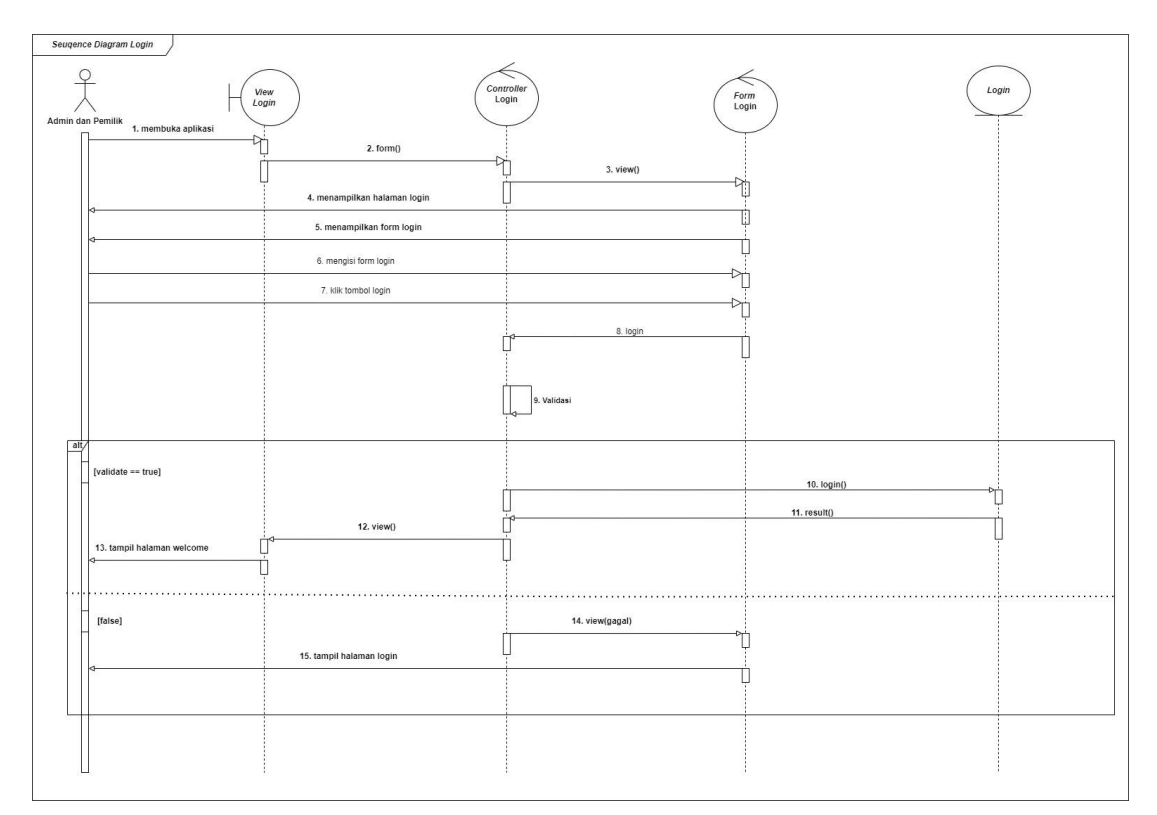

Sumber: Hasil Penelitian (2023)

Gambar III. 21 Sequence Diagram Login

2. Sequence Diagram Data User

Pada gambar di bawah ini menjelaskan langkah dan skenario yang dapat dilakukan oleh admin pada data *user*.

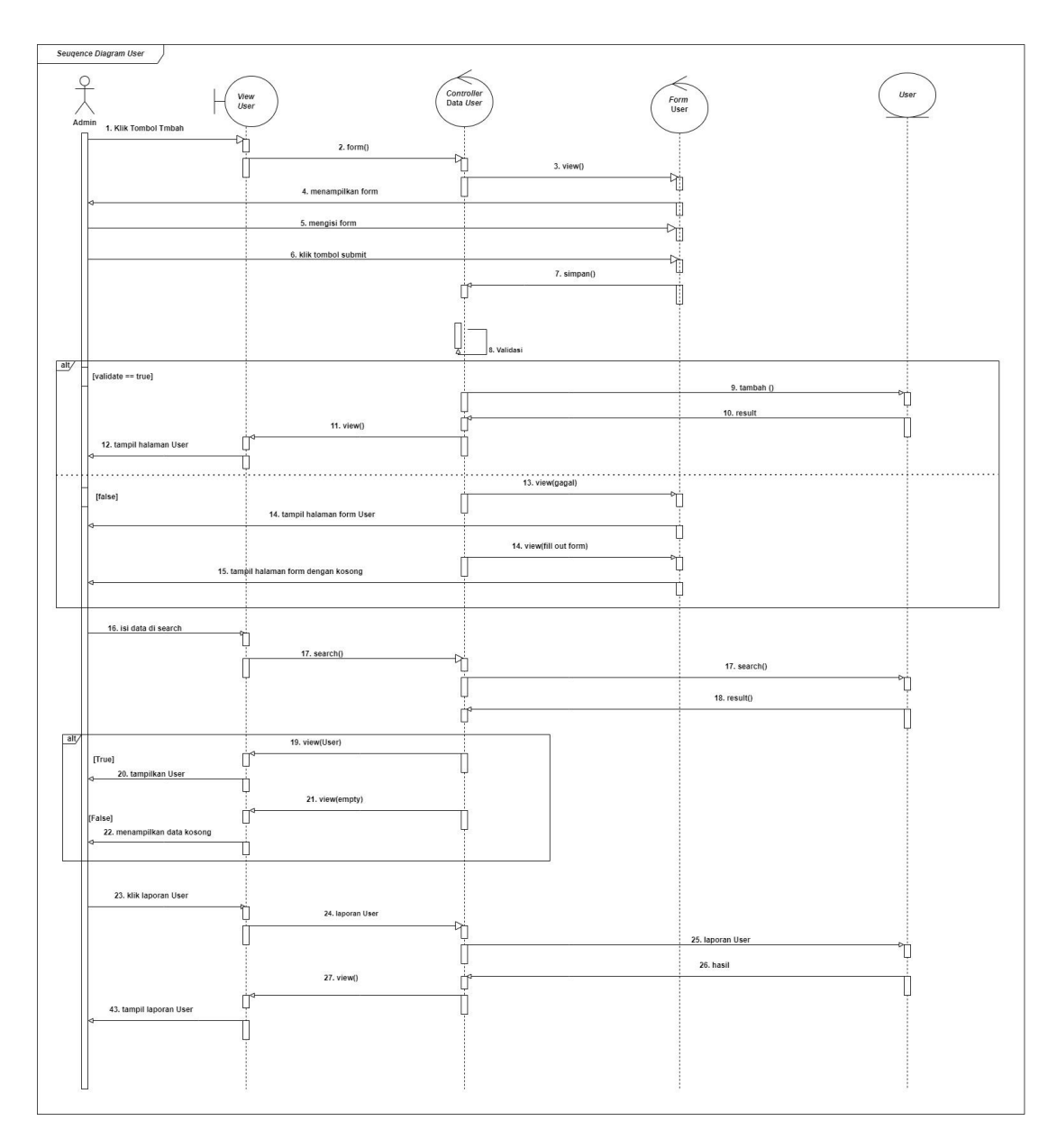

Sumber: Hasil Penelitian (2023) Gambar III. 22 Sequence Diagram Data User

## 3. Sequence Diagram Data Supplier

Pada gambar di bawah ini menjelaskan langkah dan skenario yang dapat dilakukan oleh admin pada data *supplier*.

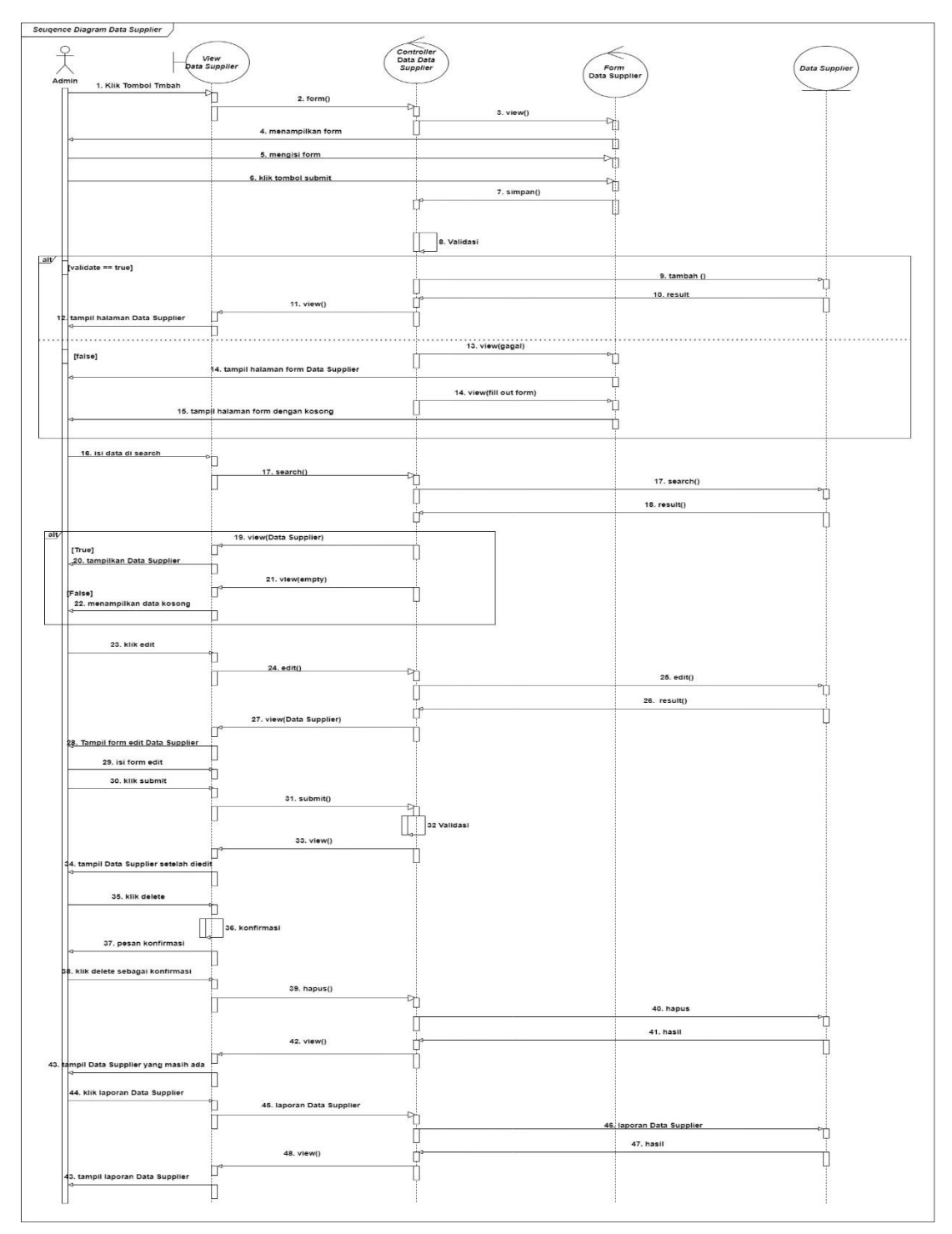

Gambar III. 23 Sequence Diagram Data Supplier

4. Sequence Diagram Stok Obat

Pada gambar di bawah ini menjelaskan langkah dan skenario yang dapat dilakukan oleh admin pada stok obat.

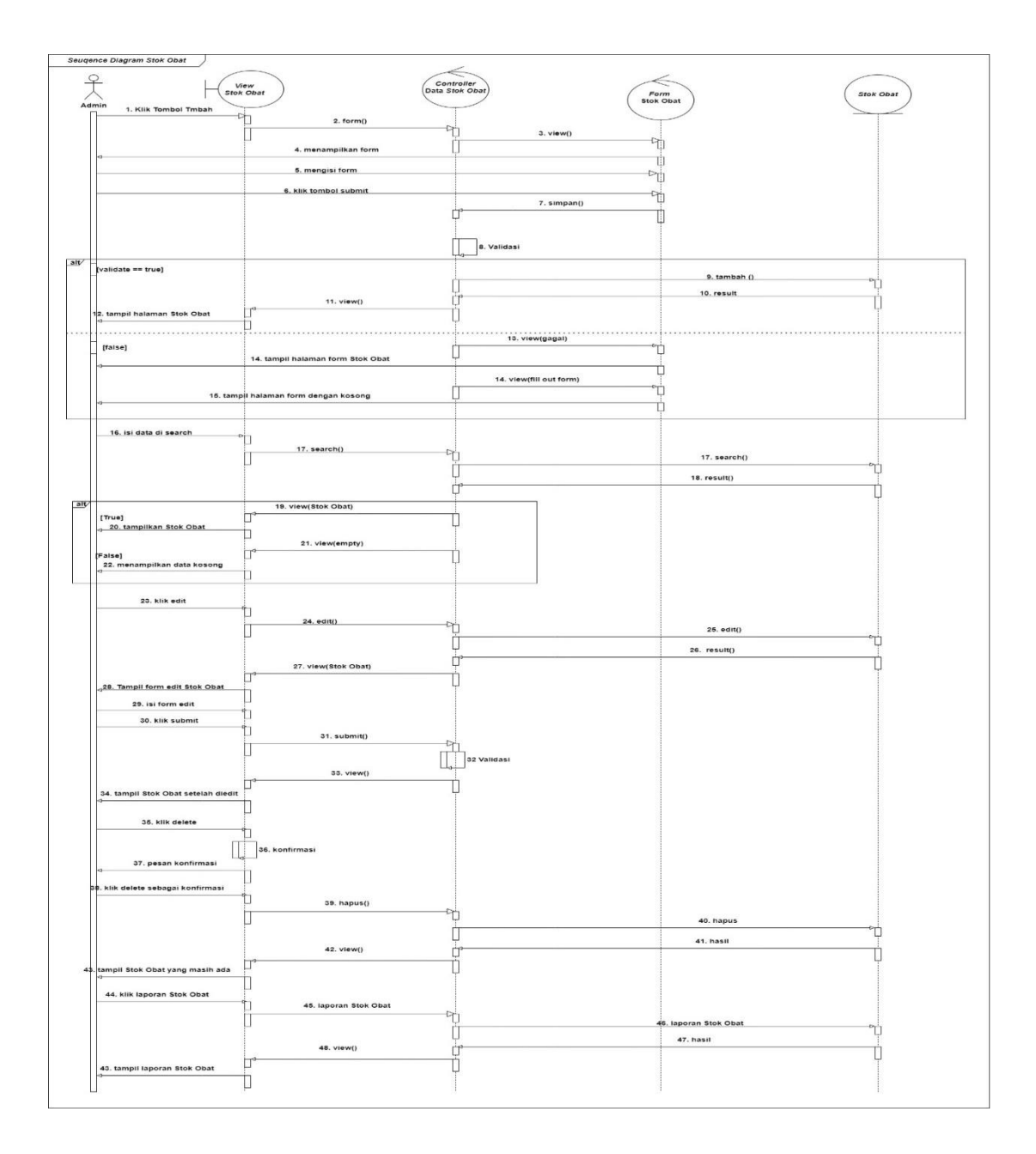

Gambar III. 24 Sequence Diagram Stok Obat

5. Sequence Diagram Obat Masuk

Pada gambar di bawah ini menjelaskan langkah dan skenario yang dapat dilakukan oleh admin pada obat masuk.

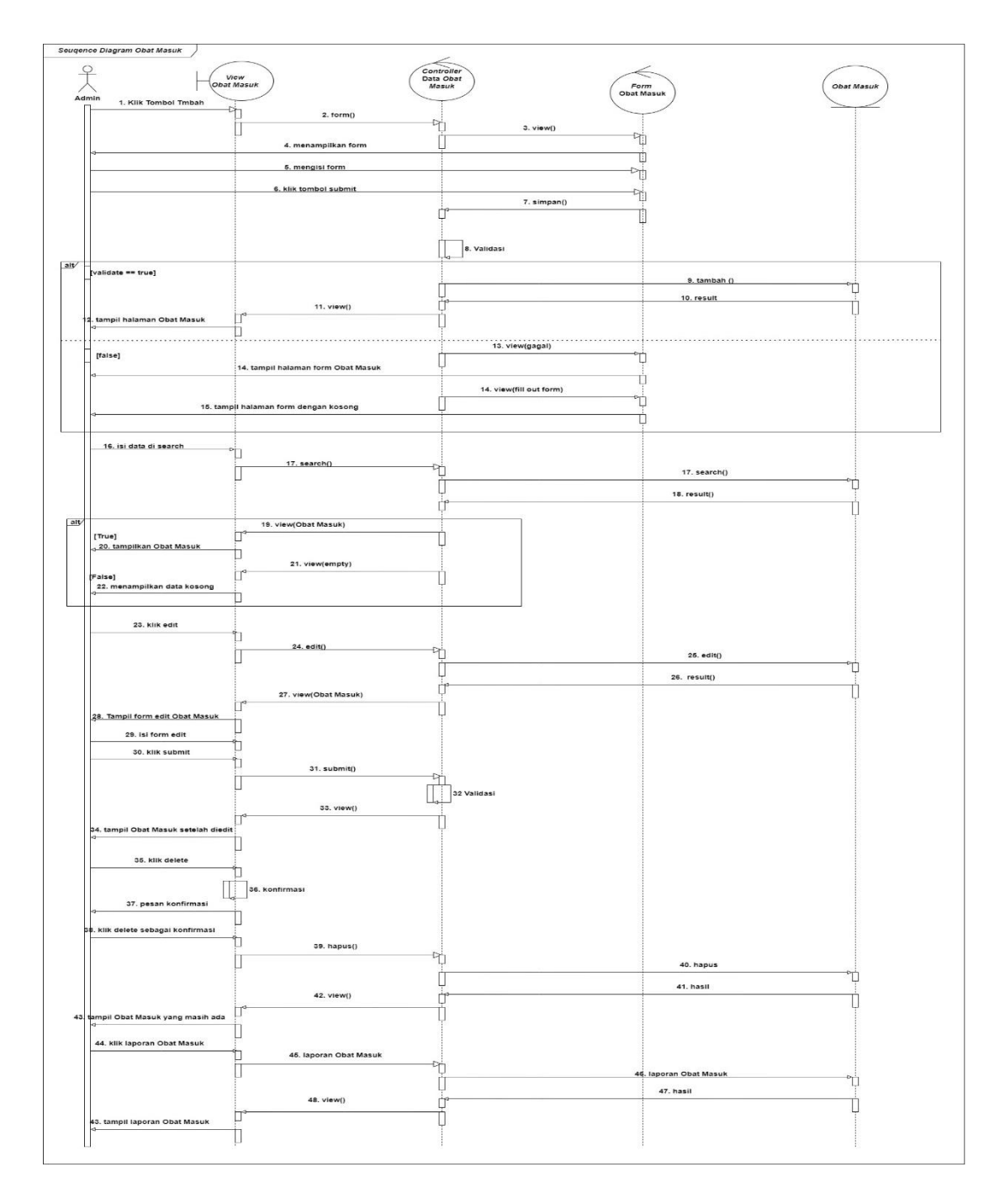

Gambar III. 25 Sequence Diagram Obat Masuk

6. Sequence Diagram Obat Keluar

Pada gambar di bawah ini menjelaskan langkah dan skenario yang dapat dilakukan oleh admin pada obat keluar.

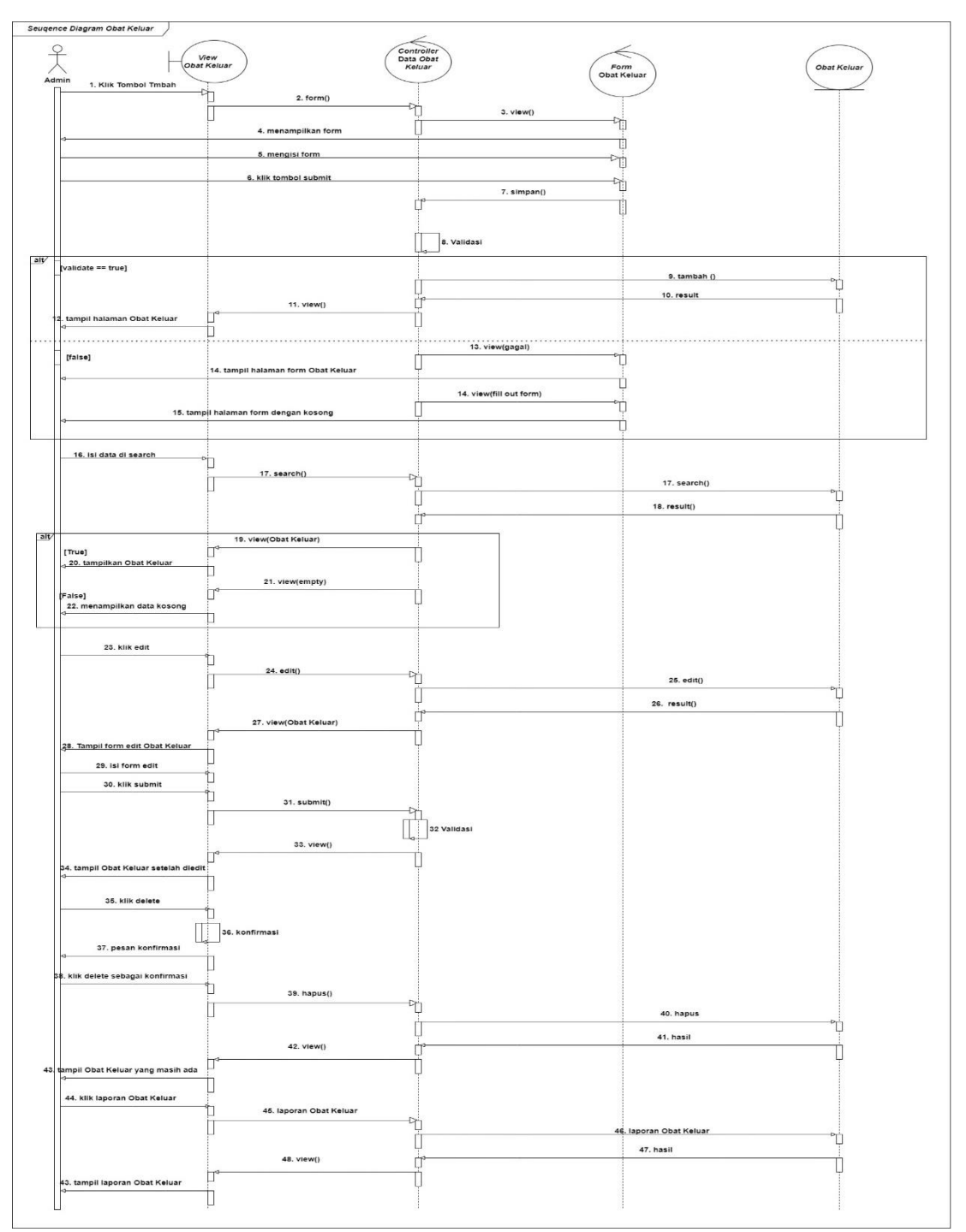

Sumber: Hasil Penelitian (2023)

Gambar III. 26 Sequence Diagram Obat Keluar

7. Sequence Diagram Retur Obat

Pada gambar di bawah ini menjelaskan langkah dan skenario yang dapat dilakukan oleh admin pada retur obat.

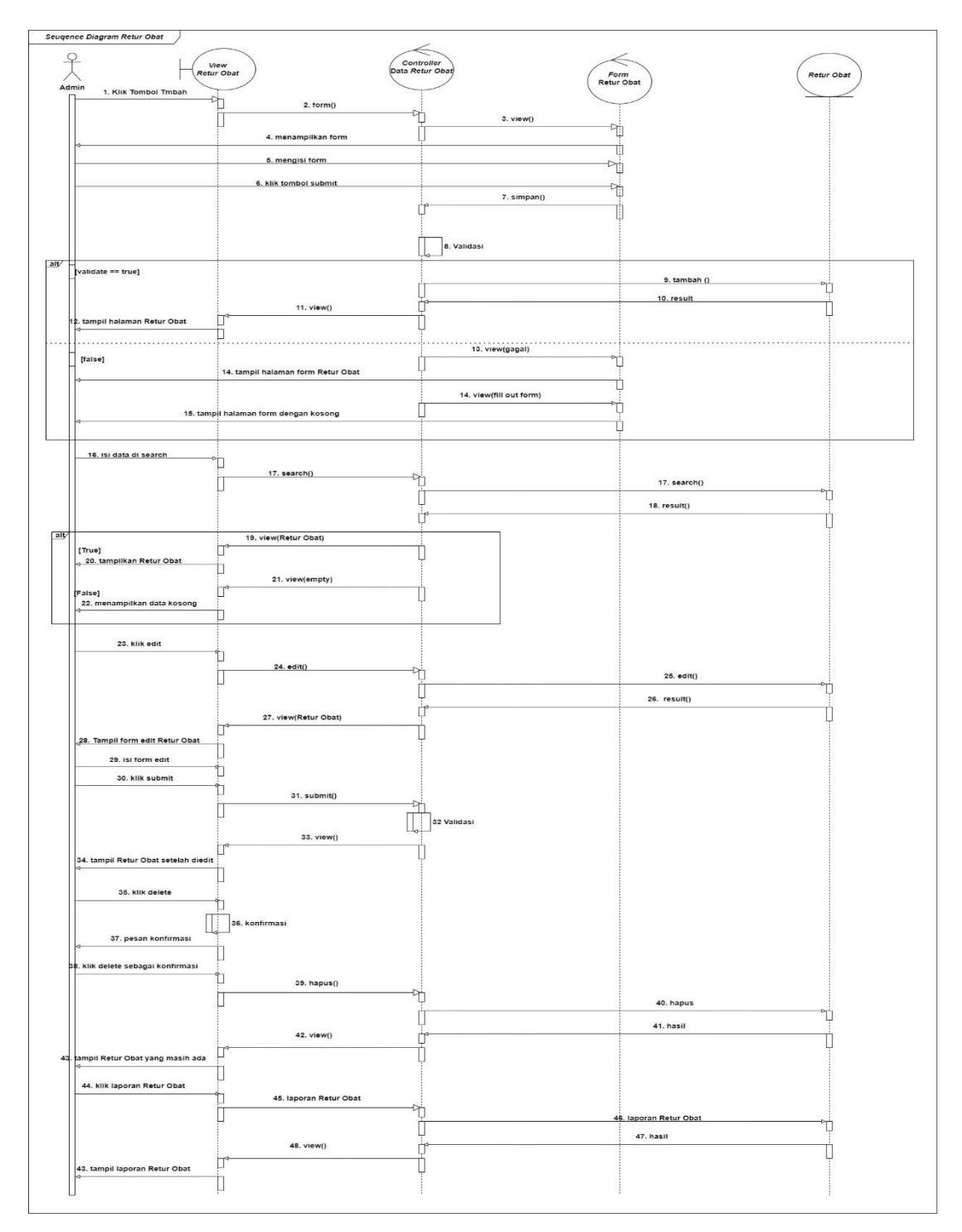

Gambar III. 27 Sequence Diagram Retur Obat

8. Sequence Diagram My Profile

Dapat digunakan untuk melihat profil yang dimiliki oleh *user* yang sedang masuk pada aplikasi, dapat menggunakan *edit* dan *delete* untuk mengedit dan menghapus profil.

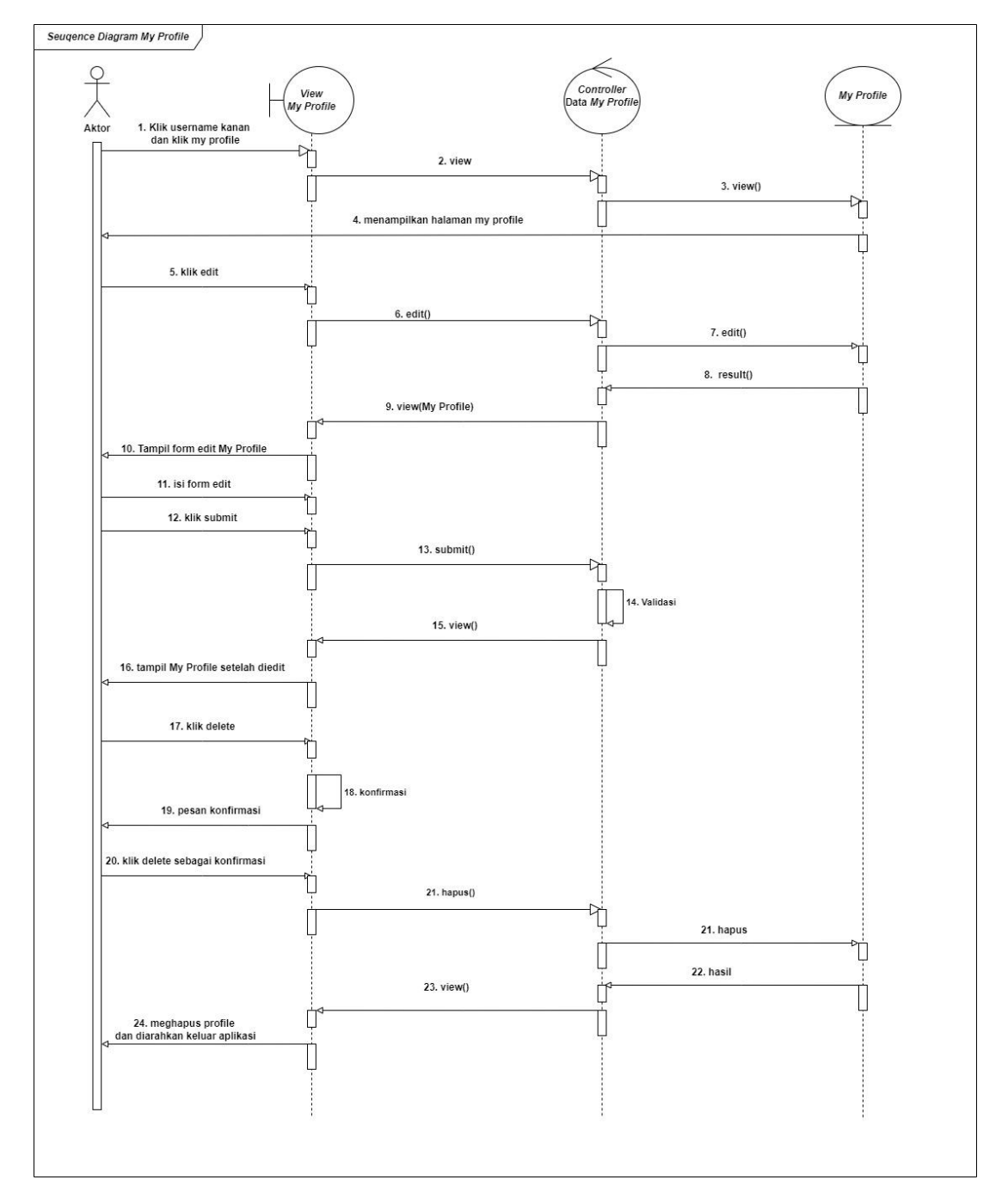

Sumber: Hasil Penelitian (2023)

Gambar III. 28 Sequence Diagram My Profile

# 9. Sequence Diagram Data Laporan

Dapat dilihat pada gambar data laporan yang dapat diakses oleh pemilik.

|                                  | Controller<br>Data                         |                |
|----------------------------------|--------------------------------------------|----------------|
|                                  | Laporan                                    | (data laporan) |
| 1. Klik laporan data user        |                                            | $\checkmark$   |
|                                  | 2. view                                    | 3. view()      |
|                                  |                                            |                |
| <                                | 4. menampikan laporan data user            | i              |
|                                  | 5. Klik kembali                            | ►              |
| 4                                | data laporan                               |                |
| 7. Klik laporan data supplier    |                                            |                |
| Ċ,                               | 8. view                                    |                |
|                                  | Ĺ,                                         | 9. view()      |
|                                  | 10. menampilkan laporan data supplier      |                |
| ,                                |                                            |                |
|                                  | 11. Klik kembali<br>12. menampilkan daftar |                |
| 4                                | data laporan                               | ī              |
| 13. Klik laporan stok obat       | 14 view                                    |                |
|                                  | <u></u>                                    | 15. view()     |
| <br>                             | 16. menampilkan laporan stok obat          |                |
| 4                                |                                            |                |
|                                  | 17. Klik kembali<br>18. menampilkan daftar |                |
| 4                                | data laporan                               |                |
| 19. Klik laporan obat masuk      |                                            |                |
| 1                                | 20. view                                   |                |
| Ļ                                | -ل<br>ال                                   | 21. view()     |
| 4                                | 22. menampilkan laporan obat masuk         | h              |
| 1995<br>20                       | 23. klik kembali                           | با<br>۲        |
| 4                                | 24. menampilkan dartar<br>data laporan     |                |
| 25. Klik laporan obat keluar     |                                            | Ļ              |
| Ţ                                | 26. view                                   |                |
|                                  | 1                                          | 27. view()     |
| 4                                | 28. menampilkan laporan data supplier      |                |
|                                  | 29. klik kembali                           | Ļ              |
|                                  | 30. menampilkan daftar<br>data laporan     |                |
| ⊲<br>31. Klik laporan retur obat |                                            | Ļ              |
|                                  | 22                                         |                |
|                                  |                                            | 33. view()     |
|                                  | 34. menampilkan laporan retur obat         |                |
| 4                                |                                            |                |
|                                  | 35. klik kembali                           |                |
| <                                | 36. menampilkan daftar data laporan        | н<br>Н         |
|                                  |                                            |                |
|                                  |                                            |                |
|                                  |                                            |                |

Gambar III. 29 Sequence Diagram Data Laporan

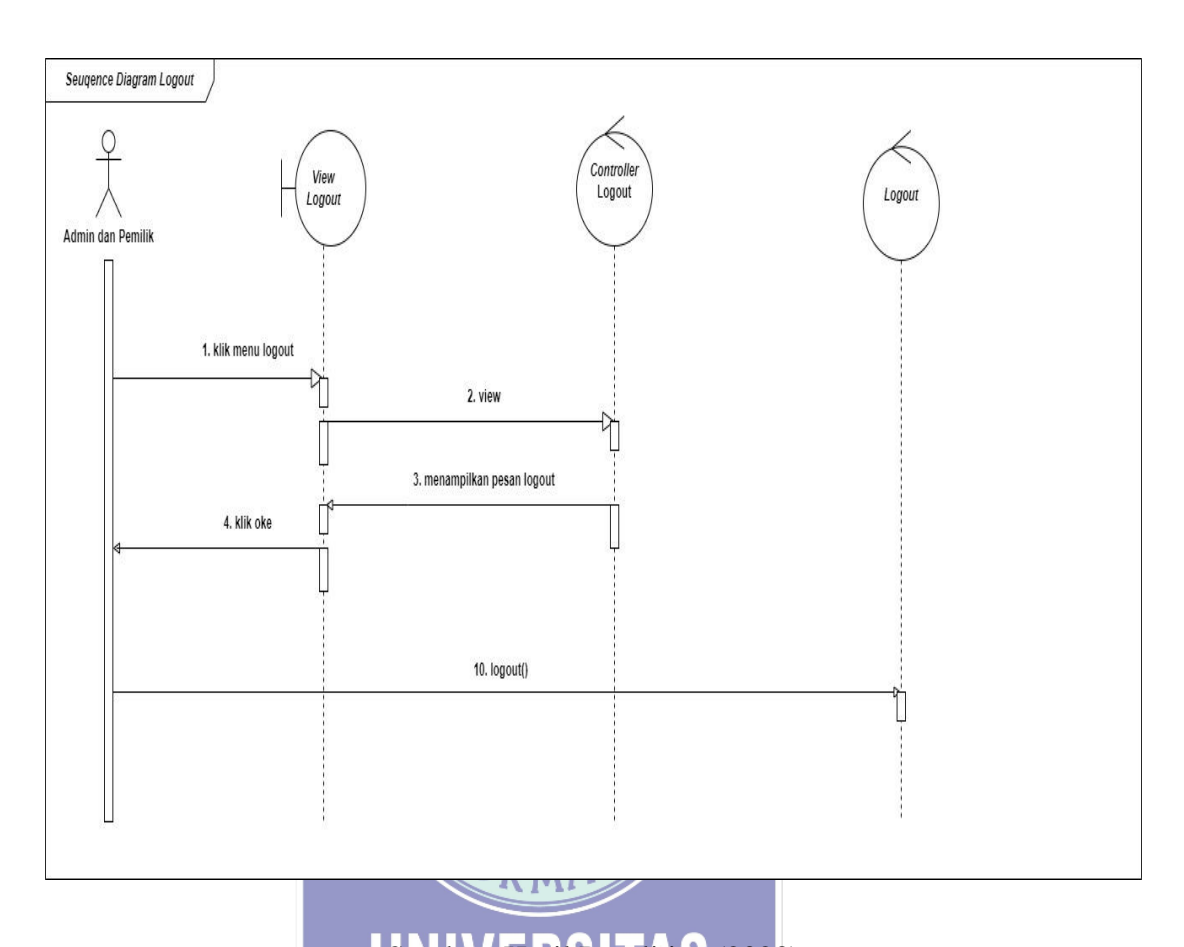

Ini adalah menu Logout yang dapat diakses oleh admin and pemilik.

Gambar III. 30 Sequence Diagram Logout

#### 3.4.6 Component Diagram

Pada diagram ini, akan dijelaskan komponen yang ada di dalam aplikasi serta hubungan maupun beberapa interaksi yang terjadi di dalam aplikasi.

## 1. Component Diagram Admin

Dapat dilihat gambaran dari *user interface* yang dapat dilihat oleh admin, juga *server* yang dapat menampilkan data sesuai dengan yang admin mau dan butuhkan.

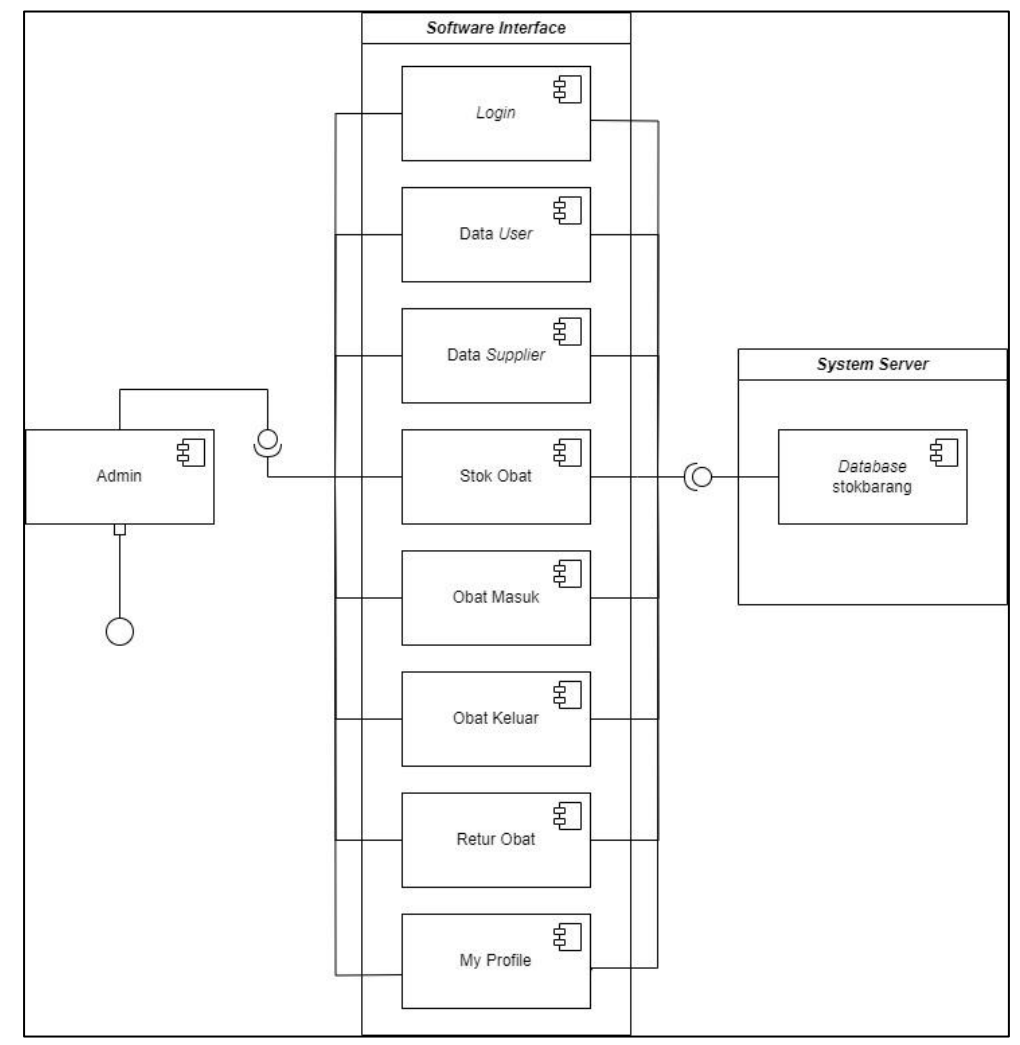

Gambar III. 31 Component Diagram Admin

## 2. Component Diagram Pemilik

Dapat dilihat gambaran dari *user interface* yang dapat dilihat oleh pemilik, juga *server* yang dapat menampilkan data sesuai dengan yang pemilik mau dan butuhkan.

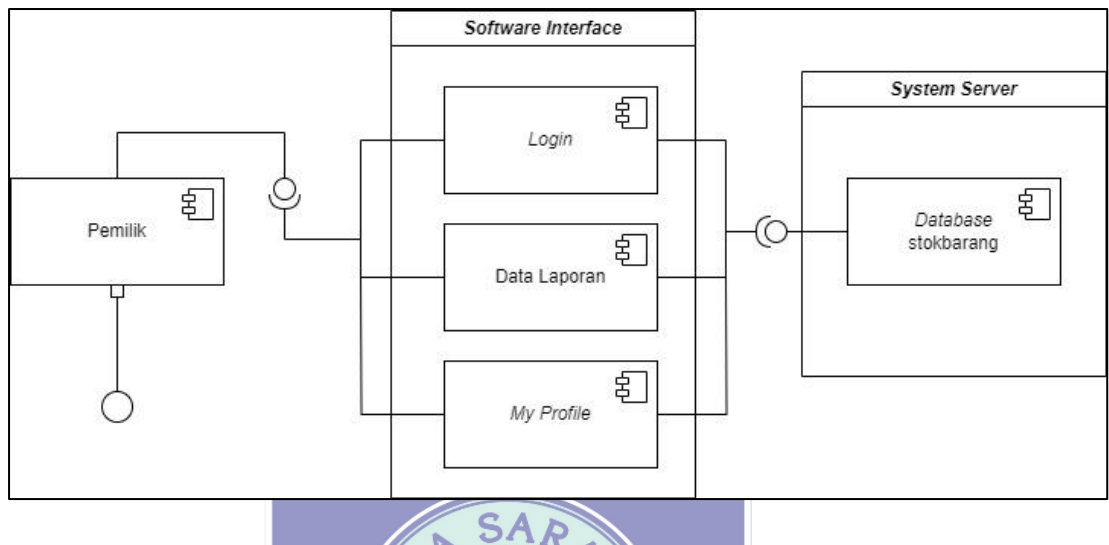

Sumber: Hasil Penelitian (2023)

# Gambar III. 32 Component Diagram Pemilik

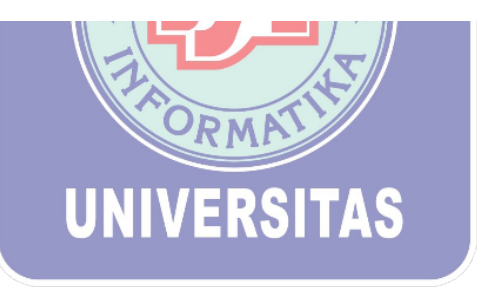

## **3.4.7** Deployment Diagram

Penjelasan bagaimana hubungan beberapa aplikasi seperti *XAMPP*, aplikasi berbasis *web*, orang yang dapat mengakses maupun *hardware* apa yang dapat digunakan akan dijelaskan melalui *Deployment Diagram* berikut ini:

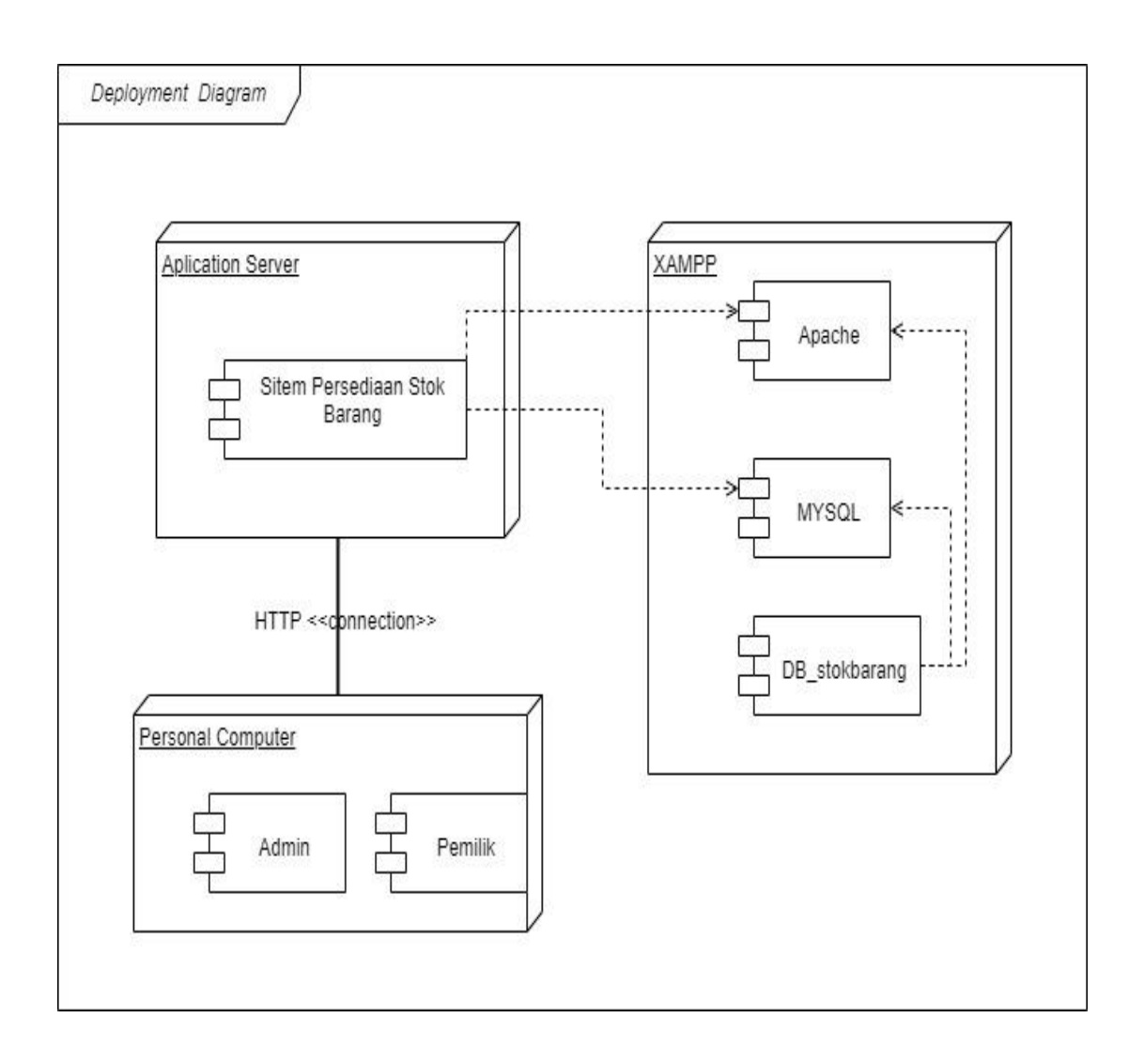

Sumber: Hasil Penelitian (2023)

Gambar III. 33 Deployment Diagram Persediaan Obat

## 3.4.8 User Interface

Tampilan pada layar saat membuka dan menggunakan aplikasi adalah pengertian dari *user interface*, dari aplikasi berbasis *web* yang telah penulis buat berikut adalah beberapa tampilannya:

## 1. Halaman Login

Pada halaman *Login*, admin dan pemilik akan ditunjukan *form* pengisian untuk akses masuk ke dalam aplikasi berbasis *web*. *Form* tersebut berisi tempat *email* dan *password* yang harus diisi, jika tidak diisi maka admin maupun pemilik tidak dapat melakukan *login*. Pada halaman ini, tampilan yang akan ditampilkan pada admin maupun pemilik akan tetap sama. Jika telah melakukan *logout*, maka sistem akan menampilkan lagi halaman *login* sebagai tanda bahwa amin maupun pemilik telah keluar dari aplikasi.

| Inval<br>rekupamelarint07@gmail.com<br>Parenord<br>Login    | BPM                         |  |
|-------------------------------------------------------------|-----------------------------|--|
| Inclugantelantial/ggmail com Fateword Include Texture Login | Email                       |  |
| Faced<br>Logit                                              | nzkapamelananti0/@gmail.com |  |
| Lopin                                                       | Password                    |  |
|                                                             | Login                       |  |
|                                                             |                             |  |

Sumber: Hasil Penelitian (2023)

## Gambar III. 34 Halaman Login Admin dan Pemilik

## 2. Halaman Welcome Admin

Pada halaman *Welcome* terdaftar data pemilik, bidan, rekam medik dan pada *bar* sebelah kiri juga terlihat pilihan menu yang dapat dilakukan oleh admin.

| BPM VERONIKA                                         | E Rizka Pamelarianti •                                                                           |
|------------------------------------------------------|--------------------------------------------------------------------------------------------------|
| DATA                                                 | Welcome Rizka Pamelarianti!                                                                      |
| <ul> <li>Data User</li> <li>Data Supplier</li> </ul> | Pemilik BPM Veronika Ketapang                                                                    |
| sток<br>🚳 Stok Barang                                | Bertugas untuk mengawasi bidan dan rekam medik yang ada di BPM Veronika                          |
| 🐵 Barang Masuk                                       | Pemilik                                                                                          |
| 🐵 Barang Keluar<br>🕫 Retur Barang                    | Bidan Pelaksana                                                                                  |
| LOGOUT                                               | Bertugas untuk melayani pasien dan memberikan obat sesuai dengan ketentuannya                    |
| Logout<br>Logged in as:<br>Rizka Pamelarianti        | Bidan Pelaksana                                                                                  |
|                                                      | Bidan Pelaksana<br>Bertugas untuk melavani pasien dan memberikan obat sesuai dengan ketentuannya |
|                                                      |                                                                                                  |

Sumber: Hasil Penelitian (2023)

## Gambar III. 35 Halaman Welcome Admin

3. Halaman *Welcome* Pemilik

Pada halaman *Welcome* pemilik, terdapat informasi pemilik, bidan dan rekam medik, nemun pada *bar* menu pemilik hanya ada 2 yaitu Data Laporan dan *Logout*.

 BPM VERONIKA
 =
 the veronika

 Cota
 •
 Welcome Ibu Veronika!

 Cocorr
 •
 •

 Coport
 •
 •

 Coport
 •
 •

 Coport
 •
 •

 Coport
 •
 •

 Coport
 •
 •

 Coport
 •
 •

 Coport
 •
 •

 Coport
 •
 •

 Coport
 •
 •

 Coport
 •
 •

 Coport
 •
 •

 Coport
 •
 •

 Coport
 •
 •

 Coport
 •
 •

 Coport
 •
 •

 Coport
 •
 •

 Coport
 •
 •

 Coport
 •
 •

 Coport
 •
 •

 Coport
 •
 •

 Coport
 •
 •

 Coport
 •
 •

 Coport
 •
 •

 Coport
 •

Sumber: Hasil Penelitian (2023)

Gambar III. 36 Halaman Welcome Pemilik

4. Halaman Data User Admin

Pada halaman Data User, terdapat tambah, laporan, search, edit dan delete user.

| PM VERONIKA | A            |                    |      |                               | Rizka Pamelarianti 🝷 |
|-------------|--------------|--------------------|------|-------------------------------|----------------------|
| Data U      | ser          |                    |      |                               |                      |
| Tambah User | Laporan User |                    |      |                               |                      |
| Show 10 \$  | entries      |                    |      | Search:                       |                      |
| No 11       | ID User      | Username 14        | Foto | Email User                    | 14 Level 14          |
| 1           | US0001       | Ibu Veronika       |      | veronikahrv2008@gmail.com     | 2                    |
| 2           | U50002       | Rizka Pamelarianti |      | rizkapamelarianti07@gmail.com | 1                    |
| 2           | 1100004      | Berle Helbert      |      |                               |                      |

Sumber: Hasil Penelitian (2023)

Gambar III. 37 Halaman Data User

5. Fitur Tambah Data User

Dengan menambah data user, maka admin dapat memberikan akses yang kepada akun yang dapat membuka aplikasi.

| BI | PM VERONIK  | ≠ ≡          |                |                     |              | Rizka Pamelariantii 👻 |
|----|-------------|--------------|----------------|---------------------|--------------|-----------------------|
|    |             |              |                | Tambah User ×       |              |                       |
| k  | Data U      | ser          |                | KODE USER           |              |                       |
|    | Tambah User | Laporan User |                | US0007              |              |                       |
|    |             |              |                | E-MAIL              |              |                       |
|    | Show 10 \$  | entries      |                | Email               | Search:      |                       |
|    | No 斗        | ID User 斗    | Username       | USERNAME            | 1            | Level 11              |
|    | 1           | US0001       | Rizka Pamelari | Username            | )7@gmail.com | 1                     |
|    |             |              |                | PASSWORD            |              |                       |
|    |             |              |                | Password            |              |                       |
|    |             |              |                | KONFIRMASI PASSWORD |              |                       |
|    | 2           | US0002       | Ibu Veronika   | Konfirmasi Password | ⊉gmail.com   | 2                     |
|    |             |              |                | LEVEL USER          |              |                       |
|    |             |              |                | Level 🗸             |              |                       |
|    |             |              |                | GAMBAR USER         |              |                       |
|    |             | 1100000      |                |                     |              |                       |

Gambar III. 38 Fitur Tambah User

6. Fitur Search Data User

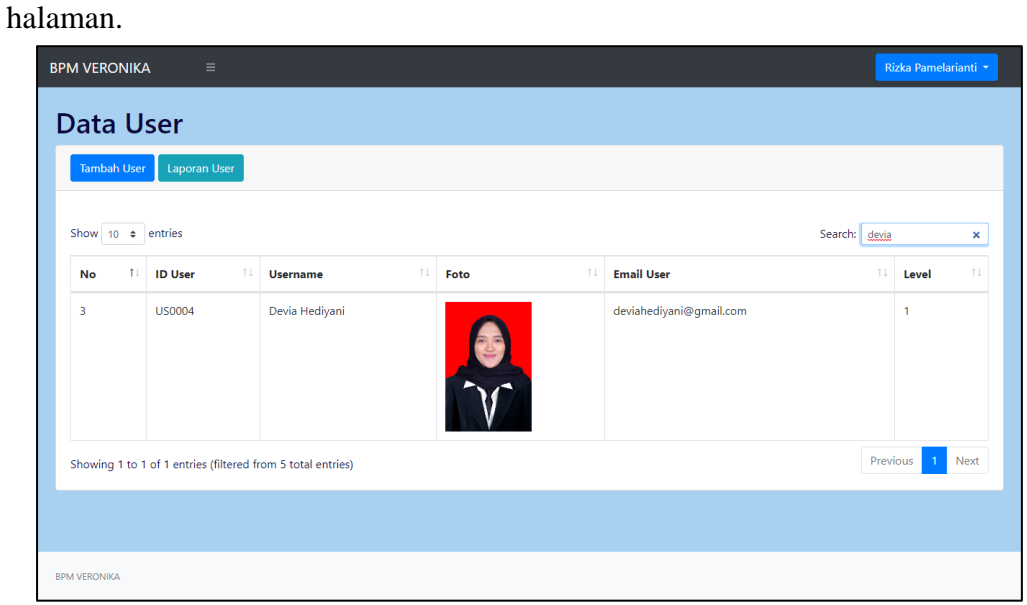

Dapat mencari data user dengan mengisi form search pada bagian sebelah kanan

Sumber: Hasil Penelitian (2023)

# Gambar III. 39 Fitur Search Data User

7. Halaman Laporan Data User

Menampilkan data-data *user* dengan menggunakan laporan agar memudahkan

| admin maupun pem | nilik dalam melihat data. |
|------------------|---------------------------|
|------------------|---------------------------|

| Сору | CSV Excel | PDF Print  | Search:            |                               |           |  |
|------|-----------|------------|--------------------|-------------------------------|-----------|--|
| No 🔺 | ID User   | ¢ Gambar ¢ | Username           | Email User                    | ¢ Level ¢ |  |
| 1    | US0001    |            | Ibu Veronika       | veronikahrv2008@gmail.com     | 2         |  |
| 2    | US0002    |            | Rizka Pamelarianti | rizkapamelarianti07@gmail.com | 1         |  |
| 3    | US0004    | <b>N</b>   | Devia Hediyani     | deviahediyani@gmail.com       | 1         |  |
| 4    | US0005    |            | Nadea Noviana      | nadeanoviana@gmail.com        | 1         |  |

Gambar III. 40 Fitur Laporan Data User

## 8. Halaman Data Supplier

Pada halaman Data Supplier, terdapat tambah, laporan, search, edit dan delete

| Tambah Sup     | plier Laporan Supplier |                        |               |                           |            |       |
|----------------|------------------------|------------------------|---------------|---------------------------|------------|-------|
| Show 10 \$     | entries                |                        |               |                           | Search:    |       |
| No 1           | ID Supplier            | Nama Supplier          | Nomor Telepon | Alamat                    | Aksi       |       |
| 1              | SP0001                 | Apotek Global Medistra | 081250393117  | Jl Prof M Yamin Pontianak | Edit Delet | e     |
| 2              | SP0002                 | Apotek Medistra Farma  | 081352098278  | JI R Suprapto Ketapang    | Edit Delet | e     |
| Showing 1 to 2 | 2 of 2 entries         |                        |               |                           | Previo     | ous 1 |
|                |                        |                        |               |                           |            |       |
|                |                        |                        |               |                           |            |       |
|                |                        |                        |               |                           |            |       |
|                |                        |                        |               |                           |            |       |

Sumber: Hasil Penelitian (2023)

## Gambar III. 41 Halaman Data Supplier

9. Fitur Tambah Supplier

Supplier yang biasa menjadi tempat pembelian obat dari BPM Veronika

memiliki datanya sendiri yang ditempatkan paa Data Supplier.

| BPM VERONIKA   |                        |                             |                   |               |       | Rizka F    | Pamelarianti 👻 |
|----------------|------------------------|-----------------------------|-------------------|---------------|-------|------------|----------------|
| Data Si        | upplior                |                             | Tambah Supplier × |               |       |            |                |
| Data St        | uppliel                |                             | KODE SUPPLIER     |               |       |            |                |
| Tambah Supp    | blier Laporan Supplier |                             | SP0003            |               |       |            |                |
| Show 10 ¢      | entries                |                             | NAMA SUPPLIER     |               | Se    | arch:      |                |
| No 1           | ID Supplier            | Nama Supplier               | Nama Supplier     |               | 11 Ak | si         |                |
| 1              | SP0001                 | Apotek Global Medist        | NOMOR TELEPON     | nin Pontianak |       | dit Delete |                |
| 2              | 500000                 | An abole Manifesters Course | Nomor Telepon     | V-1           |       |            |                |
| 2              | 5P0002                 | Apotek Medistra Farm        | ALAMAT            | • Ketapang    |       | dit Delete |                |
| Showing 1 to 2 | of 2 entries           |                             | Alamat            |               |       | Previous   | 1 Next         |
|                |                        |                             | Submit            |               |       |            |                |
|                |                        |                             |                   |               |       |            |                |
|                |                        |                             |                   |               |       |            |                |
|                |                        |                             |                   |               |       |            |                |
|                |                        |                             |                   |               |       |            |                |
|                |                        |                             |                   |               |       |            |                |
|                |                        |                             |                   |               |       |            |                |
| BPM VERONIKA   |                        |                             |                   |               |       |            |                |

Sumber: Hasil Penelitian (2023)

Gambar III. 42 Fitur Tambah Supplier

## 10. Fitur *Edit Supplier*

Data *supplier* yang telah disimpan sebelumnya dapat diubah dengan menggunakan menu *edit*.

| PM VERONIK   | A ≡                    |                      |                           |               | Rizka Pame  | larianti 🤊 |
|--------------|------------------------|----------------------|---------------------------|---------------|-------------|------------|
| Data S       | upplier                |                      | Edit Supplier *           |               |             |            |
| Tambah Sup   | plier Laporan Supplier |                      | NAMA SUPPLIER             |               |             |            |
|              |                        |                      |                           |               |             |            |
| Show 10 ¢    | entries                |                      | 091250202117              |               | Search:     |            |
| No †1        | ID Supplier            | Nama Supplier        | 00123035517               | 11            | Aksi        |            |
| 1            | SP0001                 | Apotek Global Medist |                           | nin Pontianak | Edit Delete |            |
| 2            | SP0002                 | Apotek Medistra Farm | JI Prof M Yamin Pontianak | Ketapang      | Edit Delete |            |
|              |                        |                      | Submit                    |               | Provious 1  | Novt       |
| showing i to | 2 of 2 entries         |                      |                           |               |             | THEAT      |
|              |                        |                      |                           |               |             |            |
|              |                        |                      |                           |               |             |            |
|              |                        |                      |                           |               |             |            |
|              |                        |                      |                           |               |             |            |
|              |                        |                      |                           |               |             |            |
|              |                        |                      |                           |               |             |            |
| I VERONIKA   |                        |                      |                           |               |             |            |
|              |                        |                      |                           |               |             |            |

Sumber: Hasil Penelitian (2023)

# Gambar III. 43 Fitur Edit Supplier

11. Fitur Delete Supplier

Admin memiliki kuasa untuk menghapus data supplier yang ada pada aplikasi.

| BPM VERONIKA   |                       |                      |                  |                         |             |               |               |         |                 |
|----------------|-----------------------|----------------------|------------------|-------------------------|-------------|---------------|---------------|---------|-----------------|
|                |                       |                      | Delete Sup       | plier                   |             | ×             |               |         |                 |
| Data Su        | upplier               |                      | Apakah anda yaki | in ingin menghapus Apot | ek Global N | fedistra?     |               |         |                 |
| Tambah Supp    | lier Laporan Supplier |                      |                  | Delete                  |             |               |               |         |                 |
| Show 10 ¢      | entries               |                      |                  |                         |             |               |               | Search: |                 |
| No 🗈           | ID Supplier           | Nama Supplier        |                  | Nomor Telepon           |             | Alamat        |               | Aksi    |                 |
| 1              | SP0001                | Apotek Global Medist | ra               | 081250393117            |             | Ji Prof M Yar | nin Pontianak | Edit    | Delete          |
| 2              | SP0002                | Apotek Medistra Farm | ia               | 081352098278            |             | JI R Suprapto | o Ketapang    | Edit    | Delete          |
| Showing 1 to 2 | of 2 entries          |                      |                  |                         |             |               |               |         | Previous 1 Next |
|                |                       |                      |                  |                         |             |               |               |         |                 |
|                |                       |                      |                  |                         |             |               |               |         |                 |
|                |                       |                      |                  |                         |             |               |               |         |                 |
|                |                       |                      |                  |                         |             |               |               |         |                 |
|                |                       |                      |                  |                         |             |               |               |         |                 |
| BPM VERONIKA   |                       |                      |                  |                         |             |               |               |         |                 |

Gambar III. 44 Fitur Delete Supplier

## 12. Fitur Search Supplier

Dapat menampilkan data *supplier* yang sedang dicari, cukup mengisi dan mengetik data yang diingat maka *search* akan menampilkan data *supplier* tersebut.

| BPM | VERONIK     | A ≡                          |        |                        |               |                           |         | Rizka Pame | elarianti 👻 |
|-----|-------------|------------------------------|--------|------------------------|---------------|---------------------------|---------|------------|-------------|
| D   | ata S       | upplier                      |        |                        |               |                           |         |            |             |
|     | Tambah Sup  | plier Laporan Supplie        | er     |                        |               |                           |         |            |             |
| s   | 10 ¢        | entries                      |        |                        |               |                           | Search: | Yamin      | ×           |
|     | No ti       | ID Supplier                  |        | Nama Supplier          | Nomor Telepon | Alamat                    | Aksi    |            | 11          |
|     | 1           | SP0001                       |        | Apotek Global Medistra | 081250393117  | Jl Prof M Yamin Pontianak | Edit    | Delete     |             |
| s   | nowing 1 to | 1 of 1 entries (filtered fro | om 2 t | otal entries)          |               |                           |         | Previous 1 | Next        |
|     |             |                              |        |                        |               |                           |         |            |             |
|     |             |                              |        |                        |               |                           |         |            |             |
|     |             |                              |        |                        |               |                           |         |            |             |
|     |             |                              |        |                        |               |                           |         |            |             |
|     |             |                              |        |                        |               |                           |         |            |             |
|     |             |                              |        |                        |               |                           |         |            |             |
| BPM | /ERONIKA    |                              |        |                        |               |                           |         |            |             |
|     |             |                              |        |                        |               |                           |         |            |             |

Sumber: Hasil Penelitian (2023)

## Gambar III. 45 Fitur Search Supplier

13. Halaman Laporan Data Supplier

Memiliki kemampuan untun menunjukan semua data yang ada sehingga tidak

perlu mencari data satu persatu. VEDCITAS

| Сору         | CSV Excel PDF    | Print                  |              | Search:                   |
|--------------|------------------|------------------------|--------------|---------------------------|
| No           | ID Supplier      | Nama Supplier          | Nomor 0      | Alamat                    |
| 1            | SP0001           | Apotek Global Medistra | 081250393117 | JI Prof M Yamin Pontianak |
| 2            | SP0002           | Apotek Medistra Farma  | 081352098278 | JI R Suprapto Ketapang    |
| Showing 1 to | o 2 of 2 entries |                        |              | Previous 1 Next           |
|              |                  |                        |              |                           |
|              |                  |                        |              |                           |
|              |                  |                        |              |                           |
|              |                  |                        |              |                           |
|              |                  |                        |              |                           |
|              |                  |                        |              |                           |
|              |                  |                        |              |                           |
|              |                  |                        |              |                           |
|              |                  |                        |              |                           |
|              |                  |                        |              |                           |
|              |                  |                        |              |                           |
|              |                  |                        |              |                           |
|              |                  |                        |              |                           |
|              |                  |                        |              |                           |
|              |                  |                        |              |                           |

Sumber: Hasil Penelitian (2023)

Gambar III. 46 Halaman Laporan Data Supplier

#### 14. Halaman Stok Obat

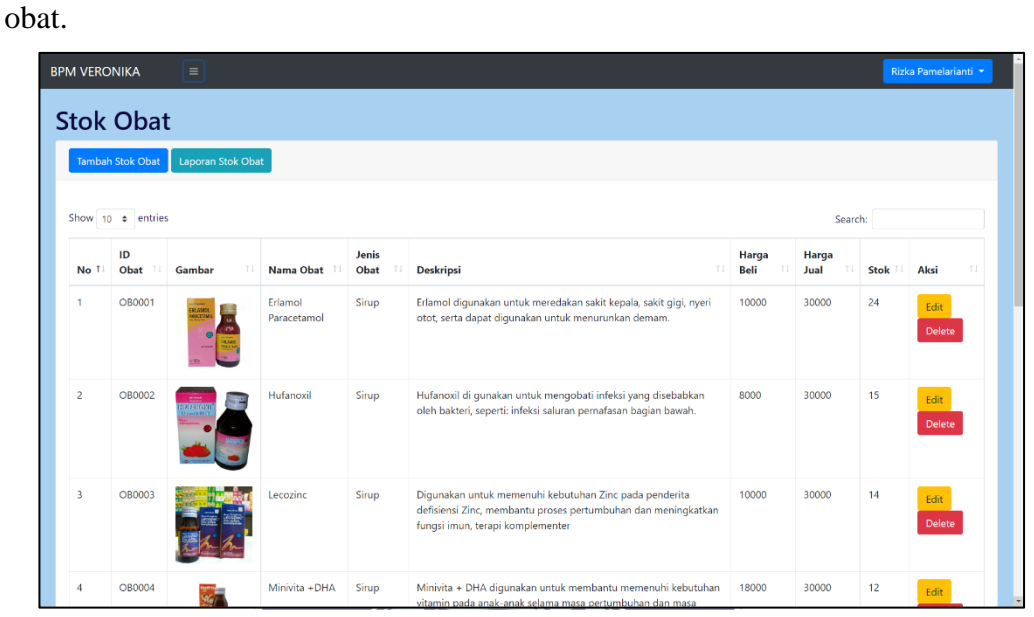

Pada halaman Stok Obat, terdapat tambah, laporan, search, edit dan delete stok

Sumber: Hasil Penelitian (2023)

## Gambar III. 47 Halaman Stok Obat

15. Fitur Tambah Stok Obat

П

Dengan fitur ini, admin bisa memasukkan data obat yang ada dengan form yang

| BPM VERC           | ONIKA                   | =                |                        | Tambah Obat M                                     | aauk   |      | ×      |         |                          |         | Rizka Pamelarian | iti 🕶 |
|--------------------|-------------------------|------------------|------------------------|---------------------------------------------------|--------|------|--------|---------|--------------------------|---------|------------------|-------|
| Obat<br>Tambat     | t Masu                  | Laporan Obat Mas | uk                     | KODE OBAT MASUK                                   | asuk   |      |        |         |                          |         |                  |       |
| dd/mm/y<br>Show 10 | ryyy ◘ d<br>0 ¢ entries | d/mm/yyyy 🗖      | Fillter                | NAMA OBAT<br>Erlamol Paracetamol<br>NAMA SUPPLIER |        |      | ~      |         |                          | Search: |                  |       |
| No Ti              | ID<br>Masuk 11          | Gambar 14        | Tanggal                | Apotek Global Medistr                             | a      |      | *      | warsa 💷 | Nama Supplier            | Stok 14 | Aksi 💷           |       |
| 1                  | MS0001                  |                  | 2023-07-13<br>09:51:04 | PENERIMA<br>Rizka Pamelarianti                    |        |      | ~      | 7-01    | Apotek Medistra<br>Farma | 20      | Edit<br>Delete   |       |
| 2                  | M50002                  | CALEWAR O        | 2023-07-13<br>09:51:36 | KEDALUWARSA<br>dd/mm/yyyy                         |        |      | ٥      | 3-01    | Apotek Medistra<br>Farma | 10      | Edit<br>Delete   |       |
| 3                  | MS0003                  | CATONama<br>A    | 2023-07-13<br>09:52:18 | Quantity                                          | Submit |      |        | 3-01    | Apotek Medistra<br>Farma | 21      | Edit<br>Delete   |       |
| 4                  | MS0004                  |                  | 2023-07-13             | Fasidol 1                                         | Tablet | Vegy | 2026-0 | 3-01    | Apotek Medistra          | 8       | Edit             |       |

Gambar III. 48 Fitur Tambah Stok Obat

## 16. Fitur *Edit* Stok Obat

| 1 VERO  | NIKA                        | Ξ                |                        | Edit Obat                                                                   | <              |               |               | R      | izka Pamelaria |
|---------|-----------------------------|------------------|------------------------|-----------------------------------------------------------------------------|----------------|---------------|---------------|--------|----------------|
| tok     | Obat                        | :                |                        | NAMA OBAT                                                                   |                |               |               |        |                |
| Tambah  | Stok Obat                   | Laporan Stok Oba | t                      | Erlamol Paracetamol                                                         |                |               |               |        |                |
| ihow 10 | <ul> <li>entries</li> </ul> |                  |                        | DESKRIPSI<br>Erlamol digunakan untuk meredakan sakit kepala, sakit gigi, ny |                |               | Sea           | rch:   |                |
| No 🏗    | ID<br>Obat 💷                | Gambar 14        | Nama Obat              | J<br>C JENIS OBAT                                                           |                | Harga<br>Beli | Harga<br>Jual | Stok 💷 | Aksi           |
| 1       | OB0001                      |                  | Erlamol<br>Paracetamol | Sirup<br>HARGA BELI<br>10000                                                | i, nyeri       | 10000         | 30000         | 24     | Edit<br>Delete |
| 2       | OB0002                      |                  | Hufanoxil              | 5 HARGA JUAL<br>30000<br>QUANTITY                                           | ibkan<br>rah.  | 8000          | 30000         | 15     | Edit<br>Delete |
| 3       | OB0003                      |                  | Lecozinc               | S 24<br>FOTO ORAT<br>Choose File No file chosen                             | ta<br>igkatkan | 10000         | 30000         | 14     | Edit<br>Delete |
| 4       | OB0004                      | -                | Minivita +DHA          | Cuturit                                                                     | butuban        | 18000         | 30000         | 12     |                |

Bisa mengubah data obat yang sebelumnya dimasukkan tanpa membuat data obat yang baru.

Sumber: Hasil Penelitian (2023)

## Gambar III. 49 Fitur Edit Stok Obat

17. Fitur *Delete* Stok Obat

Jika obat sudah tidak pernah dipesan kembali dan tidak diproduksi maka admin

dapat menghapus data obat yang telah tersimpan.

| M VERO  |               |                  |                        |                 |                                                                                                    |               |                 |        |                |
|---------|---------------|------------------|------------------------|-----------------|----------------------------------------------------------------------------------------------------|---------------|-----------------|--------|----------------|
| stok    | Obat          | t                |                        | Dele            | ete Obat ×                                                                                                    |               |                 |        |                |
| Tambah  | n Stok Obat   | Laporan Stok Oba | at                     | Арака           | n anda yakin ingin menghapus Enamoi Paracetamoi?<br>Delete                                                                                                  |               |                 |        |                |
| Show 10 | ) \$ entries  | 5                |                        |                 |                                                                                                    |               | Searc           | h:     |                |
| No 11   | ID<br>Obat 11 | Gambar 14        | Nama Obat 💷            | Jenis<br>Obat 🕮 | Deskripsi                                                                                                    | Harga<br>Beli | Harga<br>Jual 🌐 | Stok 💷 | Aksi 💷         |
| 1       | OB0001        |                  | Erlamol<br>Paracetamol | Sirup           | Erlamol digunakan untuk meredakan sakit kepala, sakit gigi, nyeri<br>otot, serta dapat digunakan untuk menurunkan demam.                                    | 10000         | 30000           | 24     | Edit<br>Delete |
| 2       | OB0002        |                  | Hufanoxil              | Sirup           | Hufanoxii di gunakan untuk mengobati infeksi yang disebabkan<br>oleh bakteri, seperti: infeksi saluran pernafasan bagian bawah                              | 8000          | 30000           | 15     | Edit<br>Delete |
| 3       | OB0003        |                  | Lecozinc               | Sirup           | Digunakan untuk memenuhi kebutuhan Zinc pada penderita<br>defisiensi Zinc, membantu proses pertumbuhan dan meningkatkan<br>fungsi imun, terapi komplementer | 10000         | 30000           | 14     | Edit<br>Delete |
| 4       | OB0004        |                  | Minivita +DHA          | Sirup           | Minivita + DHA digunakan untuk membantu memenuhi kebutuhan                                                                                                  | 18000         | 30000           | 12     | Edit           |

Gambar III. 50 Fitur Delete Stok Obat

## 18. Fitur Search Stok Obat

Dapat menampilkan stok obat yang sedang dicari, cukup mengisi dan mengetik data yang diingat maka *search* akan menampilkan data obat tersebut.

| 1 VERON  | IIKA            | Ē                    |           |               |               |                                                                                                    |    |               |               |    |       | Riz     | ka Pamela      | rianti |
|----------|-----------------|----------------------|-----------|---------------|---------------|----------------------------------------------------------------------------------------------------|----|---------------|---------------|----|-------|---------|----------------|--------|
| tok (    | Obat            |                      |           |               |               |                                                                                                    |    |               |               |    |       |         |                |        |
| Tambah S | itok Obat       | Laporan Stok Obat    |           |               |               |                                                                                                    |    |               |               |    |       |         |                |        |
| ihow 10  | entries         |                      |           |               |               |                                                                                                    |    |               |               | Se | arch: | Minivit | a              | ×      |
| No ำ     | ID<br>Obat      | Gambar               |           | Nama Obat     | Jenis<br>Obat | Deskripsi                                                                                                    |    | Harga<br>Beli | Harga<br>Jual |    | Stok  |         | Aksi           |        |
| 4        | OB0004          |                      |           | Minivita +DHA | Sirup         | Minivita + DHA digunakan untuk membantu<br>memenuhi kebutuhan vitamin pada anak-anak<br>selama masa pertumbuhan dan masa pemulih<br>setelah sakit, juga dapat | an | 18000         | 30000         |    | 12    |         | Edit<br>Delete |        |
| nowing 1 | to 1 of 1 entri | es (filtered from 29 | e total e | entries)      |               |                                                                                                    |    |               |               |    |       | Previc  | ous 1          | Nex    |
|          |                 |                      |           |               |               |                                                                                                    |    |               |               |    |       |         |                |        |
|          |                 |                      |           |               |               |                                                                                                    |    |               |               |    |       |         |                |        |
|          |                 |                      |           |               |               |                                                                                                    |    |               |               |    |       |         |                |        |
| VERONIKA |                 |                      |           |               |               |                                                                                                    |    |               |               |    |       |         |                |        |
|          |                 |                      |           |               |               |                                                                                                    |    |               |               |    |       |         |                |        |

Sumber: Hasil Penelitian (2023)

## Gambar III. 51 Fitur Search Stok Obat

19. Halaman Laporan Stok Obat

Memiliki kemampuan untuk menunjukan semua data yang ada sehingga tidak

perlu mencari data satu persatu. VERSITAS

| Сору | CSV E                     | ixcel PDF Pr                                                                                                    | int                    |               |                                                                                                    | Search: |               |      |
|------|---------------------------|----------------------------------------------------------------------------------------------------|------------------------|---------------|----------------------------------------------------------------------------------------------------|---------|---------------|------|
| No   | ID<br>Barang <sup>©</sup> | 6<br>Gambar                                                                                                    | Nama Obat              | Jenis<br>Obat | Deskripsi                                                                                                    | Harga 🕴 | Harga<br>Jual | Stok |
| 1    | OB0001                    | CRUMOL<br>NOVEMBER<br>New York<br>New York<br>New Y | Erlamol<br>Paracetamol | Sirup         | Erlamol digunakan untuk meredakan sakit<br>kepala, sakit gigi, nyeri otot, serta dapat<br>digunakan untuk menurunkan demam.                                      | 10000   | 30000         | 24   |
| 2    | OB0002                    |                                                                                                    | Hufanoxil              | Sirup         | Hufanoxil di gunakan untuk mengobati<br>infeksi yang disebabkan oleh bakteri, seperti:<br>infeksi saluran pernafasan bagian bawah.                               | 8000    | 30000         | 15   |
| 3    | OB0003                    |                                                                                                    | Lecozinc               | Sirup         | Digunakan untuk memenuhi kebutuhan Zinc<br>pada penderita defisiensi Zinc, membantu<br>proses pertumbuhan dan meningkatkan<br>fungsi imun, terapi komplementer   | 10000   | 30000         | 14   |
| 4    | OB0004                    | a a a a a a a a a a a a a a a a a a a                                                                                                    | Minivita +DHA          | Sirup         | Minivita + DHA digunakan untuk membantu<br>memenuhi kebutuhan vitamin pada anak-<br>anak selama masa pertumbuhan dan masa<br>pemulihan setelah sakit, juga dapat | 18000   | 30000         | 12   |
| 5    | OB0005                    | <b>.</b>                                                                                                    | Lerzin                 | Sirup         | Lerzin digunakan untuk menghambat<br>histamin sehingga dapat digunakan untuk<br>meredakan gejala alergi berupa: Gatal-gatal<br>pada tubuh secara umum Urtikaria  | 10000   | 30000         | 11   |
| 6    | OB0006                    | _                                                                                                    | Vesperum               | Sirup         | Vesperum adalah obat yang digunakan                                                                                                    | 15000   | 30000         | 11   |

Sumber: Hasil Penelitian (2023)

Gambar III. 52 Halaman Laporan Stok Obat

#### 20. Halaman Obat Masuk

Pada halaman Obat Masuk, terdapat tambah, laporan, *search, edit, fillter* dan *delete* obat masuk.

| M VERO   | NIKA        | Ξ                |                        |           |               |            |               |                          |        | Rizka Pamelarianti 🔻 |
|----------|-------------|------------------|------------------------|-----------|---------------|------------|---------------|--------------------------|--------|----------------------|
| Dbat     | Masu        | k                |                        |           |               |            |               |                          |        |                      |
| Tambah   | Obat Masuk  | Laporan Obat Mas | uk                     |           |               |            |               |                          |        |                      |
| dd/mm/yj | yyy 🗖 de    | d/mm/yyyy 🗖      | Fillter                |           |               |            |               |                          |        |                      |
| Show 10  | entries     |                  |                        |           |               |            |               | Si                       | earch: |                      |
| No 🏥     | ID<br>Masuk | Gambar           | Tanggal                | Nama Obat | Jenis<br>Obat | Penerima 👘 | Kedaluwarsa 🗇 | Nama Supplier            | Stok 💷 | Aksi TI              |
| 1        | MS0001      |                  | 2023-07-13<br>09:51:04 | Anelat    | Tablet        | Vegy       | 2024-07-01    | Apotek Medistra<br>Farma | 20     | Edit<br>Delete       |
| 2        | MS0002      | CALIFORN O.      | 2023-07-13<br>09:51:36 | Calcifar  | Tablet        | Vegy       | 2025-08-01    | Apotek Medistra<br>Farma | 10     | Edit<br>Delete       |
| 3        | MS0003      |                  | 2023-07-13<br>09:52:18 | Etabion   | Tablet        |            | 2025-06-01    | Apotek Medistra<br>Farma | 21     | Edit<br>Delete       |
| 4        | MS0004      |                  | 2023-07-13             | Fasidol   | Tablet        | Vegy       | 2026-03-01    | Apotek Medistra          | 8      | Edit                 |

Sumber: Hasil Penelitian (2023)

# Gambar III. 53 Halaman Obat Masuk

21. Fitur Tambah Obat Masuk

Dengan fitur ini, admin bisa memasukkan data obat masuk yang ada dengan

マ

| form yang telah tersedia. | UNIVERSI | <b>FAS</b> |
|---------------------------|----------|------------|
|                           |          |            |

| PM VERO | NIKA           | =                |                        |                              |          |      |       |         |                          |         | Rizka Parr     | nelarian |
|---------|----------------|------------------|------------------------|------------------------------|----------|------|-------|---------|--------------------------|---------|----------------|----------|
| Obat    | : Masu         | ık               |                        | Tambah Oba                   | t Masuk  |      | ×     |         |                          |         |                |          |
| Tambah  | n Obat Masuk   | Laporan Obat Mas | suk                    | M50012                       |          |      |       |         |                          |         |                |          |
| dd/mm/y | yyy 🗖 d        | ld/mm/yyyy 🗖     | Fillter                | NAMA OBAT                    | mol      |      | Ý     |         |                          |         |                |          |
| Show 10 | ) 🕈 entries    |                  |                        | NAMA SUPPLIER                |          |      |       |         |                          | Search: |                |          |
| No 🏗    | ID<br>Masuk 11 | Gambar 14        | Tanggal                | Apotek Global M              | ledistra |      | ~     | warsa 🏦 | Nama Supplier            | Stok 14 | Aksi           |          |
| 1       | MS0001         |                  | 2023-07-13<br>09:51:04 | PENERIMA<br>Rizka Pamelarian | ti       |      | ×     | 7-01    | Apotek Medistra<br>Farma | 20      | Edit<br>Delete |          |
| 2       | M50002         | CALCOMP 0        | 2023-07-13<br>09:51:36 | KEDALUWARSA<br>dd/mm/yyyy    |          |      |       | 3-01    | Apotek Medistra<br>Farma | 10      | Edit<br>Delete |          |
| 3       | MS0003         | MARION AND S     | 2023-07-13<br>09:52:18 | QUANTITY<br>Quantity         | Submit   |      |       | 5-01    | Apotek Medistra<br>Farma | 21      | Edit<br>Delete |          |
| 4       | MS0004         |                  | 2023-07-13             | Fasidol                      | Tablet   | Vegy | 2026- | 03-01   | Apotek Medistra          | 8       | Edit           |          |

Sumber: Hasil Penelitian (2023)

Gambar III. 54 Fitur Tambah Obat Masuk

#### 22. Fitur Edit Obat Masuk

Bisa mengubah data obat masuk yang sebelumnya dimasukkan tanpa membuat data obat masuk yang baru.

| M VERO             | DNIKA ≡            |                     | Edit Oh                | t Magula              |      | ×          |                          |         | Rizka Pamelariar |
|--------------------|--------------------|---------------------|------------------------|-----------------------|------|------------|--------------------------|---------|------------------|
| )bat               | t Masuk            | oran Obat Masuk     | KEDALUWAR              | IT IVIASUK            | -    |            |                          |         |                  |
| dd/mm/y<br>Show 10 | yyy ⊟ dd/mm        | n/yyyy 🗖 Fillter    | NAMA SUPP<br>Apotek Me | LIER<br>edistra Farma |      | ~          |                          | Search: |                  |
| No 1               | ID<br>Masuk II Gar | nbar 🎫 Tanggal      | 20                     |                       |      | warsa      | Nama Supplier            | Stok    | Aksi 💠           |
| 1                  | M50001             | 2023-07<br>09:51:04 | -13                    | Subm                  | it   | 7-01       | Apotek Medistra<br>Farma | 20      | Edit             |
| 2                  | M50002             | 2023-07<br>09:51:36 | -13 Calcifar           | Tablet                | Vegy | 2025-08-01 | Apotek Medistra<br>Farma | 10      | Edit<br>Delete   |
| 3                  | MS0003             | 2023-07<br>09:52:18 | -13 Etabion            | Tablet                |      | 2025-06-01 | Apotek Medistra<br>Farma | 21      | Edit<br>Delete   |
| 4                  | MS0004             | 2023-07             | -13 Fasidol            | Tablet                | Vegy | 2026-03-01 | Apotek Medistra          | 8       | Edit             |

Sumber: Hasil Penelitian (2023)

## Gambar III. 55 Fitur *Edit* Obat Masuk

23. Fitur Delete Obat Masuk

Jika obat masuk salah maupun tidak diinginkan lagi oleh admin, maka admin

dapat menghapus obat masuk sebelumnya. ITAS

| и verc | ONIKA        | Ξ                |                        | Delete Obat          |                  |          | ×             |                          |         | Rizka Pamelar  |
|--------|--------------|------------------|------------------------|----------------------|------------------|----------|---------------|--------------------------|---------|----------------|
| bat    | t Masu       | ık               |                        | Apakah anda yakin ir | igin menghapus i | Anelat?  |               |                          |         |                |
| Tambal | h Obat Masuk | Laporan Obat Mas | uk                     |                      | Delete           |          |               |                          |         |                |
| i/mm/y | yyy 🗖 de     | d/mm/yyyy 🗖      | Fillter                |                      |                  |          |               |                          |         |                |
| how 1  | 0 🗢 entries  |                  |                        |                      |                  |          |               | :                        | Search: |                |
| No 11  | ID<br>Masuk  | Gambar           | Tanggal                | Nama Obat            | Jenis<br>Obat 14 | Penerima | Kedaluwarsa 💷 | Nama Supplier            | Stok 11 | Aksi           |
| 1      | MS0001       |                  | 2023-07-13<br>09:51:04 | Anelat               | Tablet           | Vegy     | 2024-07-01    | Apotek Medistra<br>Farma | 20      | Edit<br>Delete |
| 2      | M\$0002      | CLOW 0.          | 2023-07-13<br>09:51:36 | Calcifar             | Tablet           | Vegy     | 2025-08-01    | Apotek Medistra<br>Farma | 10      | Edit<br>Delete |
| 3      | M50003       |                  | 2023-07-13<br>09:52:18 | Etabion              | Tablet           |          | 2025-06-01    | Apotek Medistra<br>Farma | 21      | Edit<br>Delete |
| 4      | MS0004       |                  | 2023-07-13             | Fasidol              | Tablet           | Vegy     | 2026-03-01    | Apotek Medistra          | 8       | Edit           |

Sumber: Hasil Penelitian (2023)

Gambar III. 56 Fitur Delete Obat Masuk

## 24. Fitur *Search* Obat Masuk

Dapat menampilkan data obat masuk yang sedang dicari, cukup mengisi dan mengetik data yang diingat maka *search* akan menampilkan halaman sebagai berikut.

| M VERON     | IIKA             | ≡                       |                        |           |               |            |             |                          |            | Rizka Pame     | larianti 🝷 |
|-------------|------------------|-------------------------|------------------------|-----------|---------------|------------|-------------|--------------------------|------------|----------------|------------|
| Dbat        | Masu             | k                       |                        |           |               |            |             |                          |            |                |            |
| Tambah C    | Dbat Masuk       | Laporan Obat Masuk      |                        |           |               |            |             |                          |            |                |            |
| dd/mm/yyy   | y 🗖 dd           | /mm/yyyy 🗖              | Fillter                |           |               |            |             |                          |            |                |            |
| Show 10     | entries          |                         |                        |           |               |            |             | s                        | earch: MS0 | 002            | ×          |
| No 🏥        | ID Masuk         | Gambar                  | 1 Tanggal 1            | Nama Obat | Jenis<br>Obat | Penerima 👘 | Kedaluwarsa | Nama<br>Supplier 11      | Stok       | Aksi           |            |
| 2           | MS0002           | OLL CIFAR               | 2023-07-13<br>09:51:36 | Calcifar  | Tablet        | Vegy       | 2025-08-01  | Apotek Medistra<br>Farma | 10         | Edit<br>Delete |            |
| Showing 1   | to 1 of 1 entrie | s (filtered from 11 tot | al entries)            |           |               |            |             |                          | Pre        | vious 1        | Next       |
|             |                  |                         |                        |           |               |            |             |                          |            |                |            |
|             |                  |                         |                        |           |               |            |             |                          |            |                |            |
|             |                  |                         |                        |           |               |            |             |                          |            |                |            |
| VI VERONIKA |                  |                         |                        |           |               |            |             |                          |            |                |            |

Sumber: Hasil Penelitian (2023)

Gambar III. 57 Fitur Search Obat Masuk

25. Halaman Laporan Obat Masuk

Memiliki kemampuan untuk menunjukan semua data yang ada sehingga tidak

| perlu mencari | i data s | atu pe                                                                                                    | rsatu. | V | ER | SI | TA | S |
|---------------|----------|----------------------------------------------------------------------------------------------------|--------|---|----|----|----|---|
|               |          | 121 (Carlos Carlos Carl | 1071   |   |    |    |    |   |

| dd/m | m/yyyy 🗖    | dd/mm/yyyy                      | Fillter                |           |               |                          |             |                          |      |
|------|-------------|---------------------------------|------------------------|-----------|---------------|--------------------------|-------------|--------------------------|------|
| Сору | CSV         | Excel PDF P                     | int                    |           |               |                          | Search      | h:                       |      |
| No   | ID<br>Masuk | Gambar                          | Tanggal                | Nama Obat | Jenis<br>Obat | Penerima                 | Kedaluwarsa | Nama<br>Supplier         | Stok |
| 1    | M\$0001     |                                 | 2023-07-13<br>09:51:04 | Anelat    | Tablet        | Apotek<br>Medistra Farma | 2024-07-01  | Apotek<br>Medistra Farma | 20   |
| 2    | MS0002      | CHLORAE<br>CHLORAE<br>Sector 10 | 2023-07-13<br>09:51:36 | Calcifar  | Tablet        | Apotek<br>Medistra Farma | 2025-08-01  | Apotek<br>Medistra Farma | 10   |
| 3    | MS0003      |                                 | 2023-07-13<br>09:52:18 | Etabion   | Tablet        | Apotek<br>Medistra Farma | 2025-06-01  | Apotek<br>Medistra Farma | 21   |
| 4    | MS0004      |                                 | 2023-07-13<br>09:52:46 | Fasidol   | Tablet        | Apotek<br>Medistra Farma | 2026-03-01  | Apotek<br>Medistra Farma | 8    |
| 5    | M50005      |                                 | 2023-07-13<br>09:53:24 | Nerofa    | Tablet        | Apotek<br>Medistra Farma | 2025-12-01  | Apotek<br>Medistra Farma | 20   |

Gambar III. 58 Halaman Laporan Obat Masuk

## 26. Halaman Obat Keluar

Di bagian ini terdapat beberapa fitur seperti tambah, laporan, *search, edit, fillter* dan *delete* obat keluar.

| I VERONI  |                             |                                                                                                    |                     |           |            |             |        | Rizka Pamelariant |
|-----------|-----------------------------|----------------------------------------------------------------------------------------------------|---------------------|-----------|------------|-------------|--------|-------------------|
| Tambah Ol | Keluar<br>bat Keluar Lapora | n Obat Keluar                                                                                                    |                     |           |            |             |        |                   |
| d/mm/yyyy | / 🗖 dd/mm/y                 | yyy 🗖 Fillter                                                                                                    |                     |           |            |             |        |                   |
| ihow 10 ¢ | • entries                   |                                                                                                    |                     |           |            |             | Sean   | ch:               |
| No 11     | ID Keluar                   | Gambar                                                                                                    | Tanggal             | Nama Obat | Jenis Obat | Penerima 11 | Stok 1 | <b>Aksi</b>       |
| 1         | KL0001                      |                                                                                                    | 2023-07-13 09:56:03 | Anelat    | Tablet     | Vegy        | 5      | Edit Delete       |
| 2         | KL0002                      | 2000 - 100 - 100 - | 2023-07-13 09:56-33 | Lecozinc  | Sirup      | Vegy        | 1      | Edit Delete       |
| 3         | KL0003                      |                                                                                                    | 2023-07-13 09:56:43 | Etabion   | Tablet     | Vegy        | 2      | Edit Delete       |
| 4         | KL0004                      |                                                                                                    | 2023-07-15 19:13:37 | Triclofem | Vial       | Vegy        | 5      | Edit Delete       |

Sumber: Hasil Penelitian (2023)

Gambar III. 59 Halaman Obat Keluar

27. Fitur Tambah Obat Keluar

Dengan fitur ini, admin bisa memasukkan data obat keluar yang ada dengan form

yang telah tersedia.

| n veroni   |                   |                    | ~    |                                 |           |        |          |      |        |       |
|------------|-------------------|--------------------|------|---------------------------------|-----------|--------|----------|------|--------|-------|
| )bat l     | Keluar            |                    |      | Tambah Obat                     | Keluar    | ×      |          |      |        |       |
| Tambah O   | bat Keluar Lapora | n Obat Keluar      |      | KL0005                          |           |        |          |      |        |       |
| ld/mm/yyyy | dd/mm/y           | yyy 🖬 Fillter      |      | NAMA OBAT<br>Erlamol Paracetamo | ol        | . ~    |          |      |        |       |
| Show 10    | entries           |                    |      | PENERIMA                        |           |        |          | Sean | :h:    |       |
| No TI      | ID Keluar         | Gambar             | Tan  | Rizka Pamelarianti              |           | ~      | Penerima | Stok | Aksi   |       |
| 1          | KL0001            |                    | 202  | QUANTITY                        |           |        | Vegy     | 5    | Edit D | elete |
| 2          | KL0002            | C.C.               | 202  |                                 | Submit    |        | Vegy     | 1    | Edit D | elete |
| 3          | KL0003            | PARTICIPATION<br>A | 2023 | 3-07-13 09:56:43                | Etabion   | Tablet | Vegy     | 2    | Edit D | lete  |
| 4          | KL0004            | TOT .              | 2023 | 3-07-15 19:13:37                | Triclofem | Vial   | Vegy     | 5    | Edit   | elete |

Sumber: Hasil Penelitian (2023)

Gambar III. 60 Fitur Tambah Obat Keluar

28. Fitur Edit Obat Keluar

Bisa mengubah data obat keluar yang sebelumnya dimasukkan sesuai dengan kebutuhan dan keinginan.

| M VERONII  | KA =                         |               | Edit Obat Kelua     | r         | ×          | _        | _     | Rizka Pamelarian |
|------------|------------------------------|---------------|---------------------|-----------|------------|----------|-------|------------------|
| bat k      | Keluar<br>Dat Keluar Laporar | n Obat Keluar | QUANTITY<br>5       |           |            |          |       |                  |
| ld/mm/yyyy | dd/mm/y                      | yyy 🗖 Fillter |                     | Submit    |            |          |       |                  |
| Show 10 🕈  | entries                      |               |                     |           |            |          | Searc | :h:              |
| No II      | ID Keluar                    | Gambar        | Tanggal             | Nama Obat | Jenis Obat | Penerima | Stok  | Aksi             |
| 1          | KL0001                       |               | 2023-07-13 09:56:03 | Anelat    | Tablet     | Vegy     | 5     | Edit Delete      |
| 2          | KL0002                       |               | 2023-07-13 09:56:33 | Lecozinc  | Sirup      | Vegy     | 1     | Edit Delete      |
| 3          | KL0003                       |               | 2023-07-13 09:56:43 | Etabion   | Tablet     | Vegy     | 2     | Edit             |
| 4          | KL0004                       | Tool I        | 2023-07-15 19:13:37 | Triclofem | Vial       | Vegy     | 5     | Edit Delete      |

Sumber: Hasil Penelitian (2023)

## Gambar III. 61 Fitur Edit Obat Keluar

29. Fitur Delete Obat Keluar

Jika obat keluar salah maupun tidak diinginkan lagi oleh admin, maka admin

dapat menghapus data obat keluar yang telah tersimpan.

| / VERONI  |                   |               |                        |                     |            |          |      |      |        |
|-----------|-------------------|---------------|------------------------|---------------------|------------|----------|------|------|--------|
| hat l     | (aluan            |               | Delete Obat            |                     | ×          |          |      |      |        |
| bat       | Veluar            |               | Apakah anda yakin ingi | n menghapus Anelat? |            |          |      |      |        |
| Tambah Ot | oat Keluar Lapora | n Obat Keluar |                        | Delete              |            |          |      |      |        |
| d/mm/yyyy | dd/mm/y           | yyy 🖬 Fillter |                        |                     |            |          |      |      |        |
| Show to + | entries           |               |                        |                     |            |          | Faar | eb : |        |
| 10        | . entries         |               | d. <b>.</b>            |                     |            |          | Sean |      |        |
| No        | ID Keluar         | Gambar        | langgal                | Nama Obat           | Jenis Obat | Penerima | Stok | Aksi | £.4    |
| 1         | KL0001            |               | 2023-07-13 09:56:03    | Anelat              | Tablet     | Vegy     | 5    | Edit | Delete |
| 2         | KL0002            |               | 2023-07-13 09:56:33    | Lecozinc            | Sirup      | Vegy     | 1    | Edit | Delete |
|           |                   | C.A.A.        |                        |                     |            |          |      |      |        |
|           | 110000            |               | 2022 07 42 00 56 42    |                     |            |          |      | _    |        |
| 3         | KL0003            | CLAULON -     | 2023-07-13 09:50:43    | Etabion             | lablet     | vegy     | 2    | Edit | Delete |
|           |                   |               |                        |                     |            |          |      |      |        |
| 4         | KL0004            | TTT           | 2023-07-15 19:13:37    | Triclofem           | Vial       | Vegy     | 5    | Edit | Delete |

Gambar III. 62 Fitur Delete Obat Keluar

## 30. Fitur Search Obat Keluar

Dapat menampilkan data obat keluar yang sedang dicari, cukup mengisi dan mengetik data yang diingat maka *search* akan menampilkan tampilan sebagai berikut.

| BPM VERONI   | KA ≡                |                           |         |              |           |   |            |          |      |     | Riz     | :ka Pamelarianti 👻 |
|--------------|---------------------|---------------------------|---------|--------------|-----------|---|------------|----------|------|-----|---------|--------------------|
| Obat I       | Keluar              |                           |         |              |           |   |            |          |      |     |         |                    |
| Tambah Ot    | at Keluar Lap       | oran Obat Keluar          |         |              |           |   |            |          |      |     |         |                    |
| dd/mm/yyyy   | dd/mm               | n/yyyy 🗖 Fillter          |         |              |           |   |            |          |      |     |         |                    |
| Show 10 ¢    | entries             |                           |         |              |           |   |            |          |      | Sea | rch: 15 | ×                  |
| No Ti        | ID Keluar           | Gambar                    | Tangga  | t t          | Nama Obat |   | Jenis Obat | Penerima | Stok |     | Aksi    | 11                 |
| 4            | KL0004              |                           | 2023-07 | -15 19:13:37 | Triclofem |   | Vial       | Vegy     | 5    |     | Edit    | elete              |
| Showing 1 to | 1 of 1 entries (fil | tered from 4 total entrie | s)      |              |           |   |            |          |      |     | Previou | is 1 Next          |
|              |                     |                           |         |              |           |   |            |          |      |     |         |                    |
|              |                     |                           |         |              |           |   |            |          |      |     |         |                    |
|              |                     |                           |         |              |           |   |            |          |      |     |         |                    |
| BPM VERONIKA |                     |                           |         |              |           |   |            |          |      |     |         |                    |
|              |                     |                           |         |              |           | ~ |            |          |      |     |         |                    |

Sumber: Hasil Penelitian (2023)

# Gambar III. 63 Fitur Search Obat Keluar

31. Halaman Laporan Obat Keluar

Memiliki kemampuan untuk menunjukan semua data yang ada sehingga tidak

マ

| perlu mencari d | lata satu | persatu. | /ERSI | TAS |
|-----------------|-----------|----------|-------|-----|
|                 |           |          |       |     |

| Сору    | CSV Excel           | PDF Print | -                   |               | Sea          | irch:      |        |
|---------|---------------------|-----------|---------------------|---------------|--------------|------------|--------|
| No      | ID Keluar 🕴         | Gambar 0  | Tanggal 🕴           | Nama Obat 🛛 🕴 | Jenis Obat 🕴 | Penerima 🍦 | Stok 🕴 |
| 1       | KL0001              |           | 2023-07-13 09:56:03 | Anelat        | Tablet       | Vegy       | 5      |
| 2       | KL0002              |           | 2023-07-13 09:56:33 | Lecozinc      | Sirup        | Vegy       | 1      |
| 3       | KL0003              |           | 2023-07-13 09:56:43 | Etabion       | Tablet       | Vegy       | 2      |
| 4       | KL0004              |           | 2023-07-15 19:13:37 | Triclofem     | Vial         | Vegy       | 5      |
| Showing | 1 to 4 of 4 entries |           |                     |               |              | Previous   | Next   |

Sumber: Hasil Penelitian (2023)

Gambar III. 64 Halaman Laporan Obat Keluar

#### 32. Halaman Retur Obat

Pada halaman Retur Obat, terdapat tambah, laporan, search, edit, fillter dan delete retur obat.

| M VERON    |                   |                   |                     |           |            |                       |             |         | Rizka Pamelar | ianti 🝷 |
|------------|-------------------|-------------------|---------------------|-----------|------------|-----------------------|-------------|---------|---------------|---------|
| etur       | Obat              |                   |                     |           |            |                       |             |         |               |         |
| Tambah R   | Retur Obat        | aporan Retur Obat |                     |           |            |                       |             |         |               |         |
| d/mm/yyy   | /y 🗖 dd/          | 'mm/yyyy 🗖 Fillt  | er                  |           |            |                       |             |         |               |         |
| show 10    | entries           |                   |                     |           |            |                       |             | Search: |               |         |
| No 1       | ID Retur          | Gambar 11         | Tanggal 11          | Nama Obat | Jenis Obat | Nama Supplier         | Status Obat | Stok 11 | Aksi          |         |
| 1          | RT0001            | Vizanti A         | 2023-07-28 17:35:07 | Vitamin A | Tablet     | Apotek Medistra Farma | Dikirim     | 10      | Edit Delete   | I       |
| 2          | RT0002            | Vizini A          | 2023-08-12 21:51:24 | Vitamin A | Tablet     | Apotek Medistra Farma | Diterima    | -5      | Edit Delete   | J       |
| Showing 1  | to 2 of 2 entries |                   |                     |           |            |                       |             | [       | Previous 1 N  | ext     |
| / VERONIKA |                   |                   |                     |           |            |                       |             |         |               |         |

Sumber: Hasil Penelitian (2023)

## Gambar III. 65 Halaman Retur Obat

Fitur Tambah Retur Obat 33.

Dengan fitur ini, admin bisa memasukkan data retur obat yang ada dengan form

yang telah tersedia.

| I VERO   | NIKA ≡              |                                                                                                    | ĺ              |                        |   |      |             |         | Rizka Pame  | larian |
|----------|---------------------|----------------------------------------------------------------------------------------------------|----------------|------------------------|---|------|-------------|---------|-------------|--------|
| otu      | r Obat              |                                                                                                    |                | lambah Retur Obat      | ^ |      |             |         |             |        |
| etui     | but                 | _                                                                                                    |                | KODE RETUR             |   |      |             |         |             |        |
| Tambah   | Retur Obat Lap      | oran Retur Obat                                                                                                 |                | RT0003                 |   |      |             |         |             |        |
| d/mm/yy  | /yy 🗂 dd/m          | m/yyyy 🗖 🛛 Fill                                                                                                 | ter            | NAMA OBAT              |   |      |             |         |             |        |
|          |                     |                                                                                                    |                | Erlamol Paracetamol    | Ý |      |             |         |             |        |
| how 10   | entries             |                                                                                                    |                | NAMA SUPPLIER          |   |      |             | Search: |             |        |
| No 11    | ID Retur            | Gambar 11                                                                                                    | Tanggal        | Apotek Global Medistra | ~ | 11   | Status Obat | Stok 11 | Aksi        |        |
| 1        | RT0001              |                                                                                                    | 2023-07-28 17: | QUANTITY               |   | arma | Dikirim     | 10      | Edit Delete | e      |
|          |                     | Vizanis A                                                                                                    |                | Quantity               |   |      |             |         |             |        |
|          |                     | 000                                                                                                    |                | STATUS OBAT            |   |      |             |         |             |        |
| 2        | RT0002              | The second second second second second second second second second second second second second second second se | 2023-08-12 21: | Dikirim                | ~ | irma | Diterima    | -5      | Edit Delete | e      |
|          |                     | Vizanis A                                                                                                    |                | Submit                 |   |      |             |         |             |        |
|          |                     |                                                                                                    |                |                        |   |      |             |         | _           |        |
| howing 1 | 1 to 2 of 2 entries |                                                                                                    |                |                        |   |      |             |         | Previous 1  | Next   |

Sumber: Hasil Penelitian (2023)

Gambar III. 66 Fitur Tambah Retur Obat

#### 34. Fitur *Edit* Retur Obat

| PM VERONIKA             | =                  |                 | Edit                      | Retur Obat |        | ×                 |      |             | _       | F       | izka Pamelaria        | anti |
|-------------------------|--------------------|-----------------|---------------------------|------------|--------|-------------------|------|-------------|---------|---------|-----------------------|------|
| Retur Oba               | t                  |                 | NAMA                      | SUPPLIER   |        |                   |      |             |         |         |                       |      |
| Tambah Retur Obat       | Laporan Retur Obat |                 | Apotek Medistra Farma 🗸 🗸 |            |        |                   |      |             |         |         |                       |      |
| dd/mm/yyyy              | dd/mm/yyyy 🗖 Fil   | lter            | STATUS                    | OBAT       |        |                   |      |             |         |         |                       |      |
| Show 10 ¢ entries       |                    |                 | QUANT                     | ITY        |        | ž                 |      |             | Searc   | h:      |                       |      |
| No 14 ID Retur          | Gambar 11          | Tanggal         | 10                        |            |        |                   | 11   | Status Obat | 11 Stok | 11 Aksi |                       |      |
| 1 RT0001                | Vanit d            | 2023-07-28 17:  |                           |            | Submit |                   | irma | Dikirim     | 10      | Edi     | Delete                |      |
| 2 RT0002                | Varia A            | 2023-08-12 21:5 | 1:24                      | Vitamin A  | Tablet | Apotek Medistra F | arma | Diterima    | -5      | Edi     | Delete                |      |
| Showing 1 to 2 of 2 ent | ries               |                 |                           |            |        |                   |      |             |         | Previo  | us <mark>1</mark> Nex | xt   |
|                         |                    |                 |                           |            |        |                   |      |             |         |         |                       |      |

Bisa mengubah data retur obat yang sebelumnya dimasukkan tanpa membuat data retur obat sudah diedit.

Sumber: Hasil Penelitian (2023)

# Gambar III. 67 Fitur Edit Retur Obat

35. Fitur Delete Obat Keluar

Jika obat keluar salah maupun tidak diinginkan lagi oleh admin, maka admin

| dapat menghapus da | ita obat ke | eluar yang | telah tersimpan. |
|--------------------|-------------|------------|------------------|
|                    |             |            | SITAS            |

| BPM VERO     |                     |                                                                                                    |                     |                     |                   |                      |    |             | _ |      | _    | Rizka P  | 'amelarianti 🔻 |
|--------------|---------------------|----------------------------------------------------------------------------------------------------|---------------------|---------------------|-------------------|----------------------|----|-------------|---|------|------|----------|----------------|
| Retu         | r Obat              |                                                                                                    | Delet               | e Obat              |                   | ×                    |    |             |   |      |      |          |                |
| Tambak       | Retur Obat          | anoran Retur Obat                                                                                                    | Apakah              | anda yakin ingin me | nghapus Vitamin A | ?                    |    |             |   |      |      |          |                |
| Tarribar     |                     |                                                                                                    |                     |                     | Delete            |                      |    |             |   |      |      |          |                |
| dd/mm/y      | yyy 🗖 🛛 dd,         | (mm/yyyy 🗖 Fill                                                                                                    | ler                 |                     |                   |                      |    |             |   |      |      |          |                |
| Show 10      | ) ¢ entries         |                                                                                                    |                     |                     |                   |                      |    |             |   | Sear | rch: |          |                |
| No 14        | ID Retur            | Gambar 11                                                                                                    | Tanggal 💷           | Nama Obat           | Jenis Obat        | Nama Supplier        |    | Status Obat |   | Stok |      | Aksi     |                |
| 1            | RT0001              | Variation of the second second s | 2023-07-28 17:35:07 | Vitamin A           | Tablet            | Apotek Medistra Farr | na | Dikirim     |   | 10   |      | Edit D   | telete         |
| 2            | RT0002              | Part A                                                                                                    | 2023-08-12 21:51:24 | Vitamin A           | Tablet            | Apotek Medistra Farn | na | Diterima    |   | -5   |      | Edit D   | lelete         |
| Showing      | 1 to 2 of 2 entries | 5                                                                                                    |                     |                     |                   |                      |    |             |   |      |      | Previous | 1 Next         |
|              |                     |                                                                                                    |                     |                     |                   |                      |    |             |   |      |      |          |                |
| BPM VERONIKA | 4                   |                                                                                                    |                     |                     |                   |                      |    |             |   |      |      |          |                |

Sumber: Hasil Penelitian (2023)

Gambar III. 68 Fitur Delete Retur Obat

## 36. Fitur Search Retur Obat

Dapat menampilkan data retur obat yang sedang dicari, cukup mengisi dan mengetik data yang diingat maka *search* akan menampilkan data sebagai berikut.

| M VERON    | IIKA           | =                       |                     |           |            |                       |             |         | Rizka P  | 'amelarianti 🝷 |
|------------|----------------|-------------------------|---------------------|-----------|------------|-----------------------|-------------|---------|----------|----------------|
| letur      | Obat           | t                       |                     |           |            |                       |             |         |          |                |
| Tambah R   | Retur Obat     | Laporan Retur Obat      |                     |           |            |                       |             |         |          |                |
| dd/mm/yyy  | y 🗖 d          | d/mm/yyyy 🗖             | Fillter             |           |            |                       |             |         |          |                |
| Show 10    | entries        |                         |                     |           |            |                       |             | Search: | Dikirim  | ×              |
| No 💷       | ID Retur       | 11 Gambar               | Tanggal             | Nama Obat | Jenis Obat | Nama Supplier         | Status Obat | Stok 1  | Aksi     |                |
| 1          | RT0001         | Vitrain A               | 2023-07-28 17:35:07 | Vitamin A | Tablet     | Apotek Medistra Farma | Dikirim     | 10      | Edit     | Delete         |
| Showing 1  | to 1 of 1 entr | ies (filtered from 2 to | ital entries)       |           |            |                       |             |         | Previous | 1 Next         |
|            |                |                         |                     |           |            |                       |             |         |          |                |
| M VERONIKA |                |                         |                     |           |            |                       |             |         |          |                |
| M VERONIKA |                | _                       | 1/6-                |           |            |                       |             |         |          |                |

Sumber: Hasil Penelitian (2023)

## Gambar III. 69 Fitur Search Retur Obat

37. Halaman Laporan Retur Obat

Memiliki kemampuan untuk menunjukan semua data yang ada sehingga tidak

マ

| perlu mencari data satu persatu. | VE | ER | SI | TA | S |
|----------------------------------|----|----|----|----|---|
|----------------------------------|----|----|----|----|---|

|                           |                  |                   |             |              | Search                |               |      |
|---------------------------|------------------|-------------------|-------------|--------------|-----------------------|---------------|------|
| No 🍐 ID Retur 🖗           | Gambar 🕴 Ta      | nggal 🕴           | Nama Obat 🎙 | Jenis Obat 🎙 | Nama Supplier 🕴       | Status Obat 🕴 | Stok |
| 1 RT0001                  | Vitania A        | 23-07-28 17:35:07 | Vitamin A   | Tablet       | Apotek Medistra Farma | Dikirim       | 10   |
| 2 RT0002                  | 202<br>Vitania A | 23-08-12 21:51:24 | Vitamin A   | Tablet       | Apotek Medistra Farma | Diterima      | -5   |
| Showing 1 to 2 of 2 entri | ies              |                   |             |              |                       | Previous 1    | Next |
|                           |                  |                   |             |              |                       |               |      |

Sumber: Hasil Penelitian (2023)

Gambar III. 70 Halaman Laporan Retur Obat

## 38. Halaman My Profile Admin dan Pemilik

Pada halaman My Profile akan terdapat data user yang sedang masuk pada aplikasi.

|                |              |                    |      |                               |         |       | Rizka Pamelarianti 👻 |
|----------------|--------------|--------------------|------|-------------------------------|---------|-------|----------------------|
| Av Pro         | filo         |                    |      |                               |         |       | My Profile           |
| viy FIO        | me           |                    |      |                               |         |       |                      |
| Show 10 \$     | entries      |                    |      |                               |         | Searc | h:                   |
| No 🏥 I         | ID User 斗    | Username           | Foto | Email User                    | Level 1 | I I   | Aksi î↓              |
| 1 U            | US0002       | Rizka Pamelarianti |      | rizkapamelarianti07@gmail.com | 1       |       | Edit Delete          |
| Showing 1 to 1 | of 1 entries |                    |      |                               |         |       | Previous 1 Next      |
|                |              |                    |      |                               |         |       |                      |
|                |              |                    |      |                               |         |       |                      |
|                |              |                    |      |                               |         |       |                      |
| BPM VERONIKA   |              |                    |      |                               |         |       |                      |

Sumber: Hasil Penelitian (2023)

## Gambar III. 71 Halaman My Profile Admin dan Pemilik

39. Fitur Edit My Profile Admin dan Pemilik

Fitur ini dapat digunakan untuk mengedit data user yang masuk.

| BPM VERONIKA ≡              |                               | Rizka Pamelariantii 👻 |
|-----------------------------|-------------------------------|-----------------------|
|                             | Edit User                     | ×                     |
| iviy Profile                | E-MAIL                        |                       |
| Show 10 🜩 entries           | rizkapamelarianti07@gmail.com | Search:               |
| No 11 ID User 11 Usernan    | USERNAME                      | 14 Level 14 Aksi 14   |
| 1 US0001 Rizka Pa           | Rizka Pamelariantii           | 1 Edit Delete         |
|                             | GAMBAR USER                   |                       |
|                             | Choose File No file chosen    |                       |
|                             | LEVEL                         |                       |
| Showing 1 to 1 of 1 entries | 1                             | Previous 1 Next       |
|                             | PASSWORD LAMA                 |                       |
|                             |                               |                       |
|                             | PASSWORD BARU                 |                       |
|                             |                               |                       |
| BPM VERONIKA                | KONFIRMASI PASSWORD BARU      |                       |

Sumber: Hasil Penelitian (2023)

Gambar III. 72 Fitur Edit My Profile Admin dan Pemilik

## 40. Fitur Delete My Profile Admin dan Pemilik

Fitur ini hanya dapat dgunakan terhadap *user* yang sedang masuk dan pastikan tidak menekan hapus jika tidak ingin membuat akun baru.

| BPM VERONIKA ≡              |                                   |    |          |                 |
|-----------------------------|-----------------------------------|----|----------|-----------------|
|                             | Delete User ×                     |    |          |                 |
| iviy Profile                | Apakah anda yakin ingin menghapus |    |          |                 |
| Show 10 + entries           | nzkapameianantio/@gmail.com?      |    | Se       | earch:          |
| No 11 ID User 13 Username   | Delete                            | 11 | Level 11 | Aksi            |
| 1 US0002 Rizka Pamelarianti | rizkapamelarianti07@gmail.com     |    | 1        | Edit Delete     |
| Showing 1 to 1 of 1 entries |                                   |    |          | Previous 1 Next |
|                             |                                   |    |          |                 |
| BPM VERONIKA                |                                   |    |          |                 |

Sumber: Hasil Penelitian (2023)

# Gambar III. 73 Fitur Delete My Profile Admin dan Pemilik

41. Halaman Data Laporan Pemilik

Terdapat pilihan untuk melihat semua laporan yang telah dibuat.

| BPM VERONIKA | E Ibu Veronika •      |
|--------------|-----------------------|
|              | Data Laporan          |
| Data Laporan | Laporan Data User     |
|              |                       |
|              | Laporan Data Supplier |
|              |                       |
|              | Laporan Stok Obat     |
|              |                       |
|              | Laporan Obat Masuk    |
|              | Langers Oliva Volue   |
|              | сарынат болан такыла  |
|              | Laporan Retur Obat    |
|              |                       |
|              |                       |
|              |                       |
|              |                       |
|              | BPM VERCNIKA          |

Gambar III. 74 Halaman Data Laporan
#### 3.5 Implementasi

Penerapan dalam suatu hal dapat diartikan sebagai sebuah implementasi. Inilah yang penulis lakukan untuk menunjukan implementasi dari aplikasi *web* yang telah penulis buat. Implementasi sendiri terdiri dari berbagai sub bab seperti *Code Generation* atau kode sumber dari aplikasi yang telah dibuat, *Blackbox Testing* atau pengujian yang dilakukan untuk mengetahui *valid* atau tidak *valid*-nya fitur yang telah dibuat, dan dijelaskan juga tentang spesifikasi perangkat keran atau *hardware* dan perangkat lunak atau *software* yang digunakan oleh penulis.

## 3.5.1 Code Generation

Penulis akan menampilkan *listing* program pada *form*, penulis mengambil salah satu contoh yaitu menu stok yang terisi file user.php:

SITAS

<?php require 'function.php'; require 'cek.php';

?>

```
<!DOCTYPE html:
```

```
<html lang="en">
```

<head>

<meta charset="utf-8" />

<meta http-equiv="X-UA-Compatible" content="IE=edge" />

<meta name="viewport" content="width=device-width, initial-scale=1, shrink-to-fit=no" />

<meta name="description" content="" />

<meta name="author" content="" />

<title>Data User</title>

k href="css/styles.css" rel="stylesheet" />

<link

href="https://cdn.datatables.net/1.10.20/css/dataTables.bootstrap4.min.css" rel="stylesheet"

```
crossorigin="anonymous" />
       <script
                                   src="https://cdnjs.cloudflare.com/ajax/libs/font-
awesome/5.15.1/js/all.min.js"
          crossorigin="anonymous"></script> <style>
          .zoomable {
            width: 120px;
                              }
          .zoomable:hover {
            transform: scale(2.5);
            transition: 0, 3s ease;
                                    }
       </style>
     </head>
     <body class="sb-nav-fixed">
       <nav class="sb-topnav navbar navbar-expand navbar-dark bg-dark">
         <a class="navbar-brand" href="index.php">BPM VERONIKA</a>
         <button class="btn btn-link btn-sm order-1 order-lg-0" id="sidebarToggle"
href="#"><i
              class="fas fa-bars"></i></button>
         <!-- Navbar Search-->
          <form class="d-none d-md-inline-block form-inline ml-auto mr-0 mr-md-
3 my-2 my-md-0">
                                      SITAS
            <div class="dropdown">
              <button type="button" class="btn btn-primary dropdown-toggle"
data-toggle="dropdown">
```

```
<?php
```

\$namaini = mysqli\_query(\$conn, "SELECT \* FROM login
WHERE username='\$\_SESSION[username]''');

<?= \$datanama['username'] ?>

</button>

<div class="dropdown-menu">

<a class="dropdown-item" href="profil.php">My Profil</a>

</div>

</div>

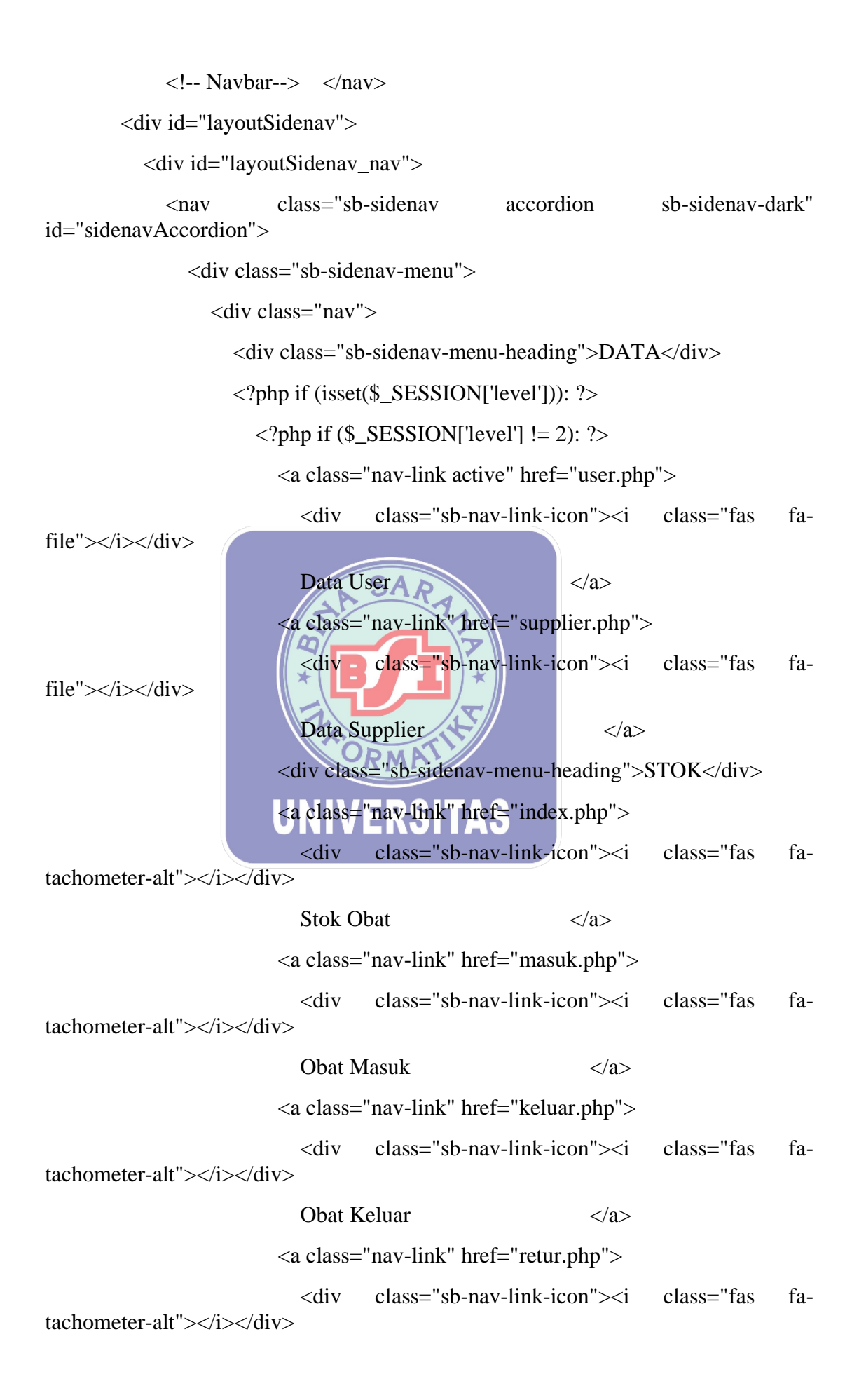

```
Retur Obat
                                                      </a>
                     <?php endif; ?>
                     <?php if ($_SESSION['level'] != 1): ?>
                       <a class="nav-link" href="laporan.php">
                          <div
                                 class="sb-nav-link-icon"><i
                                                               class="fas
                                                                           fa-
file"></i></div>
                                    Data Laporan
                                                                   </a>
                     <?php endif; ?>
                     <div class="sb-sidenav-menu-heading">LOGOUT</div>
                     <a class="nav-link" href="logout.php">
                                                                Logout </a>
                   <?php endif; ?>
                   <div class="sb-sidenav-footer">
                     <div class="small">Logged in as:</div>
                     <?php
                     $namaini = mysqli_query($conn, "SELECT * FROM login
WHERE username='$_SESSION[username]'");
                     $datanama = mysqli_fetch_array($namaini);
                                                                            ?>
                     <?= $datanama['username'] ?>
                   </div>
                 </div>
                                 ERSITAS
                       UNI
              </div>
            </nav>
          </div>
          <div id="layoutSidenav_content">
            <main>
              <div class="container-fluid">
                <h1 class="mt-4">Data User</h1>
                 <div class="card mb-4">
                   <div class="card-header">
                     <!-- Button to Open the Modal -->
                     <button
                               type="button"
                                              class="btn
                                                           btn-primary"
                                                                          data-
toggle="modal" data-target="#myModal">
                       Tambah User
```

</button>

<a href="exportuser.php" class="btn btn-info">Laporan User</a> </div> <br>

<div class="card-body">

<div class="table-responsive">

 $<\!\!table \ class="table table-bordered" \ id="dataTable" \\ width="100\%" \ cellspacing="0">$ 

<thead>

No

ID User

Username

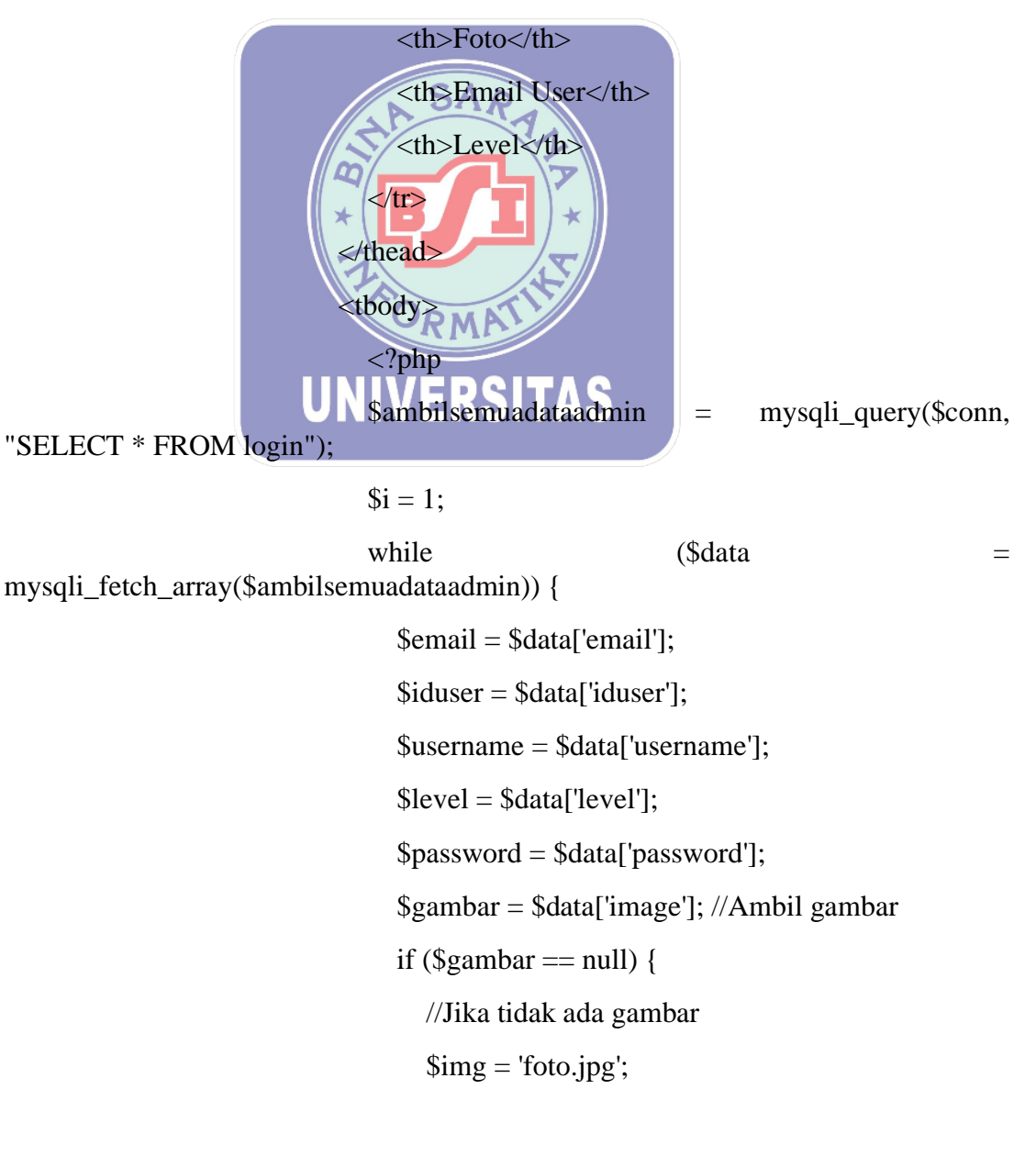

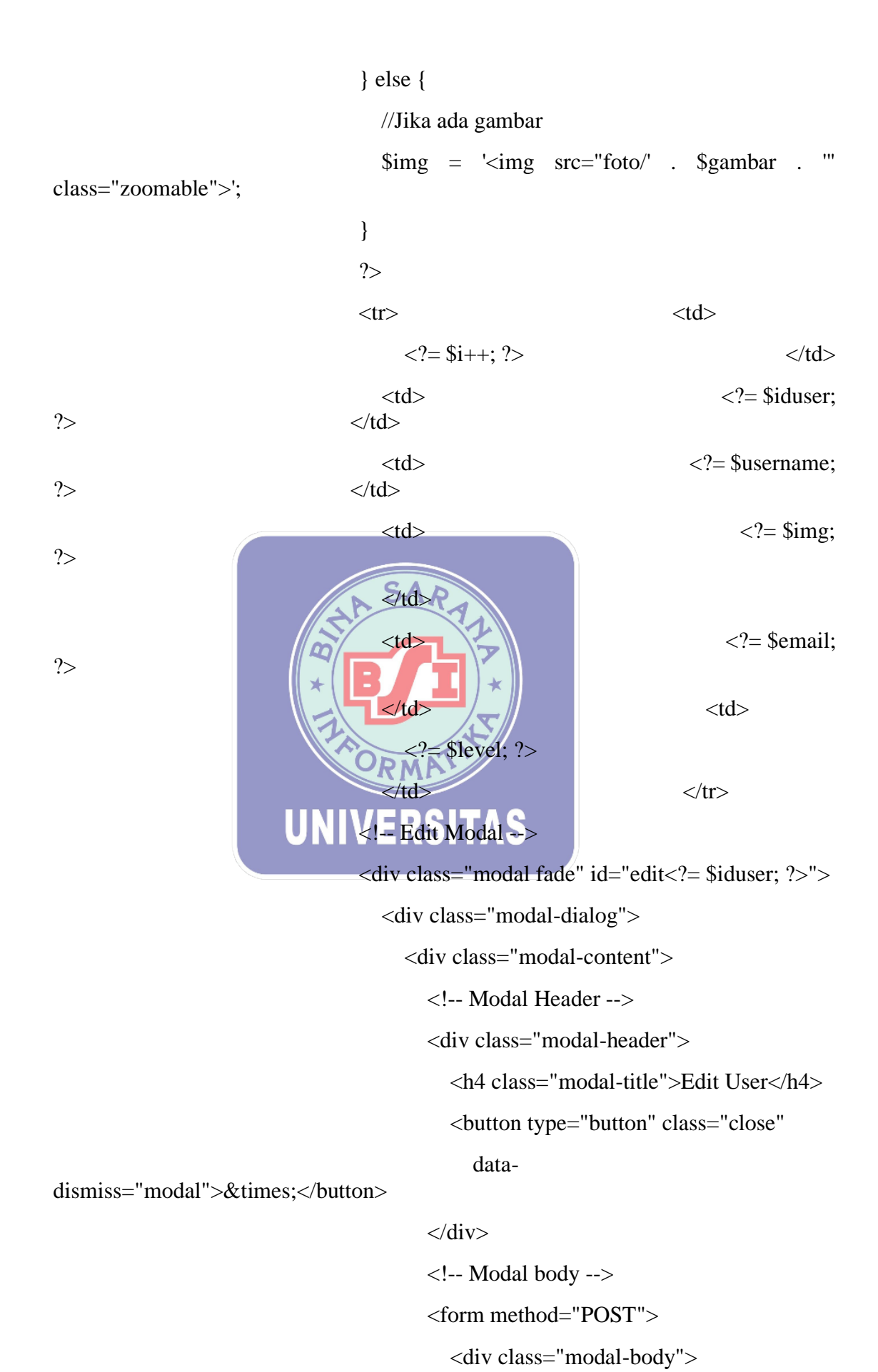

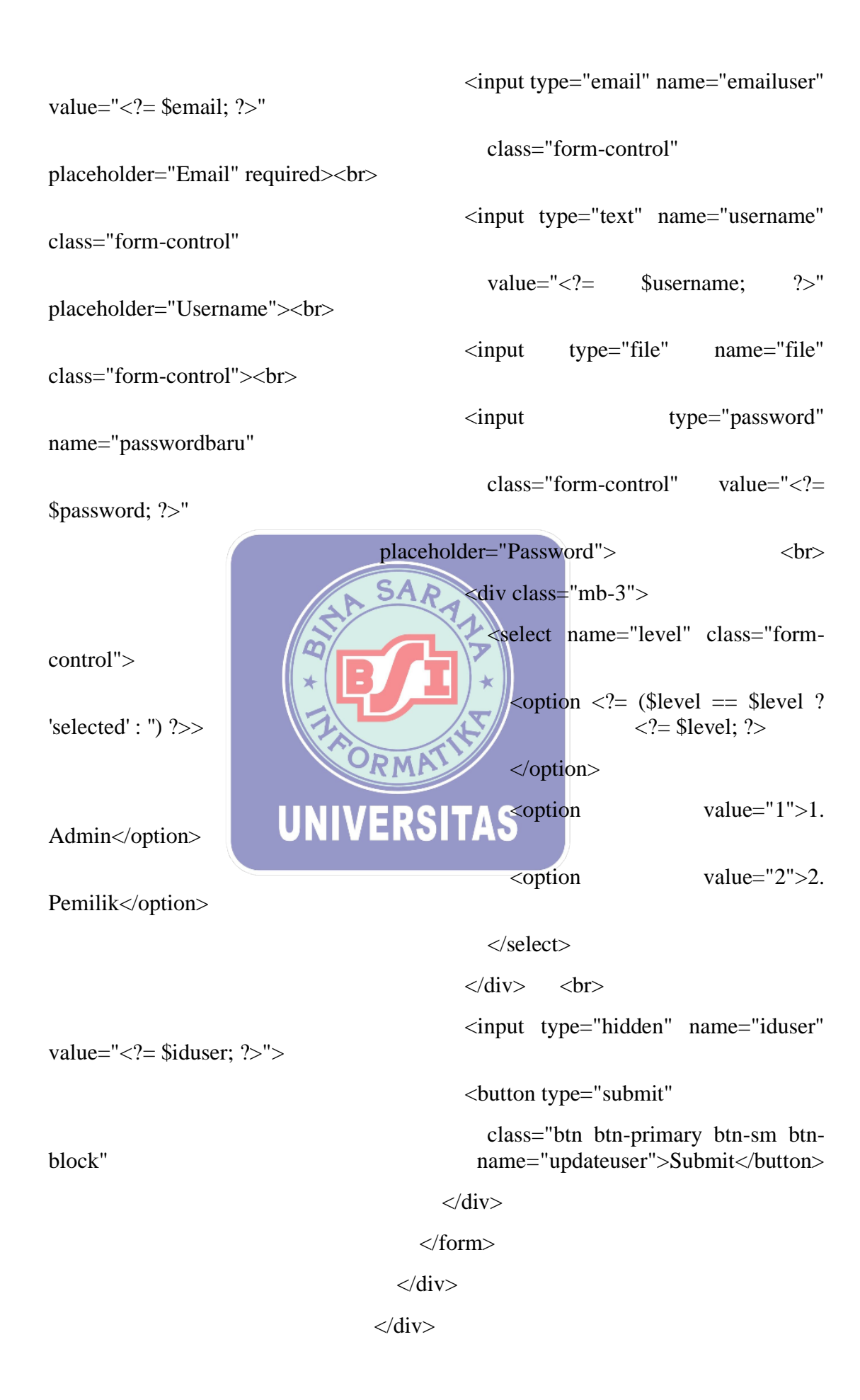

#### </div>

<!-- Delete Modal -->

```
<div class="modal fade" id="delete<?= $iduser; ?>">
```

```
<div class="modal-dialog">
```

<div class="modal-content">

```
<!-- Modal Header -->
```

```
<div class="modal-header">
```

<h4 class="modal-title">Delete

User</h4>

<button type="button" class="close"

data-

dismiss="modal">×</button>

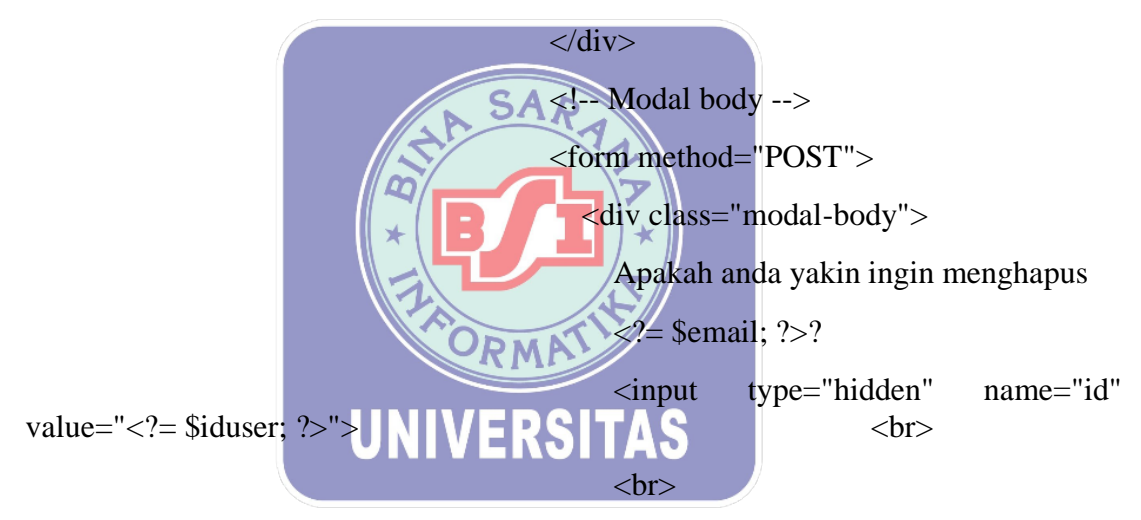

<button type="submit"

class="btn btn-primary btn-sm btn-

block"

```
name="deleteuser">Delete</button>
```

;

```
</div>
```

```
</form>
```

#### </div>

## </div>

<?php }

?>

</main>

</div>

<footer class="py-4 bg-light mt-auto">

<div class="container-fluid">

</div>

</div>

</div>

small">

<div class="d-flex align-items-center justify-content-between <div class="text-muted">BPM VERONIKA </div>

</div>

</div>

</footer>

</div>

</div>

<script src="https://code.jquery.com/jquery-3.5.1.slim.min.js" crossorigin="anonymous"></script

src="https://cdn.jsdelivr.net/npm/bootstrap@4,5/3/dist/js/bootstrap.bundle.min.js"

SAR

crossorigin="anonymous"></script>

<script src="js/scripts.js"></script> TAS

<script

src="https://cdnjs.cloudflare.com/ajax/libs/Chart.js/2.8.0/Chart.min.js"
crossorigin="anonymous"></script>

<script src="assets/demo/chart-area-demo.js"></script>

<script src="assets/demo/chart-bar-demo.js"></script>

<script src="https://cdn.datatables.net/1.10.20/js/jquery.dataTables.min.js" crossorigin="anonymous"></script>

<script src="https://cdn.datatables.net/1.10.20/js/dataTables.bootstrap4.min.js" crossorigin="anonymous"></script>

<script src="assets/demo/datatables-demo.js"></script>

</body>

<!-- The Modal -->

<div class="modal fade" id="myModal">

```
<div class="modal-dialog">
         <div class="modal-content">
           <!-- Modal Header -->
           <div class="modal-header">
             <h4 class="modal-title">Tambah User</h4>
                            type="button"
             <button
                                               class="close"
                                                                   data-
dismiss="modal">&times:</button>
           </div>
           <!-- Modal body -->
           <form method="POST" enctype="multipart/form-data">
             <div class="modal-body">
               <?php
               function generateNextId()
                           global $conn:
               {
                          "SELECT iduser FROM login ORDER BY iduser
                 $query =
DESC LIMIT 1":
                 $result = mysqli_query($conn, $query);
                 $row = mysqli_fetch_assoc($result);
                 if ($row) {
                   $lastId = $row['iduser'];
                   $number = (int) substr($lastId, 2);
                   nextNumber = number + 1;
                   $nextId
                            = 'US' . str_pad($nextNumber,
                                                                     '0',
                                                                4.
STR_PAD_LEFT);
                 } else {
                   nextId = 'US0001';
                                                   }
                                                                  return
$nextId;
                 }?>
               KODE USER
               <input readonly type="text" value="<?= generateNextId() ?>"
name="iduser" placeholder="ID User"
                 class="form-control" required>
               <br>
               E-MAIL
```

<input type="email" name="email" placeholder="Email" class="form-control" required><br> USERNAME <input type="text" name="username" placeholder="Username" class="form-control" required><br> PASSWORD type="password" <input name="password" placeholder="Password" class="form-control" required><br> LEVEL USER <div class="mb-3"> <select name="level" id="level" class="form-control" required> <option value="">-- Level --</option> <option value="1">Admin</option> <option value="2">Pemilik</option> </select> </div>GAMBAR USER <input type="file" name="file" class="form-control"><br> <button type="submit" class="btn btn-primary btn-sm btn-block" name="adduser">Submit</button> RSITAS </div></form> </div> </div>

</div>

</html>

#### 3.5.2 Blackbox Testing

Tahapan *Blackbox Testing* bertujuan agar penulis mengetahui apa yang akan terjadi setelah membuat beberapa pengujian pada menu dan *form* yang tersedia pada aplikasi yang berbasis *web*, ini adalah hasilnya:

## 1. Blackbox Testing pada Login

Penulis melakukan *Blackbox Testing* terhadap login dengan beberapa *Test Case*, hasilnya sebagai berikut:

| No | Skenario                                                                                                    | Test Case                                            | Hasil Yang                                                                                                    | Hasil             | Kesimpulan |
|----|----------------------------------------------------------------------------------------------------|------------------------------------------------------|----------------------------------------------------------------------------------------------------|-------------------|------------|
|    | Pengujian                                                                                                    | CA                                                   | Diharapkan                                                                                                    | Pengujian         | •          |
| 1  | Mengosongka<br>n semua<br>pengisian data<br>login yang<br>terdiri dari<br>email dan<br>password,<br>kemudian klik<br>tombol login | Email : (kosong)<br>Password:<br>(kosong)<br>UNIVERS | Sistem akan<br>tetap pada<br>halaman login<br>dan membuat<br>alert "Please<br>fill out this<br>field." pada<br>kotak<br>pengisian<br>email    | Sesuai<br>harapan | Valid      |
| 2  | Mengisi data<br>email pada<br>halaman login<br>dan tidak<br>mengisi data<br>password<br>pada halaman<br>login                     | Email :<br>admin@test.com<br>Password:<br>(empty)    | Sistem akan<br>tetap pada<br>halaman login<br>dan membuat<br>alert "Please<br>fill out this<br>field." pada<br>kotak<br>pengisian<br>password | Sesuai<br>harapan | Valid      |
| 3  | Tidak mengisi<br>data email<br>pada halaman<br>login dan<br>mengisi data<br>password<br>pada halaman<br>login                     | Email : (empty)<br>Password: 12345                   | Sistem akan<br>tetap pada<br>halaman login<br>dan membuat<br>alert "Please<br>fill out this<br>field." pada<br>kotak                          | Sesuai<br>harapan | Valid      |

# Tabel III. 9 Pengujian Menu Login

|   |                                                                                                    |                                                         |                                                                                                    | I                 |       |
|---|----------------------------------------------------------------------------------------------------|---------------------------------------------------------|----------------------------------------------------------------------------------------------------|-------------------|-------|
|   |                                                                                                    |                                                         | pengisian<br>email                                                                                                    |                   |       |
| 4 | Mengisi data<br>yang email<br>benar pada<br>halaman login<br>dan mengisi<br>data password<br>benar pada<br>halaman login            | Email :<br>salah@test.com<br>Password: 12345            | Sistem akan<br>menampilkan<br>pesan "ANDA<br>BELUM<br>TERDAFTAR<br>" dan<br>menampilkan<br>halaman login<br>dengan form<br>email dan<br>password yang<br>kosong | Sesuai<br>harapan | Valid |
| 5 | Mengisi data<br>yang salah<br>email pada<br>halaman login<br>dan mengisi<br>data password<br>salah pada<br>halaman login            | Email :<br>admin@test.com<br>Password: 11111            | Sistem akan<br>menampilkan<br>pesan "ANDA<br>BELUM<br>TERDAFTAR<br>" dan<br>menampilkan<br>halaman login<br>dengan form<br>email dan<br>password yang<br>kosong | Sesuai<br>harapan | Valid |
| 6 | Mengisi data<br>admin yang<br>benar email<br>pada halaman<br>login dan<br>mengisi data<br>password<br>benar pada<br>halaman login   | UNIVERS<br>Email:<br>admin@test.com<br>Password: 12345  | Sistem akan<br>menampilkan<br>halaman<br>welcome yang<br>terdiri dari<br>data, stok dan<br>logout pada<br>bar sebelah<br>kiri                                   | Sesuai<br>harapan | Valid |
| 7 | Mengisi data<br>pemilik yang<br>benar email<br>pada halaman<br>login dan<br>mengisi data<br>password<br>benar pada<br>halaman login | Email :<br>pemilik@test.co<br>m<br>Password:<br>1234567 | Sistem akan<br>menampilkan<br>halaman<br>welcome yang<br>terdiri dari<br>data laporan<br>dan logout<br>pada bar<br>sebelah kiri                                 | Sesuai<br>harapan | Valid |

Sumber: Hasil Penelitian (2023)

2. Blackbox Testing pada menu Data User

Penulis melakukan *Blackbox Testing* terhadap menu data *user* dengan beberapa *Test Case*, hasilnya sebagai berikut:

| No | Skenario<br>Pengujian                                                                           | Test Case                                                                                                    | Hasil Yang<br>Diharapkan                                                                                                    | Hasil<br>Pengujian | Kesimpulan |
|----|-------------------------------------------------------------------------------------------------|----------------------------------------------------------------------------------------------------|----------------------------------------------------------------------------------------------------|--------------------|------------|
| 1  | Klik menu<br>Data User                                                                          | -                                                                                                    | Menampilkan<br>tampilan data<br>user terdiri dari<br>tambah user,<br>laporan user,<br>search, dan<br>informasi user<br>pada table                                          | Sesuai<br>harapan  | Valid      |
| 2  | Klik Tambah<br>User                                                                             | UNIVERS                                                                                                    | Menampilkan<br>form yang<br>terdiri dari<br>iduser, email,<br>username,<br>password,<br>konfirmasi<br>password,<br>gambar user<br>dan pilihan<br>level yang<br>harus diisi | Sesuai<br>harapan  | Valid      |
| 3  | Klik Tambah<br>User dan<br>mengisi semua<br>form yang<br>telah tersedia,<br>lalu klik<br>submit | Email:<br><u>contoh@test.com</u><br>Username:<br>Contoh<br>Password: 12345<br>Konfirmasi<br>Password: 12345<br>Level: Admin(1)<br>Gambar User:<br>foto.jpg | Menampilkan<br>pesan "DATA<br>USER TELAH<br>TERSIMPAN!"<br>dan kembali<br>menampilkan<br>halaman data<br>user                                                              | Sesuai<br>harapan  | Valid      |
| 4  | Klik Tambah<br>User dan<br>mengisi semua<br>form yang<br>telah tersedia,<br>lalu klik x di      | Email:<br><u>contoh@test.com</u><br>Username:<br>Contoh<br>Password: 12345<br>Konfirmasi<br>Password: 12345                                                | Menampilkan<br>halaman Data<br>User                                                                                                    | Sesuai<br>harapan  | Valid      |

 Tabel III. 10 Pengujian Menu Data User

|   | bagian atas                                                                                          | Level: Admin(1)                                                                                                    |                                                                                                    |                   |       |  |  |
|---|----------------------------------------------------------------------------------------------------|----------------------------------------------------------------------------------------------------|----------------------------------------------------------------------------------------------------|-------------------|-------|--|--|
|   | kanan                                                                                                | Gambar User:                                                                                                    |                                                                                                    |                   |       |  |  |
|   |                                                                                                    | foto.jpg                                                                                                    |                                                                                                    |                   |       |  |  |
| 5 | Klik Tambah<br>User dan<br>mengosongkan<br>semua form<br>yang telah<br>tersedia, lalu<br>klik submit | Email: (empty)<br>Username:<br>(empty)<br>Password:<br>(empty)<br>Konfirmasi<br>Password:<br>(empty)<br>Level: (empty) | Menampilkan<br>peringatan<br>"Please fill out<br>this field." pada<br>form                          | Sesuai<br>harapan | Valid |  |  |
|   |                                                                                                    | Level. (empty)                                                                                                    | Menampilkan                                                                                         |                   |       |  |  |
| 6 | Klik Laporan<br>User                                                                                 | SAR                                                                                                    | data Laporan<br>User yang<br>dapat di<br>download<br>dengan tipe<br>data csv, exel,<br>pdf, di copy | Sesuai<br>harapan | Valid |  |  |
|   |                                                                                                    |                                                                                                    | dan di print                                                                                        |                   |       |  |  |
| 7 | Mengisi nama<br>yang ada di<br>Search                                                                | Search: admin                                                                                                    | informasi data<br>user admin                                                                        | Sesuai<br>harapan | Valid |  |  |
| 8 | Mengisi nama<br>yang tidak ada<br>di Search                                                          | Search: langit A                                                                                                    | Table akan<br>kosong dengan<br>tulisan "No<br>matching<br>records found"                            | Sesuai<br>harapan | Valid |  |  |
|   | Sumber: Hasil Penelitian (2023)                                                                      |                                                                                                    |                                                                                                    |                   |       |  |  |

3. Blackbox Testing pada menu Data Supplier

Penulis melakukan *Blackbox Testing* terhadap menu data *supplier* dengan beberapa *Test Case*, hasilnya sebagai berikut:

| No | Skenario<br>Pengujian      | Test Case | Hasil Yang<br>Diharapkan                                                                                           | Hasil<br>Pengujian | Kesimpulan |
|----|----------------------------|-----------|----------------------------------------------------------------------------------------------------|--------------------|------------|
| 1  | Klik menu<br>Data Supplier | _         | Menampilkan<br>tampilan data<br>user terdiri dari<br>tambah supplier,<br>laporan supplier,<br><i>search, edit,</i> | Sesuai<br>harapan  | Valid      |

# Tabel III. 11 Pengujian Menu Data Supplier

|   |                                                                                                    |                                                                                      | <i>delete</i> dan<br>informasi data<br>supplier pada                                                                                |                   |       |
|---|----------------------------------------------------------------------------------------------------|--------------------------------------------------------------------------------------|----------------------------------------------------------------------------------------------------|-------------------|-------|
| 2 | Klik Tambah<br>Supplier                                                                                                | _                                                                                    | Menampilkan<br>form yang terdiri<br>dari id supplier,<br>nama supplier,<br>nomor telpon<br>dan alamat                               | Sesuai<br>harapan | Valid |
| 3 | Klik Tambah<br>Supplier dan<br>mengisi semua<br>form yang<br>telah tersedia,<br>lalu klik<br>submit                    | Nama<br>supplier:<br>Supplier<br>Nomor<br>telpon:<br>11111<br>Alamat: Jl<br>Supplier | Menampilkan<br>pesan "DATA<br>SUPPLIER<br>TELAH<br>TERSIMPAN!"<br>dan<br>menampilkan<br>kembali halaman<br>supplier                 | Sesuai<br>harapan | Valid |
| 4 | Klik Tambah<br>Supplier dan<br>mengisi semua<br>form yang<br>telah tersedia,<br>lalu klik x di<br>bagian atas<br>kanan | Nama<br>supplier:<br>Supplier<br>Nomor<br>telpon:<br>11111<br>Alamat: JI<br>Supplier | Menampilkan<br>halaman Data<br>Supplier                                                                                             | Sesuai<br>harapan | Valid |
| 5 | Klik Tambah<br>Supplier dan<br>mengosongkan<br>semua form<br>yang telah<br>tersedia, lalu<br>klik submit               | Nama<br>supplier:<br>(empty)<br>Nomor<br>telpon:<br>(empty)<br>Alamat:<br>(empty)    | RMenampilkan<br>peringatan<br>"Please fill out<br>this field." pada<br>form                                                         | Sesuai<br>harapan | Valid |
| 6 | Klik Laporan<br>Supplier                                                                                               | -                                                                                    | Menampilkan<br>data Laporan<br>Supplier yang<br>dapat di<br>download<br>dengan tipe data<br>csv, exel, pdf, di<br>copy dan di print | Sesuai<br>harapan | Valid |
| 7 | Mengisi nama<br>yang ada di<br>Search                                                                                  | Search:<br>supplier                                                                  | Menampilkan<br>informasi data<br>supplier                                                                                           | Sesuai<br>harapan | Valid |
| 8 | Mengisi nama<br>yang tidak ada<br>di Search                                                                            | Search:<br>langit                                                                    | Table akan<br>kosong dengan<br>tulisan "No                                                                                          | Sesuai<br>harapan | Valid |

|    |                                                                                                    |                                                                                              | matching records<br>found"                                                                                                    |                   |       |
|----|----------------------------------------------------------------------------------------------------|----------------------------------------------------------------------------------------------|----------------------------------------------------------------------------------------------------|-------------------|-------|
| 9  | Klik Edit dan<br>mengubah<br>nama supplier,<br>nomor telpon<br>dan alamat,<br>lalu klik<br>Submit                          | Nama<br>supplier:<br>Supplier<br>Baru<br>Nomor<br>telpon:<br>12345<br>Alamat: Jl<br>Supplier | Menampilkan<br>pesan "DATA<br>SUPPLIER<br>TELAH<br>DIUBAH!"                                                                                                    | Sesuai<br>harapan | Valid |
| 10 | Klik Edit dan<br>mengubah<br>nama supplier,<br>nomor telpon<br>dan alamat,<br>lalu klik x di<br>atas sebelah<br>kanan atas | Nama<br>supplier:<br>Supplier<br>Baru<br>Nomor<br>telpon:<br>12345<br>Alamat: JI<br>Supplier | Menampilkan<br>halaman Data<br>Supplier                                                                                                    | Sesuai<br>harapan | Valid |
| 11 | Klik Delete<br>untuk<br>menghapus<br>supplier dan<br>klik delete<br>setelah ada<br>form<br>konfirmasi                      | UNIVE                                                                                        | Menampilkan<br>form, Delete<br>Supplier<br>Dan pesan<br>"Apakah anda<br>yakin ingin<br>menghapus<br>Supplier Baru?"<br>dan<br>menampilkan<br>pesan "DATA<br>SUPPLIER<br>TELAH<br>DIHAPUS!" | Sesuai<br>harapan | Valid |
| 12 | Klik Delete<br>untuk<br>menghapus<br>user dan klik<br>tamda x pada<br>atas kanan<br>setelah ada<br>form<br>konfirmasi      | _                                                                                            | Menampilkan<br>form, Delete<br>Obat<br>Dan pesan<br>"Apakah anda<br>yakin ingin<br>menghapus<br>Supplier Baru?"<br>?" lalu kembali<br>pada halaman<br>Data Supplier                        | Sesuai<br>harapan | Valid |

Sumber: Hasil Penelitian (2023)

4. Blackbox Testing pada menu Stok Obat

Penulis melakukan *Blackbox Testing* terhadap menu stok obat dengan beberapa *Test Case*, hasilnya sebagai berikut:

| No | Skenario<br>Pengujian                                                                                 | Test Case                                                                                                    | Hasil Yang<br>Diharapkan                                                                                                    | Hasil<br>Pengujian | Kesimpulan |
|----|----------------------------------------------------------------------------------------------------|----------------------------------------------------------------------------------------------------|----------------------------------------------------------------------------------------------------|--------------------|------------|
| 1  | Klik menu<br>Stok Obat                                                                                | -                                                                                                    | Menampilkan<br>tampilan data<br>user terdiri dari<br>tambah stok<br>obat, laporan<br>stok obat, search,<br>edit, delete dan<br>informasi obat<br>pada table | Sesuai<br>harapan  | Valid      |
| 2  | Klik Tambah<br>Stok Obat                                                                              | A B A A A A A A A A A A A A A A A A A A                                                                                                    | Menampilkan<br>form yang terdiri<br>dari id obat,<br>nama obat, jenis<br>obat, deskripsi,<br>harga beli, harga<br>jual, stok dan<br>pilihan input<br>gambar | Sesuai<br>harapan  | Valid      |
| 3  | Klik Tambah<br>Supplier dan<br>Stok Obat<br>semua form<br>yang telah<br>tersedia, lalu<br>klik submit | Nama obat:<br>Contoh/<br>Jenis obat:<br>tablet<br>Deskripsi:<br>untuk<br>contoh<br>Harga beli:<br>10000<br>Harga jual:<br>20000<br>Quantity:<br>10<br>Input<br>gambar:<br>contoh.jpg | RSITAS<br>Menampilkan<br>pesan "DATA<br>STOK OBAT<br>TELAH<br>TERSIMPAN!"                                                                                   | Sesuai<br>harapan  | Valid      |
| 4  | Klik Tambah<br>Stok Obat dan<br>mengisi semua<br>form yang<br>telah tersedia,<br>lalu klik x di       | Nama obat:<br>Contoh<br>Jenis obat:<br>tablet                                                                                                    | Menampilkan<br>halaman Data<br>Stok Obat                                                                                                    | Sesuai<br>harapan  | Valid      |

|   | bagian atas    | Deskripsi:  |                    |         |                |
|---|----------------|-------------|--------------------|---------|----------------|
|   | kanan          | untuk       |                    |         |                |
|   |                | contoh      |                    |         |                |
|   |                | Harga beli: |                    |         |                |
|   |                | 10000       |                    |         |                |
|   |                | Harga jual: |                    |         |                |
|   |                | 20000       |                    |         |                |
|   |                | Quantity:   |                    |         |                |
|   |                | 10          |                    |         |                |
|   |                | Input       |                    |         |                |
|   |                | gambar:     |                    |         |                |
|   |                | contoh.jpg  |                    |         |                |
|   |                | Nama obat:  |                    |         |                |
|   |                | (empty)     |                    |         |                |
|   |                | Jenis obat: |                    |         |                |
|   |                | (empty)     |                    |         |                |
|   | Klik Tambah    | Deskripsi:  |                    |         |                |
|   | Stok Obat dan  | (empty)     | Menampilkan        |         |                |
| - | mengosongkan   | Harga beli: | peringatan         | Sesuai  | <b>T</b> 7 1 1 |
| 5 | semua form     | (empty)     | "Please fill out   | harapan | Valid          |
|   | yang telah     | Harga jual: | this field." pada  | 1       |                |
|   | tersedia, laiu | (empty)     | Iorm               |         |                |
|   | Klik submit    | Quantity:   |                    |         |                |
|   |                | (empty)     |                    |         |                |
|   |                | ambar:      | N.S.               |         |                |
|   |                | (empty)     |                    |         |                |
|   |                | (cmpty)     | Menampilkan        |         |                |
|   |                |             | data Laporan       |         |                |
|   |                |             | Stok Obat yang     |         |                |
|   | Klik Laporan   |             | dapat di           | Sesuai  |                |
| 6 | Stok Obat      | -           | download           | harapan | Valid          |
|   |                |             | dengan tipe data   |         |                |
|   |                |             | csv. exel. pdf. di |         |                |
|   |                |             | copy dan di print  |         |                |
|   | Mengisi nama   | G 1         | Menampilkan        | a .     |                |
| 7 | yang ada di    | Search:     | informasi data     | Sesuai  | Valid          |
|   | Search         | contoh      | stok obat          | harapan |                |
|   |                |             | Table akan         |         |                |
|   | Mengisi nama   | C 1         | kosong dengan      | с ·     |                |
| 8 | yang tidak ada | Search:     | tulisan "No        | Sesuai  | Valid          |
|   | di Search      | langit      | matching records   | narapan |                |
|   |                |             | found"             |         |                |
|   | Klik Edit dan  |             | Menampilkan        |         |                |
|   | mengubah       | Nama obat:  | pesan "DATA        |         |                |
| 0 | nama obat,     | Contoh1     | STOK OBAT          | Sesuai  | Valid          |
| 7 | jenis obat,    | Jenis obat: | TELAH              | harapan | v allu         |
|   | deskripsi,     | sirup       | DIUBAH!" dan       |         |                |
|   | harga beli,    |             | menampilkan        |         |                |

|    | harga jual,    | Deskripsi:  | kembali halaman |         |                  |
|----|----------------|-------------|-----------------|---------|------------------|
|    | stok dan       | untuk       | stok obat       |         |                  |
|    | pilihan input  | contoh 1    |                 |         |                  |
|    | gambar, lalu   | Harga beli: |                 |         |                  |
|    | klik Submit    | 15000       |                 |         |                  |
|    |                | Harga jual: |                 |         |                  |
|    |                | 25000       |                 |         |                  |
|    |                | Quantity:   |                 |         |                  |
|    |                | 20          |                 |         |                  |
|    |                | Input       |                 |         |                  |
|    |                | gambar:     |                 |         |                  |
|    |                | contoh1.jpg |                 |         |                  |
|    |                | Nama obat:  |                 |         |                  |
|    | Klik Edit dan  | Contoh1     |                 |         |                  |
|    | mengubah       | Jenis obat: |                 |         |                  |
|    | mengubah       | sirup       |                 |         |                  |
|    | nama obat,     | Deskripsi:  |                 |         |                  |
|    | jenis obat,    | untuk       |                 |         |                  |
|    | deskripsi,     | contoh 1    |                 |         |                  |
| 10 | harga beli,    | Harga beli: | Menampilkan     | Sesuai  | <b>V</b> - 1: -1 |
| 10 | harga jual,    | 15000       | nalaman Data    | harapan | vand             |
|    | stok dan       | Harga jual: | Stok Obat       | -       |                  |
|    | pilihan input  | 25000       |                 |         |                  |
|    | gambar, lalu   | Quantity:   |                 |         |                  |
|    | klik x di atas | 20          |                 |         |                  |
|    | sebelah kanan  | Input       |                 |         |                  |
|    | atas           | gambar:     | MAL             |         |                  |
|    |                | contoh1.jpg |                 |         |                  |
|    |                |             | Menampilkan     |         |                  |
|    |                |             | form, Delete    |         |                  |
|    | Klik Delete    |             | Stok Obat       |         |                  |
|    | untuk          |             | Dan pesan       |         |                  |
|    | menghapus      |             | "Apakah anda    |         |                  |
|    | stok obat dan  |             | yakin ingin     | Sesuai  |                  |
| 11 | klik delete    | -           | menghapus       | harapan | Valid            |
|    | setelah ada    |             | Contoh1?" dan   | narapan |                  |
|    | form           |             | menampilkan     |         |                  |
|    | konfirmasi     |             | pesan "DATA     |         |                  |
|    |                |             | STOK OBAT       |         |                  |
|    |                |             | TELAH           |         |                  |
|    |                |             | DIHAPUS!"       |         |                  |
|    | Klik Delete    |             | Menampilkan     |         |                  |
|    | untuk          |             | form, Delete    |         |                  |
|    | menghapus      |             | Obat            |         |                  |
| 12 | user dan klik  | -           | Dan pesan       | Sesual  | Valid            |
|    | tanda x pada   |             | Apakah anda     | narapan |                  |
|    | atas kanan     |             | yakin ingin     |         |                  |
|    | setelah ada    |             | menghapus       |         |                  |
|    |                |             | Contoh I?" lalu |         |                  |

|    | form<br>konfirmasi                                                                      |                                                                                                    | kembali pada<br>halaman Stok<br>Obat                                  |                   |       |
|----|-----------------------------------------------------------------------------------------|----------------------------------------------------------------------------------------------------|-----------------------------------------------------------------------|-------------------|-------|
| 13 | Mengisi form<br>tambah barang<br>namun tidak<br>dengan format<br>gambar jpg<br>atau png | Nama obat:<br>Contoh1<br>Jenis obat:<br>sirup<br>Deskripsi:<br>untuk<br>contoh 1<br>Harga beli:<br>15000<br>Harga jual:<br>25000<br>Quantity:<br>20<br>Input<br>gambar:<br>contoh1.jpg | Menampilkan<br>halaman<br>404index.php<br>yang bertuliskan<br>"ERORR" | Sesuai<br>harapan | Valid |

Sumber: Hasil Penelitian (2023)

Blackbox Testing pada menu Obat Masuk 5.

× Penulis melakukan Blackbox Testing terhadap menu obat masuk dengan beberapa Test Case, hasilnya sebagai berikut:

\*

# Tabel III. 13 Pengujian Menu Obat Masuk

| No | Skenario<br>Pengujian     | Test Case | Hasil Yang<br>Diharapkan                                                                                                    | Hasil<br>Pengujian | Kesimpulan |
|----|---------------------------|-----------|----------------------------------------------------------------------------------------------------|--------------------|------------|
| 1  | Klik menu<br>Obat Masuk   | -         | Menampilkan<br>tampilan data<br>user terdiri dari<br>tambah stok<br>obat, laporan<br>stok obat, fillter<br>tanggal, search,<br>edit, delete dan<br>informasi obat<br>pada table | Sesuai<br>harapan  | Valid      |
| 2  | Klik Tambah<br>Obat Masuk | -         | Menampilkan<br>form yang<br>terdiri dari id<br>masuk, nama<br>obat, nama<br>supplier,                                                                                           | Sesuai<br>harapan  | Valid      |

|   |                                                                                                    |                                                                                                    | penerima,<br>kedaluwarsa<br>dan stok obat<br>masuk                                                                                       |                   |       |
|---|----------------------------------------------------------------------------------------------------|----------------------------------------------------------------------------------------------------|----------------------------------------------------------------------------------------------------|-------------------|-------|
| 3 | Klik Tambah<br>Supplier dan<br>Obat Masuk<br>semua form<br>yang telah<br>tersedia, lalu<br>klik submit                      | Nama obat:<br>Contoh<br>Nama<br>supplier:<br>supplier<br>Penerima:<br>Admin<br>Kedaluwarsa:<br>07/07/2023<br>Quantity: 50          | Menampilkan<br>pesan "DATA<br>OBAT<br>MASUK<br>TELAH<br>TERSIMPAN!"<br>dan<br>menampilkan<br>halaman Data<br>Obat Masuk                  | Sesuai<br>harapan | Valid |
| 4 | Klik Tambah<br>Obat Masuk<br>dan mengisi<br>semua form<br>yang telah<br>tersedia, lalu<br>klik x di<br>bagian atas<br>kanan | Nama obat:<br>Contoh<br>Nama<br>supplier:<br>supplier<br>Penerima:<br>Admin<br>Kedaluwarsa:<br>07/07/2023<br>Quantity: 50          | Menampilkan<br>halaman Data<br>Obat Masuk                                                                                                | Sesuai<br>harapan | Valid |
| 5 | Klik Tambah<br>Obat Masuk<br>dan<br>mengosongkan<br>beberapa form<br>yang telah<br>tersedia, lalu<br>klik submit            | Nama obat:<br>Contohh<br>Nama<br>supplier:<br>supplier<br>Penerima:<br>Admin<br>Kedaluwarsa:<br>01/01/0001<br>Quantity:<br>(empty) | Menampilkan<br>operingatan<br>"Please fill out<br>this field." pada<br>form                                                              | Sesuai<br>harapan | Valid |
| 6 | Klik Laporan<br>Obat Masuk                                                                                                  | -                                                                                                    | Menampilkan<br>data Laporan<br>Obat Masuk<br>yang dapat di<br>download<br>dengan tipe<br>data csv, exel,<br>pdf, di copy dan<br>di print | Sesuai<br>harapan | Valid |
| 7 | Mengisi nama<br>yang ada di<br>Search                                                                                       | Search:<br>contoh                                                                                                    | Menampilkan<br>informasi data<br>obat masuk                                                                                              | Sesuai<br>harapan | Valid |

| 8  | Mengisi nama<br>yang tidak ada<br>di Search                                                                                                    | Search:<br>langit                                                                                            | Table akan<br>kosong dengan<br>tulisan "No<br>matching<br>records found"                                                                                                    | Sesuai<br>harapan | Valid |
|----|----------------------------------------------------------------------------------------------------|----------------------------------------------------------------------------------------------------|----------------------------------------------------------------------------------------------------|-------------------|-------|
| 9  | Klik Edit dan<br>mengubah<br>nama<br>penerima,<br>quantity,<br>tanggal<br>kedaluwarsa,<br>nama supplier,<br>lalu klik<br>Submit                          | Nama<br>penerima:<br>Admin 1<br>Quantity: 3<br>Kedaluwarsa:<br>01/02/2024<br>Nama<br>supplier:<br>Supplier 2 | Menampilkan<br>pesan "DATA<br>OBAT<br>MASUK<br>TELAH<br>DIUBAH!"                                                                                                    | Sesuai<br>harapan | Valid |
| 10 | Klik Edit dan<br>mengubah<br>nama<br>penerima,<br>quantity,<br>tanggal<br>kedaluwarsa,<br>nama supplier,<br>lalu klik x di<br>atas sebelah<br>kanan atas | Nama<br>penerima:<br>Admin 1<br>Quantity: 3<br>Kedaluwarsa:<br>01/02/2024<br>Nama<br>supplier:<br>Supplier 2 | Menampilkan<br>halaman Data<br>Obat Masuk                                                                                                    | Sesuai<br>harapan | Valid |
| 11 | Klik Delete<br>untuk<br>menghapus<br>obat masuk<br>dan klik delete<br>setelah ada<br>form<br>konfirmasi                                                  | UNIVE                                                                                                    | Menampilkan<br>form, Delete<br>Obat Masuk<br>Dan pesan<br>"Apakah anda<br>yakin ingin<br>menghapus<br>Contoh1?" dan<br>menampilkan<br>pesan "DATA<br>OBAT<br>MASUK<br>TELAH<br>DIHAPUS!" | Sesuai<br>harapan | Valid |
| 12 | Klik Delete<br>untuk<br>menghapus<br>user dan klik<br>tanda x pada<br>atas kanan<br>setelah ada<br>form<br>konfirmasi                                    | _                                                                                                    | Menampilkan<br>form, Delete<br>Obat<br>Dan pesan<br>"Apakah anda<br>yakin ingin<br>menghapus<br>Contoh1?" ?"<br>lalu kembali                                                             | Sesuai<br>harapan | Valid |

|    |                                                                                                    |                          | pada halaman<br>Obat Masuk                                                                                 |                   |       |  |  |
|----|----------------------------------------------------------------------------------------------------|--------------------------|----------------------------------------------------------------------------------------------------|-------------------|-------|--|--|
| 13 | Pilih tanggal<br>dimulai dan<br>tanggal akhir<br>untuk melihat<br>data obat yang<br>masuk pada<br>periode<br>tertentu pada<br>pilihan tanggal<br>di bawah<br>tambah dan<br>laporan, lalu<br>klik fillter | 01/07/2023<br>30/07/2023 | Sistem akan<br>menampilkan<br>table yang<br>berisi data obat<br>dengan tanggal<br>yang telah<br>ditentukan | Sesuai<br>harapan | Valid |  |  |
|    | Pilih tanggal<br>dimulai dan<br>tanggal akhir<br>untuk melihat<br>data obat yang                                                                                                    | 5                        | Sistem akan<br>menampilkan                                                                                 |                   |       |  |  |
| 14 | masuk pada<br>periode<br>tertentu pada<br>pilihan tanggal<br>di bawah<br>tambah dan<br>laporan, lalu<br>klik fillter                                                                                     | 01/01/2023<br>31/01/2023 | table yang<br>berisi pesan<br>"No data<br>available in<br>table"                                           | Sesuai<br>harapan | Valid |  |  |
|    | Sumber: Hasil Penelitian (2023)                                                                                                    |                          |                                                                                                    |                   |       |  |  |

6. Blackbox Testing pada menu Obat Keluar

Penulis melakukan *Blackbox Testing* terhadap menu obat keluar dengan beberapa *Test Case*, hasilnya sebagai berikut:

| Tabel III. 14 Pengujian | Menu Obat Keluar |
|-------------------------|------------------|
|-------------------------|------------------|

| No | Skenario<br>Pengujian    | Test Case | Hasil Yang<br>Diharapkan                                                                                                | Hasil<br>Pengujian | Kesimpulan |
|----|--------------------------|-----------|----------------------------------------------------------------------------------------------------|--------------------|------------|
| 1  | Klik menu<br>Obat Keluar | -         | Menampilkan<br>tampilan data<br>user terdiri dari<br>tambah obat<br>keluar, laporan<br>obat keluar,<br>fillter tanggal, | Sesuai<br>harapan  | Valid      |

|   |                             |              | search, edit,      |         |                |
|---|-----------------------------|--------------|--------------------|---------|----------------|
|   |                             |              | delete dan         |         |                |
|   |                             |              | informasi obat     |         |                |
|   |                             |              | keluar pada table  |         |                |
|   |                             |              | Menampilkan        |         |                |
|   |                             |              | form yang terdiri  |         |                |
|   | Klik Tambah                 |              | dari id keluar,    | Sesuai  |                |
| 2 | Obat Keluar                 | -            | nama obat,         | haranan | Valid          |
|   | Obat Keluai                 |              | penerima dan       | narapan |                |
|   |                             |              | quantity obat      |         |                |
|   |                             |              | keluar             |         |                |
|   |                             |              | Menampilkan        |         |                |
|   | Ville Touch als             |              | pesan "DATA        |         |                |
|   | KIIK Tamban                 | Nama obat:   | OBAT               |         |                |
|   | Obat Keluar                 | Contoh       | KELUAR             |         |                |
| 2 | dan semua                   | Penerima:    | TELAH              | Sesuai  | <b>V</b> 7-1:4 |
| 3 | form yang                   | BPM          | TERSIMPAN!"        | harapan | vand           |
|   | telan tersedia,             | Veronika     | dan                | 1       |                |
|   | lalu klik                   | Quantity: 10 | menampilkan        |         |                |
|   | submit                      |              | halaman Data       |         |                |
|   |                             |              | Obat Keluar        |         |                |
|   | Klik Tambah                 |              | 12                 |         |                |
|   | Obat Keluar                 |              |                    |         |                |
|   | dan mengisi                 | Nama obat:   |                    |         |                |
|   | semua form                  | Contoh       | Menampilkan        |         |                |
| 4 | vang telah                  | Penerima:    | halaman Data       | Sesuai  | Valid          |
| - | tersedia, lalu              | BPMOD        | Obat Keluar        | harapan |                |
|   | klik x di                   | Veronika     | MILCOUPTION        |         |                |
|   | hagian atas                 | Quantity: 10 | DOITAO             |         |                |
|   | kanan                       | UNIVE        | KJIIAJ             |         |                |
|   | Klik Tambah                 |              |                    |         |                |
|   | Obat Keluar                 | Nama obat:   |                    |         |                |
|   | dan                         | Contoh       | Menampilkan        |         |                |
|   | uali                        | Penerima:    | peringatan         | Socuei  |                |
| 5 | habarana form               | BPM          | "Please fill out   | boropon | Valid          |
|   | vong toloh                  | Veronika     | this field." pada  | narapan |                |
|   | yang telah<br>terradia lalu | Quantity: 10 | form               |         |                |
|   | leiseula, laiu              | (empty)      |                    |         |                |
|   | KIIK SUUIIIIU               |              | Monommilleor       |         |                |
|   |                             |              |                    |         |                |
|   |                             |              | data Laporan       |         |                |
|   | 171'1 1                     |              |                    | с ·     |                |
| 6 | Klik Laporan                | -            | yang dapat di      | Sesuai  | Valid          |
|   | Obat Keluar                 |              | download           | harapan |                |
|   |                             |              | dengan tipe data   |         |                |
|   |                             |              | csv, exel, pdf, di |         |                |
|   |                             |              | copy dan di print  |         |                |
| _ | Mengisi nama                | Search:      | Menampilkan        | Sesuai  | <b></b>        |
| 7 | yang ada di                 | contoh       | informasi data     | haranan | Valid          |
|   | Search                      | Conton       | obat keluar        | marapan |                |

| 8  | Mengisi nama<br>yang tidak ada<br>di Search                                                                                     | Search:<br>langit                              | Table akan<br>kosong dengan<br>tulisan "No<br>matching records<br>found"                                                                                                    | Sesuai<br>harapan | Valid |
|----|----------------------------------------------------------------------------------------------------|------------------------------------------------|----------------------------------------------------------------------------------------------------|-------------------|-------|
| 9  | Klik Edit dan<br>mengubah<br>pilihan nama<br>supplier dan<br>quantity, lalu<br>klik Submit                                      | Penerima:<br>BPM<br>Veronika 1<br>Quantity: 2  | Menampilkan<br>pesan "DATA<br>OBAT<br>KELUAR<br>TELAH<br>DIUBAH!"                                                                                                    | Sesuai<br>harapan | Valid |
| 10 | Klik Edit dan<br>mengubah<br>pilihan nama<br>supplier dan<br>quantity<br>melebihi stok<br>yang tersedia,<br>lalu klik<br>Submit | Penerima:<br>BPM<br>Veronika 1<br>Quantity: 15 | Menampilkan<br>pesan "STOK<br>SAAT INI<br>TIDAK<br>MENCUKUPI"                                                                                                    | Sesuai<br>harapan | Valid |
| 11 | Klik Edit dan<br>mengubah<br>pilihan nama<br>supplier dan<br>quantity, lalu<br>klik x di atas<br>sebelah kanan<br>atas          | Penerima:<br>BPM<br>Veronika 1<br>Quantity: 2  | Menampilkan<br>halaman Data<br>Obat Keluar                                                                                                    | Sesuai<br>harapan | Valid |
| 12 | Klik Delete<br>untuk<br>menghapus<br>obat keluar<br>dan klik delete<br>setelah ada<br>form<br>konfirmasi                        | UNIVE                                          | Menampilkan<br>form, Delete<br>Obat Keluar<br>Dan pesan<br>"Apakah anda<br>yakin ingin<br>menghapus<br>Contoh1?" dan<br>menampilkan<br>pesan "DATA<br>OBAT<br>KELUAR<br>TELAH<br>DIHAPUS!" | Sesuai<br>harapan | Valid |
| 13 | Klik Delete<br>untuk<br>menghapus<br>user dan klik<br>tanda x pada<br>atas kanan<br>setelah ada                                 | -                                              | Menampilkan<br>form, Delete<br>Obat Keluar<br>Dan pesan<br>"Apakah anda<br>yakin ingin<br>menghapus                                                                                        | Sesuai<br>harapan | Valid |

|    | form                                                                                                    |                                   | Contoh1?"?"                                                                                             |                   |       |
|----|----------------------------------------------------------------------------------------------------|-----------------------------------|----------------------------------------------------------------------------------------------------|-------------------|-------|
|    | konfirmasi                                                                                                    |                                   | lalu kembali                                                                                            |                   |       |
|    |                                                                                                    |                                   | nada halaman                                                                                            |                   |       |
|    |                                                                                                    |                                   | Obat Keluar                                                                                             |                   |       |
| 14 | Pilih tanggal<br>dimulai dan<br>tanggal akhir<br>untuk melihat<br>data obat yang<br>keluar pada<br>periode<br>tertentu pada<br>pilihan tanggal<br>di bawah<br>tambah dan<br>laporan, lalu<br>klik fillter | 01/07/2023<br>30/07/2023          | Sistem akan<br>menampilkan<br>table yang berisi<br>data obat dengan<br>tanggal yang<br>telah ditentukan | Sesuai<br>harapan | Valid |
| 15 | Pilih tanggal<br>dimulai dan<br>tanggal akhir<br>untuk melihat<br>data obat yang<br>keluar pada<br>periode<br>tertentu pada<br>pilihan tanggal<br>di bawah<br>tambah dan<br>laporan, lalu<br>klik fillter | 01/01/2023<br>31/01/2023<br>UNIVE | Sistem akan<br>menampilkan<br>table yang berisi<br>pesan "No data<br>available in<br>table"             | Sesuai<br>harapan | Valid |

Sumber: Hasil Penelitian (2023)

7. Blackbox Testing pada menu Retur Obat

Penulis melakukan *Blackbox Testing* terhadap menu retur obat dengan beberapa *Test Case*, hasilnya sebagai berikut:

| No | Skenario<br>Pengujian                                                                                                    | Test Case                                                                                       | Hasil Yang<br>Diharapkan                                                                                                    | Hasil<br>Pengujian | Kesimpulan |
|----|----------------------------------------------------------------------------------------------------|-------------------------------------------------------------------------------------------------|----------------------------------------------------------------------------------------------------|--------------------|------------|
| 1  | Klik menu<br>Retur Obat                                                                                                    | -                                                                                               | Menampilkan<br>tampilan data<br>user terdiri dari<br>tambah retur<br>obat, laporan<br>retur obat,<br>search, edit,<br>delete dan<br>informasi retur | Sesuai<br>harapan  | Valid      |
| 2  | Klik Tambah<br>Retur Obat                                                                                                   | R A A A A A A A A A A A A A A A A A A A                                                         | Menampilkan<br>form yang terdiri<br>dari id keluar,<br>nama obat, nama<br>supplier, status<br>obat dan quantity<br>retur obat                       | Sesuai<br>harapan  | Valid      |
| 3  | Klik Tambah<br>Retur Obat<br>dan isi semua<br>form yang<br>telah tersedia,<br>lalu klik<br>submit                           | Nama obat:<br>Contoh<br>Nama<br>supplier:<br>Supplier<br>Quantity: 1<br>Status Obat:<br>dikirim | Menampilkan<br>pesan "DATA<br>RETUR OBAT<br>TELAH<br>TERSIMPAN!"                                                                                    | Sesuai<br>harapan  | Valid      |
| 4  | Klik Tambah<br>Retur Obat<br>dan mengisi<br>semua form<br>yang telah<br>tersedia, lalu<br>klik x di<br>bagian atas<br>kanan | Nama obat:<br>Contoh<br>Nama<br>supplier:<br>Supplier<br>Quantity: 1<br>Status Obat:<br>dikirim | Menampilkan<br>halaman Data<br>Retur Obat                                                                                                    | Sesuai<br>harapan  | Valid      |
| 5  | Klik Tambah<br>Retur Obat<br>dan                                                                                            | Nama obat:<br>Contoh                                                                            | Menampilkan<br>peringatan<br>"Please fill out                                                                                                    | Sesuai<br>harapan  | Valid      |

Tabel III. 15 Pengujian Menu Retur Obat

|    | mengosongkan   | Nama         | this field." pada    |         |       |
|----|----------------|--------------|----------------------|---------|-------|
|    | beberapa form  | supplier:    | form                 |         |       |
|    | yang telah     | Supplier     |                      |         |       |
|    | tersedia, lalu | Quantity:    |                      |         |       |
|    | klik submit    | (empty)      |                      |         |       |
|    |                | Status Obat: |                      |         |       |
|    |                | dikirim      | Managarillaga        |         |       |
|    |                |              | dete Leporen         |         |       |
|    |                |              | Petur Obst yang      |         |       |
|    | Klik Lanoran   |              | danat di             | Sesuai  |       |
| 6  | Retur Obat     | -            | download             | harapan | Valid |
|    | iteral ocur    |              | dengan tipe data     | narapun |       |
|    |                |              | csv, exel, pdf, di   |         |       |
|    |                |              | copy dan di print    |         |       |
|    | Mengisi nama   | Cassala      | Menampilkan          | Casuai  |       |
| 7  | yang ada di    | Search:      | informasi data       | Sesual  | Valid |
|    | Search         | conton       | retur obat           | narapan |       |
|    |                |              | Table akan           |         |       |
|    | Mengisi nama   | Search:      | kosong dengan        | Sesuai  |       |
| 8  | yang tidak ada | langit       | tulisan "No          | harapan | Valid |
|    | di Search      |              | matching records     | F       |       |
|    |                |              | found                |         |       |
|    | Klik Edit dan  | Nama         | Monompillion         |         |       |
|    | NIK Eult dall  | Supplier.    |                      |         |       |
| Q  | dan quantity   | Bintang      | PETLIR OBAT          | Sesuai  | Valid |
|    | lalu klik      | Quantity: 2  | TELAH                | harapan | v and |
|    | Submit         | Status Obat: | D DIUBAH!"           |         |       |
|    | 5 001110       | dikirim      | RSITAS               |         |       |
|    | Klib Edit dan  | Nama         |                      |         |       |
|    | Klik Edit dan  | supplier:    |                      |         |       |
|    | dan quantity   | Apotek       | Menampilkan          | Saguai  |       |
| 10 | lalu klik x di | Bintang      | halaman Data         | haranan | Valid |
|    | atas sebelah   | Quantity: 2  | Retur Obat           | narapan |       |
|    | kanan atas     | Status Obat: |                      |         |       |
|    |                | dikirim      |                      |         |       |
|    |                |              | Menampilkan          |         |       |
|    | Klik Delete    |              | Iorm, Delete         |         |       |
|    | untuk          |              | Retur Obat           |         |       |
|    | menghapus      |              | Dall<br>nesan"Anakah |         |       |
| 11 | retur obat dan | _            | anda vakin ingin     | Sesuai  | Valid |
| 11 | klik delete    |              | menghanus            | harapan | , and |
|    | setelah ada    |              | Contoh1?"dan         |         |       |
|    | torm           |              | menampilkan          |         |       |
|    | konfirmasi     |              | pesan "DATA          |         |       |
|    |                |              | <b>RETUR OBAT</b>    |         |       |

|    |                                                                                                    |                                   | TELAH<br>DIHAPUS!"                                                                                                    |                   |       |
|----|----------------------------------------------------------------------------------------------------|-----------------------------------|----------------------------------------------------------------------------------------------------|-------------------|-------|
| 12 | Klik Delete<br>untuk<br>menghapus<br>user dan klik<br>tamda x pada<br>atas kanan<br>setelah ada<br>form<br>konfirmasi                                                                            | -                                 | Menampilkan<br>form, Delete<br>Retur Obat<br>Dan pesan<br>"Apakah anda<br>yakin ingin<br>menghapus<br>Contoh1?" dan<br>akan kembali<br>menampilkan<br>menu Retur Obat | Sesuai<br>harapan | Valid |
| 13 | Pilih tanggal<br>dimulai dan<br>tanggal akhir<br>untuk melihat<br>data retur obat<br>pada periode<br>tertentu pada<br>pilihan tanggal<br>di bawah<br>tambah dan<br>laporan, lalu<br>klik fillter | 01/07/2023<br>30/07/2023          | Sistem akan<br>menampilkan<br>table yang berisi<br>data obat dengan<br>tanggal yang<br>telah ditentukan                                                               | Sesuai<br>harapan | Valid |
| 14 | Pilih tanggal<br>dimulai dan<br>tanggal akhir<br>untuk melihat<br>data retur obat<br>pada periode<br>tertentu pada<br>pilihan tanggal<br>di bawah<br>tambah dan<br>laporan, lalu<br>klik fillter | UNIVE<br>01/01/2023<br>31/01/2023 | R Sistem akan<br>menampilkan<br>table yang berisi<br>pesan "No data<br>available in<br>table"                                                                         | Sesuai<br>harapan | Valid |

Sumber: Hasil Penelitian (2023)

8. Blackbox Testing pada menu My Profile

Penulis melakukan *Blackbox Testing* terhadap menu *logout* dengan beberapa *Test Case*, hasilnya sebagai berikut:

| No | Skenario<br>Pengujian                                                                                                    | Test Case                                                                                                 | Hasil Yang<br>Diharapkan                                                                              | Hasil<br>Pengujian | Kesimpulan |
|----|----------------------------------------------------------------------------------------------------|----------------------------------------------------------------------------------------------------|----------------------------------------------------------------------------------------------------|--------------------|------------|
| 1  | Klik<br>username<br>pada kanan<br>atas lalu<br>klik My<br>Profile                                                                      | _                                                                                                    | Menampilkan<br>tampilan data user<br>terdiri dari edit,<br>delete dan<br>informasi user pada<br>table | Sesuai<br>harapan  | Valid      |
| 2  | Klik Edit<br>dan<br>mengubah<br>username,<br>email,<br>gambar<br>user dan<br>level, lalu<br>klik<br>Submit                             | Email:<br>ubah@gmail.com<br>Username: Ubah<br>Password:<br>123321<br>Level: 2<br>Gambar User:<br>foto.jpg | Menampilkan<br>pesan "MY<br>PROFILE TELAH<br>DIUBAH!"                                                 | Sesuai<br>harapan  | Valid      |
| 3  | Klik Edit<br>dan<br>mengubah<br>username,<br>email,<br>gambar<br>user dan<br>level, lalu<br>klik x di<br>atas<br>sebelah<br>kanan atas | Email:<br>ubah@gmail.com<br>Username: Ubah<br>Password:<br>123321<br>Level: 2<br>Gambar User:<br>foto.jpg | Menampilkan<br>halaman My Profile                                                                     | Sesuai<br>harapan  | Valid      |
| 4  | Klik edit<br>dan<br>mengubah<br>password<br>lama,<br>password<br>baru dan<br>konfirmasi                                                | Password lama:<br>11111<br>Password baru:<br>12345<br>Konfirmasi<br>password baru:<br>12345               | Menampilkan<br>pesan "KATA<br>SANDI LAMA<br>YANG ANDA<br>MASUKKAN<br>SALAH!"                          | Sesuai<br>harapan  | Valid      |

Tabel III. 16 Pengujian Menu My Profile

|   | password    |                |                    |         |       |
|---|-------------|----------------|--------------------|---------|-------|
|   | namun       |                |                    |         |       |
|   | dengan      |                |                    |         |       |
|   | mengisi     |                |                    |         |       |
|   | password    |                |                    |         |       |
|   | lama yang   |                |                    |         |       |
|   | salah       |                |                    |         |       |
|   | Klik edit   |                |                    |         |       |
|   | dan         |                |                    |         |       |
|   | mengubah    |                |                    |         |       |
|   | password    |                |                    |         |       |
|   | lama,       |                |                    |         |       |
|   | password    |                | Menampilkan        |         |       |
|   | baru dan    | Password lama: | pesan              |         |       |
|   | konfirmasi  | 12345          | "KONFIRMASI        |         |       |
|   | password    | Password baru: | KATA SANDI         | Sesuai  |       |
| 5 | namun       | 123456         | BARUYANG           | haranan | Valid |
|   | dengan      | Konfirmasi     | ANDA               | narapan |       |
|   | mengisi     | password baru: | MASUKKAN           |         |       |
|   | konfirmasi  | 1234567        | TIDAK SAMA!"       |         |       |
|   | nassword    | S              | A P                |         |       |
|   | berbeda     |                | 7.1                |         |       |
|   | dengan      |                |                    |         |       |
|   | nassword    |                |                    |         |       |
|   | passworu    |                |                    |         |       |
|   | Viik adit   |                |                    |         |       |
|   | den         | Descuerchiemet |                    |         |       |
|   | uall        | 12245          |                    |         |       |
|   | menguban    | 12343          | Menampilkan        |         |       |
| 6 | password    | Password Daru: | pesan "DATA        | Sesuai  | Valid |
| 0 | lama,       | 125450/        | USER TELAH         | harapan | vand  |
|   | password    | Konnirmasi     | DIUBAH!"           | -       |       |
|   | baru dan    | password baru: |                    |         |       |
|   | KONIIrmasi  | 1234507        |                    |         |       |
|   | password    |                | M                  |         |       |
|   |             |                | Delete User        |         |       |
|   |             |                | den negen "Analysh |         |       |
|   | Klik        |                | dan pesan Apakan   |         |       |
|   | Delete      |                | anda yakin ingin   |         |       |
|   | untuk       |                | mengnapus          |         |       |
|   | menghapus   |                | uban@gmail.com?    | C       |       |
| 7 | user dan    | -              | uan menampilkan    | Sesual  | Valid |
|   | klik delete |                | pesan "WIY         | narapan |       |
|   | setelah ada |                | TEDUADUS DAN       |         |       |
|   | form        |                | IEKHAPUS DAN       |         |       |
|   | konfirmasi  |                | ANDA               |         |       |
|   |             |                | DIAKAHKAN          |         |       |
|   |             |                | KELUAR             |         |       |
|   |             |                | APLIKASI! "        |         |       |

Sumber: Hasil Penelitian (2023)

9. Blackbox Testing pada menu Logout

Penulis melakukan *Blackbox Testing* terhadap menu *logout* dengan beberapa *Test Case*, hasilnya sebagai berikut:

| No          | Skenario                        | Test Case  | Hasil Yang    | Hasil             | Kesimnulan |
|-------------|---------------------------------|------------|---------------|-------------------|------------|
| 110         | Pengujian                       | 1 est Case | Diharapkan    | Pengujian         | Keshipulan |
|             |                                 |            | Menampilkan   |                   |            |
|             |                                 |            | pesan "ANDA   |                   |            |
|             | Klik menu                       |            | TELAH         | Sesuai<br>harapan | Valid      |
| 1           | Logout pada                     |            | LOGOUT" dan   |                   |            |
| 1           | bar sebelah                     | -          | keluar dari   |                   |            |
|             | kiri                            |            | aplikasi lalu |                   |            |
|             |                                 |            | menampilkan   |                   |            |
|             |                                 |            | halaman login |                   |            |
|             | Sumber: Hasil Penelitian (2023) |            |               |                   |            |
| UNIVERSITAS |                                 |            |               |                   |            |
|             |                                 |            |               |                   |            |

Tabel III. 17 Pengujian Menu Logout

Di bawah ini terdapat penjelasan perangkat keras yang telah penulis gunakan untuk membuat aplikasi dan juga perangkat lunak yang membantu penulis dalam menmbuat tampilan dari aplikasi ini sendiri.

| Keb                    | utuhan | Keterangan                           |  |  |
|------------------------|--------|--------------------------------------|--|--|
| Sistem Operasi         |        | Microsoft Windows 10                 |  |  |
| Processor              |        | Intel(R) Celeron(R) CPU N3060 @      |  |  |
|                        |        | 1.60GHz 1.60 GHz                     |  |  |
| RAM 2 GB               |        | RAM 2 GB                             |  |  |
| Harddisk 500 GB        |        | Harddisk 500 GB                      |  |  |
| Monitor Generic PnP    |        | Monitor Generic PnP                  |  |  |
| Keyboard Standard PS/2 |        | Keyboard Standard PS/2 dan Keyboard  |  |  |
|                        | ADA    | Output MKA-7C                        |  |  |
|                        | A B    | Bahasa Pemrograman : <i>PHP</i>      |  |  |
|                        |        | Aplikasi Pendukung : Bootstrap 4 dan |  |  |
| Software               |        | Visual Studio Code Version 1.79.2    |  |  |
| 5                      |        | DBMS : MySql                         |  |  |
|                        | ORM    |                                      |  |  |
|                        |        |                                      |  |  |
|                        | UNIVER | SITAS                                |  |  |
|                        |        |                                      |  |  |

## Tabel III. 18 Spesifikasi Hardware dan Software